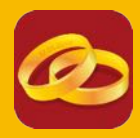

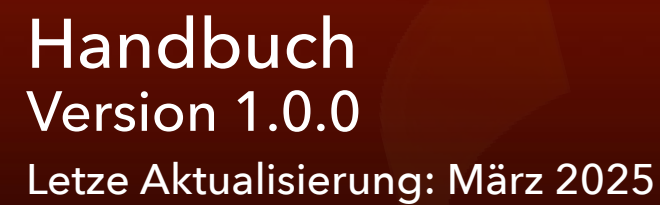

© 2013-2025 CIMSoft, @pps4Me

# INHALTSVERZEICHNIS

| Inhaltsverzeichnis                                          | 2  |
|-------------------------------------------------------------|----|
| Was ist «Açana Mein Schmuck» ?                              | 5  |
| Programmstart                                               | 10 |
| Funktionsweise von «Açana Meine Münzen»                     | 11 |
| Toolbar Menü                                                | 12 |
| Auswahlmenü                                                 | 13 |
| Listen anpassen                                             | 14 |
| Summen                                                      | 17 |
| Eigenschaften über "Drag and Drop" zuweisen                 | 17 |
| Eintrag zufügen                                             | 20 |
| Eintrag duplizieren                                         | 21 |
| Eintrag in den Papierkorb verschieben                       | 22 |
| Eintrag aus dem Papierkorb wiederherstellen                 | 23 |
| Papierkorb leeren                                           | 24 |
| Eintrag mit Farbe kennzeichnen                              | 25 |
| Eintrag löschen                                             | 27 |
| Eintrag teilen                                              | 28 |
| Einträge suchen                                             | 28 |
| Details aufrufen / bearbeiten                               |    |
| Details als PDF, DOCX, XLSX oder TXT Datei Speichern        |    |
| Bild zufügen, kopieren, speichern oder löschen              | 32 |
| Bild per "Drag And Drop" speichern oder kopieren            |    |
| Zusätzliche Bilder zufügen                                  |    |
| Zusätzliche Bilder umbenennen                               |    |
| Zusätzliche Bilder bearbeiten                               |    |
| Zusätzliche Bilder für das Drucken in den Details festlegen | 40 |
| Drucke Details mit mehr als einem Bild                      | 41 |
| Bilder, Zeichnungen und Anlagen über iOS Gerät zufügen      | 42 |
| Anlagen verwalten                                           | 43 |
| Liste drucken                                               | 45 |

| Drucke alle Einträge mit Details                           | 47 |
|------------------------------------------------------------|----|
| Drucke aktuellen Eintrag mit Details                       | 49 |
| Druck Optionen                                             | 50 |
| Liste aller Einträge mit allen Details                     | 51 |
| Datenaustausch über die Zwischenablage                     |    |
| Alle oder Ausgewählte Einträge als XLSX Datei exportieren  | 53 |
| Alle oder Ausgewählte Einträge als CSV Datei exportieren   | 54 |
| Auswertung                                                 | 55 |
| Auswertung als Datei Speichern                             |    |
| Auswertung als XLSX Datei Speichern                        | 57 |
| Statistik                                                  | 58 |
| Statistik Exportieren                                      | 59 |
| Nominale Einheiten                                         | 60 |
| Nominale Einheiten exportieren                             | 61 |
| Edelmetallpreise anzeigen                                  | 62 |
| Lieferanten verwalten                                      | 63 |
| Prägeanstalten verwalten                                   | 65 |
| Download weiterer Prägeanstalten                           | 67 |
| Lieferanten oder Prägeanstalten als CSV Datei Exportieren  | 68 |
| Lieferanten oder Prägeanstalten als XLSX Datei Exportieren | 69 |
| Lieferanten oder Prägeanstalten von CSV Datei Importieren  | 70 |
| Lieferanten oder Prägeanstalten von XLSX Datei Importieren | 72 |
| Alle Einträge als CSV Datei exportieren                    | 74 |
| Alle Einträge als Excel® XLSX Datei exportieren            | 75 |
| Datenimport von CSV Datei                                  | 75 |
| Datenimport von Excel XLSX Datei                           | 78 |
| Alle Daten sichern                                         | 81 |
| Alle Daten wiederherstellen                                | 82 |
| Einstellungen                                              | 83 |
| Direkt Hilfe                                               |    |
| Hilfe Menü                                                 |    |

| Mehr Apps von @pps4Me           | 92 |
|---------------------------------|----|
| Kontakt zu uns                  | 92 |
| Copyright & Nutzungsbedingungen | 93 |

# WAS IST «AÇANA MEIN SCHMUCK» ?

«Açana Meine Münzen» verwaltet deine Münzen, Edelmetall-Barren, Medaillen und Konvolute (Sammlungen)..

- Zu jedem Eintrag kann ein Titel-Bild vergeben werden
- Zu jedem Eintrag können beliebig viele zusätzliche Bilder zugefügt werden
- Zu jedem Eintrag können beliebig viele Anlagen zugefügt werden
- Import Bild, Skizze oder PDF Dokument vom iOS Gerät (iPhone oder iPad) in folgende Formate:
  - PDF
  - PNG
  - JPEG
- Der Import über das iOS Gerät kann für folgende Bereiche verwendet werden:
  - Als Titelbild
  - Als zusätzliches Bild
  - Als Anlage
- Einfacher Datenaustausch aller Tabellen über die Zwischenablage zu allen Office Programmen (Excel®, LibreOffice®, Numbers® usw.)
- Liste aller Einträge mit allen Details
- Grafische Auswertung
  - Preis pro Münzen, Barren, Medaillen, Konvolut
  - Umsatz pro Lieferant
  - Umsatz pro Prägeanstalt
  - Export der Auswertung in folgende Formate
    - BMP, GIF, JPG, JPEG2000, PNG, TGA, TIFF, WebP
    - PDF, SVG
    - Excel® XLSX
- Statistik
  - Alle Einträge, Münzen, Barren, Medaillen und Konvolute
    - Anzahl aller Einträge
    - Einkaufswert aller Einträge
    - Aktueller Wert aller Einträge
    - Anzahl verkaufte Einträge
    - Summe verkaufte Einträge
    - Gewicht aller Einträge
    - Gewicht Goldgehalt aller Einträge
    - Gewicht Silbergehalt aller Einträge

- Gewicht Platingehalt aller Einträge
- Gewicht Palladiumgehalt aller Einträge
- Materialwert Gold
- Materialwert Silber
- Materialwert Platin
- Materialwert Palladium
- Gewinn aller Einträge
- Wertsteigerung aller Einträge
- Wertsteigerung aller Einträge in Prozent
- Die Statistik kann in folgende Formate gespeichert werden:
  - TXT -> Text Datei
  - CSV -> Komma separierte Text Datei
  - PDF -> Adobe® PDF Datei
  - XLSX -> Excel® XLSX Datei
  - DOCX -> Word® DOCX Datei
- Übersicht aller verwendeten nominalen Einheiten
  - Anzahl verschiedener Einträge
  - Anzahl aller Einträge
  - Summe pro Einheit
- Die Übersicht der nominalen Einheiten kann in folgende Formate gespeichert werden:
  - TXT -> Text Datei
  - CSV -> Komma separierte Text Datei
  - PDF -> Adobe® PDF Datei
  - XLSX -> Excel® XLSX Datei
  - DOCX -> Word® DOCX Datei
- Übersicht der aktuellen Preise für Edelmetalle in EUR/USD (zur Verfügung gestellt von GOLD.de)
  - Gold
  - Silber
  - Platin
  - Palladium
- Aktueller Wechselkurs EURO > USD (zur Verfügung gestellt von <u>GOLD.de</u>)
- Daten-Export als CSV Datei
- Daten-Export als Excel® XLSX Datei
- Daten-Import von CSV Datei
- Daten-Import von Excel® XLSX Datei

#### Açana Mein Schmuck

#### <u>Inhaltsverzeichnis</u>

- Details in folgende Formate speichern
  - Adobe® PDF
  - Word® DOCX
  - Excel® XLSX
  - TXT
- Drucken einer frei konfigurierbaren Liste
- Drucken der Details mit bis zu vier Bildern
- Einfache Datensicherung und Wiederherstellung aller Daten (auch ohne TimeMachine®)
- Teilen über alle im System verfügbaren Teilen-Dienste (E-Mail, Nachrichten usw.)
- Unterstützung für macOS Dark Mode
- Unterstützung für Retina display

#### Funktionen:

#### Auswahlkategorien

- Alle Einträge, Münzen, Barren, Medaillen, Konvolute
- Aktuelle Einträge, Münzen, Barren, Medaillen, Konvolute
- Verkaufte Einträge, Münzen, Barren, Medaillen, Konvolute
- Neu
- Resale
- Favoriten
- Eigentümer
- Lieferanten
- Prägeanstalten
- Material
- Ausgabejahr
- TAGs
- Farben
- Ablageort
- Land
- Papierkorb

- Allgemein
- Bezeichnung
- Beschreibung
- Details
  - Material
  - Feingehalt
  - Zustand
  - Qualität
  - Geprägt von
  - Geprägt bis
  - Ausgabejahr
  - Auflage
  - Durchmesser
  - Dicke
  - Länge
  - Breite
  - Kollektion
  - Gewicht
  - Gewicht netto
  - Gewicht Gold
  - Gewicht Silber
  - Gewicht Platin
  - Gewicht Palladium
  - Unzen
  - Artikelnummer
  - Katalog
  - Katalognummer
  - TAGs
  - Verpackung
  - Größe der Verpackung
  - Lieferumfang
  - Ablageort
  - Farbe
  - URL

Version 1.0.0

- Favoriten (Ja/Nein)
- Prägeanstalt
- Münzzeichen
- Münzmeister
- Münzmeister-Zeichen
- Beizeichen
- Land
- Abbildung Vorderseite
- Abbildung Rückseite
- Rand
- Einkauf
  - Anzahl
  - Kaufpreis
  - Summe Kaufpreis
  - Aktueller Wert
  - Summe aktueller Wert
  - Datum aktueller Wert
  - Gekauft am
  - Nominaler Wert
  - Nominale Einheit
  - Materialwert (mit automatischer Berechnung anhand der aktuelle Preise für Edelmetalle)
  - Erhaltung (Neu, Resale)
  - Eigentümer
  - Lieferant
- Verkauf
  - Verkauft (Ja/Nein)
  - Verkauft am
  - Anzahl
  - Verkaufspreis
  - Summe Verkaufspreis
  - Verkauft an

### PROGRAMMSTART

Nach dem Start von «Açana Meine Münzen» kannst du sofort mit der Erfassung deiner Münzen, Barren, Medaillen und Konvolute beginnen.

| le Constant de la constant de la con |                                       |                                                                                                    |            |                           |    |  |  |  |  |  |  |
|----------------------------------------------------------------------------------------------------|---------------------------------------|----------------------------------------------------------------------------------------------------|------------|---------------------------|----|--|--|--|--|--|--|
| + 🕂 🍈                                                                                                    | ) 🯹 😳 😜                               |                                                                                                    | Q~ Sucher  | 1                         |    |  |  |  |  |  |  |
| Zufügen Duplizieren Papierkorb Lö                                                                                                    | chen Liste Verwalten Extras           | Drucken                                                                                                    |            |                           |    |  |  |  |  |  |  |
| Alle Einträge                                                                                                    | 6 Bezeichnung                         | Ту                                                                                                    | p I        | Material Feingeha         | lt |  |  |  |  |  |  |
| V 🥐 Münzen                                                                                                    | 9 1 Pfund 1892-1900 Paul              | 'Ohm' Krueger!                                                                                                    | Münze I    | Feinsilber 917/1000       | )  |  |  |  |  |  |  |
| Alle                                                                                                    | 9 1 Pfund 1892-1900 Paul              | 'Ohm' Krueger! Kopie 🛛 📀                                                                                                    | Münze I    | Feinsilber 917/1000       | )  |  |  |  |  |  |  |
| 🥘 Aktuell                                                                                                    | 1 Sovereign 1957-1968 E               | lisabeth II. 🧿                                                                                                    | Münze (    | Gold .900 Gol             | d  |  |  |  |  |  |  |
| 🥐 Verkauft                                                                                                    | <sup>8</sup> 2 ½ Dollar 1908-1929 'In | dianerkopf'                                                                                                    | Münze I    | Palladium 900/100         | 0  |  |  |  |  |  |  |
| 🥐 Neu                                                                                                    | B 25-Euro-Gedenkmünze                 | 0                                                                                                    | Münze I    | Platin 999/100            | 0  |  |  |  |  |  |  |
| 🥘 Resale                                                                                                    | 5-Euro-Gedenkmünze                    | 0                                                                                                    | Münze I    | lridium 999/100           | 0  |  |  |  |  |  |  |
| 🔶 Favoriten                                                                                                    | 4 Gold Dollar                         | 899<br>1997                                                                                                    | Barren I   | Rhodium Fein              |    |  |  |  |  |  |  |
| > 😩 Eigentümer                                                                                                    | 7 Medaille 2002 gebraucht             | 88                                                                                                    | Medaille ( | Gold                      |    |  |  |  |  |  |  |
| > 📻 Lieferanten                                                                                                    | Medaille 2002 gebraucht               | KOPIE                                                                                                    | Medaille   | Gold                      |    |  |  |  |  |  |  |
| > 🛋 Prägeanstalten                                                                                                    | Medaille 2002 verkauft                | 88                                                                                                    | Medaille   | Gold                      |    |  |  |  |  |  |  |
| > Material                                                                                                    | Neue Medaille 2002                    |                                                                                                    | Medaille I | Feinsilber                |    |  |  |  |  |  |  |
|                                                                                                    | Neue Münze                            | 0                                                                                                    | Münze I    | Rhodium                   |    |  |  |  |  |  |  |
|                                                                                                    | Neues Konvolut 100                    | 00                                                                                                    | Konvolut I | Feinsilber                |    |  |  |  |  |  |  |
| > O TAGS                                                                                                    | Neues Konvolut 150                    | 00                                                                                                    | Konvolut ( | Gold                      |    |  |  |  |  |  |  |
| > 🥶 Farben                                                                                                    | Neues Konvolut 200                    | 00                                                                                                    | Konvolut I | Iridium                   |    |  |  |  |  |  |  |
| > શ Ablageort                                                                                                    | <sup>9</sup> Neues Konvolut 250       | 00                                                                                                    | Konvolut I | Palladium                 |    |  |  |  |  |  |  |
| > 🌐 Land                                                                                                    | Neues Konvolut 300                    | 00                                                                                                    | Konvolut   |                           |    |  |  |  |  |  |  |
| Dapierkorb                                                                                                    | 5 Olympische Spiele Münc              | hen 🐰                                                                                                    | Medaille   | Gold                      |    |  |  |  |  |  |  |
| > 📲 🖉 Barren                                                                                                    | 5 Olympische Spiele Münc              | hen KOPIE 🛛 👪                                                                                                    | Medaille   | Gold                      |    |  |  |  |  |  |  |
| > 🕈 🖉 Medaillen                                                                                                    | 7 Resale Medaille 2003                | <b>27</b>                                                                                                    | Medaille I | Platin                    |    |  |  |  |  |  |  |
| > 🔮 Konvolute                                                                                                    | 5 Silber Barren                       | State State | Barren I   | Feinsilber 585            |    |  |  |  |  |  |  |
| Ziehe den Eintrag auf eine beliebige Kate                                                                                                    | gorie im Auswählmenü                  |                                                                                                    | 5 Ver      | rkaufspreis 12 949 00 € 🗸 |    |  |  |  |  |  |  |

### FUNKTIONSWEISE VON «AÇANA MEINE MÜNZEN»

Im Hauptfenster von «Açana Meine Münzen» werden auf der linken Seite die Kategorien dargestellt. Auf der rechten Seite befindet sich die Liste der Münzen, Barren, Medaillen und Konvolute Unten links in der Informationszeile werden Meldungen vom Programm angezeigt. Rechts unten werden die Summen der Münzen, Barren, Medaillen und Konvolute dargestellt.

- 1. Toolbar-Menü
- 2. Einträge suchen
- 3. Baumstruktur mit Kategorien
- 4. Liste der Münzen, Barren, Medaillen und Konvolute
- 5. Informationszeile für Statusmeldungen
- 6. Summe der aktuell dargestellten Münzen, Barren, Medaillen und Konvolute

| •  | • •          |                         | -        |             |                   | Açana Me | eine Münzen |            |        |                | -              |
|----|--------------|-------------------------|----------|-------------|-------------------|----------|-------------|------------|--------|----------------|----------------|
|    | +            | ) 🕀 🤇                   | 1) (     | 6           | ×                 |          |             | 🔮 🔳 🔳      |        | Q~ Suchen      | 2              |
| Mi | ünze zu      | fügen Münze duplizieren | In den I | Papierkorb  | Münze löschen     | Liste    | Verwalten   | Extras     |        |                |                |
|    |              | Alle Münzen             | 6        | Bezeichnu   | ung               |          | Material    | Feingehalt | Zustan | d              | Qualität       |
|    |              |                         |          | 1 Pfund 1   | 892-1900 Paul '   | Ohm' K   | Feinsilber  | 917/1000   | gut    |                | Sehr schön     |
|    | $(\bigcirc)$ | Aktuelle Münzen         | 3        | 1 Soverei   | gn 1957-1968 El   | isabeth  | Gold        | .900 Gold  | sehr s | chön-vorzüglic | prägefrisch (p |
|    |              |                         |          | 2 1/2 Dolla | ar 1908-1929 'Inc | lianerk  | Gold        | 900/1000   | norma  | I              | Sehr schön/Vo  |
|    | $\bigcirc$   | Verkaufte Münzen        | 3        | 25-Euro-    | Gedenkmünze       |          | Mat         | 999/1000   | bester | ns             | Stempelglanz   |
|    |              | Facester                | 2        | 25-Euro-    | Gedenkmünze       |          | Feinsilber  | 999/1000   | bester | ıs             | Stempelglanz   |
|    |              | Favoriten               | 2        | Silber Do   | ollar             |          | Mat         | Fein       | Zustar | nd 09          | Quali 22.      |
|    | (2)          | Lieferanten             | 5        |             |                   |          |             |            |        |                |                |
|    | ~~~          |                         |          |             |                   |          |             |            |        |                |                |
|    |              | Prägeanstalten          | 6        |             |                   |          |             |            |        |                |                |
|    |              |                         |          |             |                   |          |             |            |        |                |                |
|    | U            | Material                | 6        |             |                   |          |             |            |        |                |                |
|    |              | Ausgabejahr             | 5        |             |                   |          |             |            |        |                |                |
|    | ~            |                         |          |             |                   |          |             |            |        |                |                |
|    | 0            | TAGs 3                  | 6        |             |                   |          |             | 1          |        |                |                |
|    | 100          |                         |          |             |                   |          |             |            |        |                |                |
|    |              | Farben                  | 6        |             |                   |          |             |            |        |                |                |
|    | 0            | Ablageort               | 6        |             |                   |          |             |            |        |                |                |
|    | 3            | Ablugeon                | 0        |             |                   |          |             |            |        |                |                |
|    |              | Land                    | 6        |             |                   |          |             |            |        |                |                |
|    | 24           |                         |          |             |                   |          |             |            |        |                |                |
|    |              | Papierkorb              | 6        |             |                   |          |             |            |        |                |                |
|    |              |                         |          |             |                   |          |             |            |        |                |                |
|    |              |                         |          |             |                   |          |             |            |        |                |                |
|    |              | 5                       |          |             |                   |          |             |            |        | <u> </u>       |                |
|    |              |                         |          |             |                   |          |             |            |        | Einka Siz      | 35,00 € ▼      |

### TOOLBAR MENÜ

Im Toolbar-Menü stehen folgende Funktionen zur Verfügung.

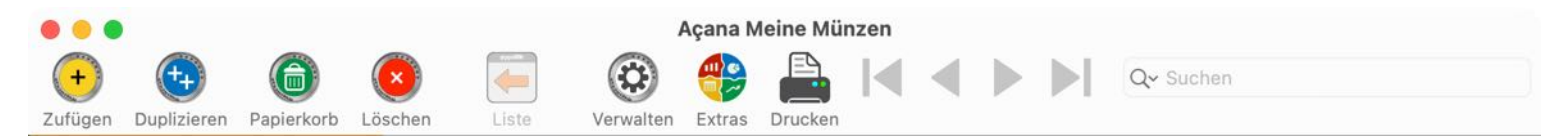

- Münze/Barren zufügen
- Münze/Barren duplizieren
- Münze/Barren den Papierkorb legen
- Münze/Barren löschen
- Liste der Münzen/Barren anzeigen
- Verwalten
  - Lieferanten
  - Prägeanstalten
- Extras
  - Alle Einträge
  - Auswertung
  - Statistik
  - Nominale Einheiten
  - Edelmetallpreise
- Drucken
  - Liste drucken
  - Drucke alle Einträge mit Details
  - Drucke aktuellen Eintrag mit Details
- In der Details-Ansicht blättern (erster Eintrag, zurück, vor, letzter Eintrag)
- Münzen/Barren suchen

### AUSWAHLMENÜ

Im Auswahlmenü stehen folgende Kategorien zur Verfügung:

- Hauptkategorien
  - Alle Einträge
  - Münzen
  - Barren
  - Medaillen
  - Konvolute
- Unterkategorien je Hauptkategorie
  - Alle
  - Aktuell(ohne die verkauften)
  - Verkauft
  - Neu
  - Resale
  - Favoriten
  - Eigentümer
  - Lieferanten
  - Prägeanstalten
  - Material
  - Ausgabejahr
  - TAGs
  - Farben
  - Ablageort
  - Land
  - Papierkorb

#### Version 1.0.0

### LISTEN ANPASSEN

Die Listen der Münzen und Barren können frei konfiguriert werden. Alle Einstellungen werden gespeichert und werden nach einem Neustart des Programmen den Listen wieder zugewiesen.

- Spaltenbreiten automatisch berechnen (siehe Einstellungen: Listen)
- Spaltenbreiten manuell festlegen (siehe Einstellungen: Listen)
- Spalten anordnen
- Spalten ein- oder ausblenden
- Listen auf Standardwerte zurücksetzen

#### Spalten anordnen

Einfach die gewünschte Spalte an die neue Position schieben.

| • •         | •                         |        |                  | 1            | Açana Mei | ine Münzen |                  |                      |                |
|-------------|---------------------------|--------|------------------|--------------|-----------|------------|------------------|----------------------|----------------|
| Zufüge      | en Duplizieren Papierkork | Lösche | n Liste          | Verwalten    | Extras D  | Drucken    |                  | Q~ Suchen            |                |
| C           | Alle Münzen               | 7      | Bezeichnung      |              |           | Material   | Feingehalt       | Zustand              | Qualität       |
|             | 2<br>20                   |        | 1 Pfund 1892-    | 1900 Paul '0 | Ohm' K    | Gold       | 917 <b>/1000</b> | gut                  | Sehr schön     |
|             | 🜖 Aktuelle Münzen         | 3      | 1 Sovereign 19   | 957-1968 Eli | isabeth   | Gold       | .900 Gold        | sehr schön-vorzüglic | prägefrisch (r |
| 6           | <u>_</u>                  |        | 2 1/2 Dollar 190 | )8-1929 'Ind | lianerk   | xx Mat xx  | 900/1000         | normal               | Sehr schön/V   |
|             | Verkaufte Münzen          | 4      | 25-Euro-Gede     | enkmünze     |           | Feinsilber |                  | bestens              | Stempelglanz   |
| Ø           |                           | 2      | 25-Euro-Gede     | enkmünze     |           | Feinsilber | 999/1000         | bestens              | Stempelglanz   |
|             | Pavonten                  | 3      | Münze 901        |              |           | Feinsilber | 98,9             | Gut                  | 1a             |
| >           | Lieferanten               | 6      | Silber Dollar    |              |           | Mat        | Fein             | Zustand 09           | Quali 22.      |
| >( <b>#</b> | Prägeanstalten            | 7      |                  |              |           |            |                  |                      |                |
| >([         | Material                  | 7      |                  |              |           |            |                  |                      |                |
| > 🤅         | Ausgabejahr               | 7      |                  |              |           |            |                  |                      |                |
| >@          | TAGS                      | 7      |                  |              |           |            |                  |                      |                |
| > 🤅         | Farben                    | 7      |                  |              |           |            |                  |                      |                |
| > 🤇         | Ablageort                 | 7      |                  |              |           |            |                  |                      |                |
| > 🏽         | Land                      | 7      |                  |              |           |            |                  |                      |                |
| (f          | Papierkorb                | 5      |                  |              |           |            |                  |                      |                |
| 1           |                           |        |                  |              |           |            |                  |                      |                |
|             |                           |        |                  |              |           |            |                  |                      |                |
|             |                           |        |                  |              | _         |            |                  |                      |                |
|             |                           |        |                  |              |           |            |                  | Einkaufspreis 3.23   | 35.00 € ▼      |

#### Spalten ein- oder ausblenden

Über das Kontext-Menü kann die aktuelle Spalte ausgeblendet werden.

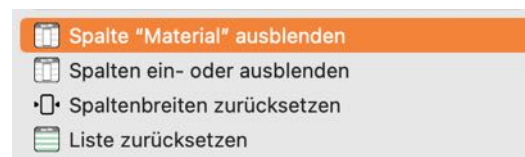

Mehrere Spalten können einfach über ein Options-Fester ein- oder ausgeblendet werden. Verwende dazu "Spalten ein- oder ausblenden" aus dem Kontext-Menü.

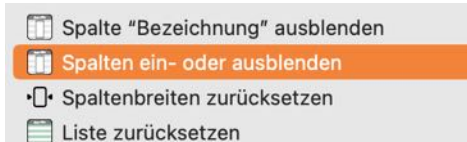

Du kannst das Options-Fenster auch über das Toolbar-Menü aufrufen. Wähle dazu "Extras -> Spalten".

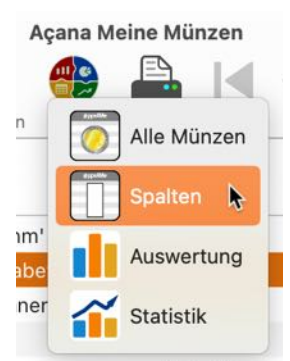

Im Options-Fenster werden die ein- und ausgeblendeten Spalten in der Original Reihenfolge aufgelistet.

| Ausgeblendet: Farbe     |                 |
|-------------------------|-----------------|
| Ausgeblendet: Bezeich   | nung            |
| Ausgeblendet: Material  |                 |
| Ausgeblendet: Feingeh   | alt             |
| Ausgeblendet: Zustand   |                 |
| Ausgeblendet: Qualität  |                 |
| Ausgeblendet: Kollektic | on              |
| Ausgeblendet: Prägean   | stalt           |
| Ausgeblendet: Land      |                 |
| Ausgeblendet: Geprägt   | von             |
| Ausgeblendet: Geprägt   | bis             |
| Ausgeblendet: Auflage   | nmenge          |
| Alle ausblenden         | Alle einblenden |
|                         |                 |
|                         | Schließen       |

# AÇANA MEIN SCHMUCK

#### Größe der Listen anpassen

Die Listen können über das Kontext-Menü schnell vergrößert werden. In den <u>Einstellungen</u> kann der Zoom-Faktor für die Listen von 50% bis 400% eingestellt werden.

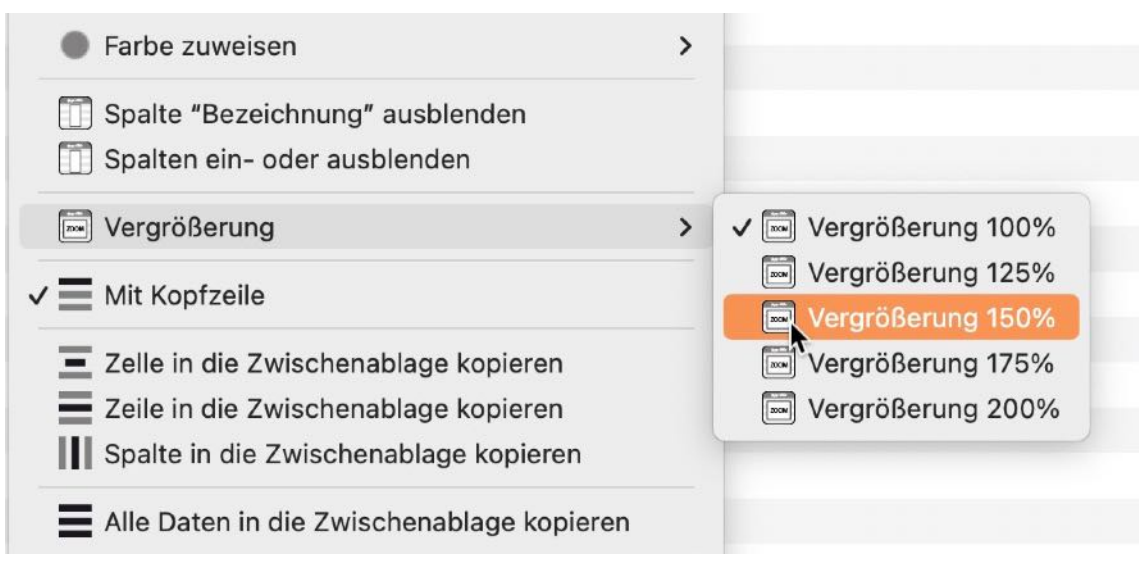

#### Spaltenbreiten zurücksetzen

Die Spaltenbreite aller Spalten kann auf die Standardwerte gesetzt werden. Verwende dazu das Kontext Menü.

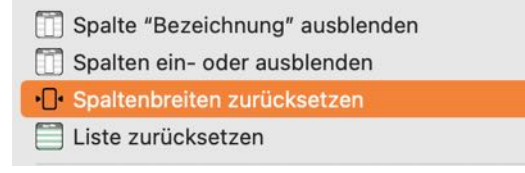

#### Liste zurücksetzen

Die Liste kann auch wieder auf die Standardwerte gesetzt werden. Verwende dazu das Kontext Menü.

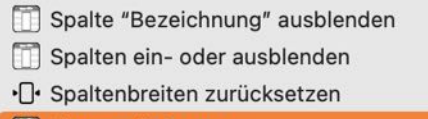

🚞 Liste zurücksetzen

### SUMMEN

Im Hauptfenster werden in der Listenansicht die Summen der momentan sichtbaren Münzen und Barren aufgelistet.

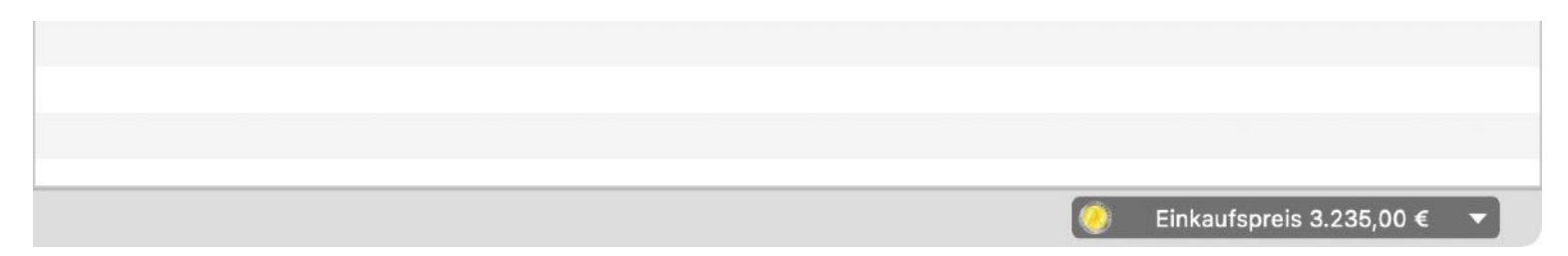

Folgende Summen stehen zur Verfügung:

- ∑ aktueller Wert (Summe des Feldes "Aktueller Wert" \* "Anzahl gekauft")
- ∑ Einkaufspreis (Summe des Feldes "Preis" \* "Anzahl gekauft")
- ∑ Bestand (Summe des Feldes "Preis" \* "Anzahl gekauft" "Anzahl verkauft")
- ∑ Verkaufspreis (Summe des Feldes "Preis verkauft" \* "Anzahl verkauft")

lst ein einer Listenansicht eine Summe nicht verfügbar, so wird automatisch die erste Summe aus der Liste dargestellt. Sind keine Summen verfügbar, dann ist die Summen-Auswahl nicht verfügbar.

| Σ aktueller Wert 2.955,00 €<br>Σ Kaufpreis 15.361,00 €<br>Σ Bestand 2.000,00 € | * |
|--------------------------------------------------------------------------------|---|
| ∑ Verkaufspreis 11.600,00 €                                                    | - |

### EIGENSCHAFTEN ÜBER "DRAG AND DROP" ZUWEISEN

# AÇANA MEIN SCHMUCK

Den Münzen und Barren in der Liste können, über "Drag and Drop" auf die Kategorien in der Baumstruktur, Eigenschaften zugewiesen werden ohne dabei die Details aufrufen zu müssen. Ziehe eine Münze von der Spalte "Bezeichnung" auf eine beliebige Kategorie.

|                |                        |         |                                                        |              | Açana M  | eine Münzen |            |                      |             |   |
|----------------|------------------------|---------|--------------------------------------------------------|--------------|----------|-------------|------------|----------------------|-------------|---|
| (+)<br>Zufügen | Duplizieren Papierkorb | Löschen | Liste                                                  | Verwalten    | extras   | Drucken     | < > >      | Q~ Suchen            |             |   |
| 0              | Alle Münzen            | 7       | Bezeichnung                                            |              |          | Material    | Feingehalt | Zustand              | Qualität    | 0 |
|                |                        |         | 1 Pfund 1892-                                          | -1900 Paul ' | Ohm' K   | Gold        | 917/1000   | gut                  | Sehr schön  |   |
| - 🥺            | Aktuelle Münzen        | 3       | 25-Euro-Gede                                           | enkmünze     |          | Gold        | .900 Gold  | sehr schön-vorzüglic | prägefrisch |   |
|                |                        |         | 2 ½ Dollar 1908-1929 'Indianerk<br>25-Euro-Gedenkmünze |              |          | xx Mat xx   | 900/1000   | normal               | Sehr schön  |   |
| _ <u>@</u>     | Verkaufte Münzen       | 4       |                                                        |              |          | Feinsilber  | 999/1000   | bestens              | Stempelgla  |   |
|                | Favoriten 3            |         | Gedenkmünze                                            |              | lisabeth | Feinsilber  | 999/1000   | bestens              | Stempelgla  |   |
|                |                        |         | Münze 901                                              |              |          | Feinsilber  | 98,9       | Gut                  | 1a          |   |
| > 💓            | Lieferanten            | 6       | Silber Dollar                                          |              |          | Mat         | Fein       | Zustand 09           | Quali 22.   |   |

Folgende Zuweisungen sind möglich:

#### Münzen, Barren, Medaillen und Konvolute aller Kategorien

Ziel: Favoriten

• Gewählter Eintrag wird zu den Favoriten zugefügt

#### Ziel: Lieferanten

• Der zugewiesene Lieferant wird vom gewählten Eintrag entfernt

Ziel: Ein Lieferant aus der Kategorie Lieferanten

• Der Lieferant wird dem gewählten Eintrag zugewiesen

#### Ziel: Prägeanstalten

• Die zugewiesene Prägeanstalt wird vom gewähltenEintrag entfernt

Ziel: Eine Prägeanstalt aus der Kategorie Prägeanstalten

• Der Prägeanstalt wird dem gewählten Eintrag zugewiesen

Ziel: Material

• Das zugewiesene Material wird vom gewählten Eintrag entfernt

Ziel: Ein Material aus der Kategorie Material

• Das Material wird dem gewählten Eintrag zugewiesen

#### Ziel: Ausgabejahr

• Das zugewiesene Ausgabejahr wird vom gewählten Eintrag entfernt

Ziel: Ein Ausgabejahr aus der Kategorie Ausgabejahr

• Das Ausgabejahr wird dem gewählten Eintrag zugewiesen

#### Ziel: TAGs

• Alle zugewiesenen TAGs werden vom gewählten Eintrag entfernt

#### Ziel: Ein TAG aus der Kategorie TAGs

• Der TAG wird dem gewählten Eintrag zusätzlich zugewiesen

#### Ziel: Farben

• Die zugewiesene Farbe wird vom gewählten Eintrag entfernt

#### Ziel: Eine Farbe aus der Kategorie Farben

• Die Farbe wird dem gewählten Eintrag zugewiesen

#### Ziel: Ablageort

• Der zugewiesene Ablageort wird vom gewählten Eintrag entfernt

#### Ziel: Ein Ablageort aus der Kategorie Ablageort

• Der Ablageort wird dem gewählten Eintrag zugewiesen

#### Ziel: Land

• Das zugewiesene Land wird vom gewählten Eintrag entfernt

#### Ziel: Ein Land aus der Kategorie Land

• Das Land wird dem gewählten Eintrag zugewiesen

#### Ziel: Papierkorb

• Der gewählte Eintrag wird in den Papierkorb verschoben

### Einträge aus den Favoriten

Ziel: Alle Münzen, Barren, Medaillen und Konvolute

• Die gewählte Münze/Barren wird aus den Favoriten entfernt

#### Einträge aus dem Papierkorb

Ziel: Alle Münzen, Barren, Medaillen und Konvolute

• Der gewählte Eintrag wird aus dem Papierkorb recycled

Die Kategorien "Alle Einträge", "Münzen", "Barren", "Medaillen", "Konvolute", "Aktuell" und "Verkauft" haben keine Möglichkeit einer Zuweisung durch "Drag and Drop".

### EINTRAG ZUFÜGEN

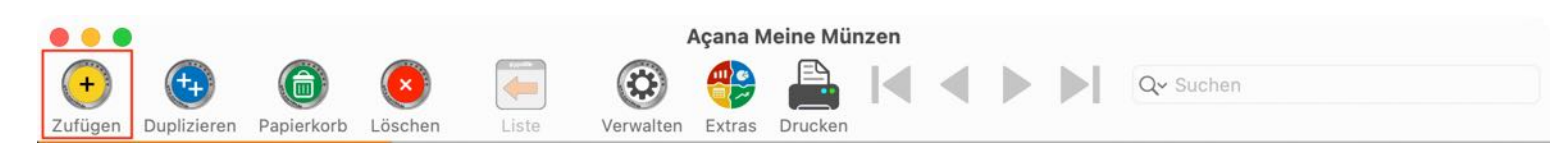

Das Zufügen einer neue Münze/Barren erfolgt im Toolbar-Menü über das Symbol "Münze/Barren zufügen".

Oder wähle im "Menü -> Ablage -> Eintrag zufügen" aus.

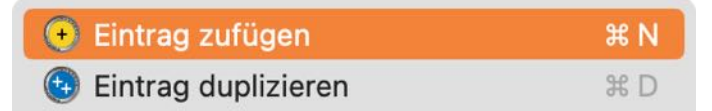

Du kannst auch das Kontext-Menü dazu verwenden.

| Nr. | Bezeichnung                    | Feingehalt | Material | Land           | Einkaufspreis |
|-----|--------------------------------|------------|----------|----------------|---------------|
| 1   | 1 Pfund 1892-1900 Paul "Ohm" K | 917/1000   | Gold     | Südafrika      | 720,00 €      |
| 2   | 1 Sovere                       |            | Gold     | Großbritannien | 675,00 €      |
| 3   | 2 ½ Dolla                      | •          | Gold     | USA            | 890,00 €      |
|     |                                |            |          |                |               |

Es wird ein neuer Eintrag mit dem Titel «Neuer Eintrag» erstellt und die Details werden eingeblendet. Fülle nun die gewünschten Felder aus.

|         | 6           |            |                         |       |           | Açana  | Meine Mür | nzen |   |   |   |           |         |   |
|---------|-------------|------------|-------------------------|-------|-----------|--------|-----------|------|---|---|---|-----------|---------|---|
| +       | ++          | 6          | $\overline{\mathbf{x}}$ |       | ٢         |        |           | ∣∢   | ◀ |   |   | Q~ Suchen |         |   |
| Zufügen | Duplizieren | Papierkorb | Löschen                 | Liste | Verwalten | Extras | Drucken   |      |   |   |   |           |         |   |
| Bezeich | inung       |            |                         |       |           |        |           |      |   |   |   |           | ID: 295 | 0 |
| Neuer   | Eintrag     |            |                         |       |           |        |           |      |   |   | 1 | ×         |         |   |
| -       |             |            |                         |       |           |        |           |      |   | _ | 6 | *         | H .     |   |

- Beim Anlegen von neuen Einträgen gibt es folgende Standardwerte
  - Entsprechend dem ausgewählten Einrag im Auswahlmenü (inkl. aller Untergruppen) wird der Standard-Typ automatisch festgelegt (Münze, Barren, Medaille, Konvolut)
  - Als Bezeichnung wird folgendes verwendet
    - Neuer Eintrag
    - Neue Münze
    - Neuer Barren
    - Neue Medaille
    - Neues Konvolut

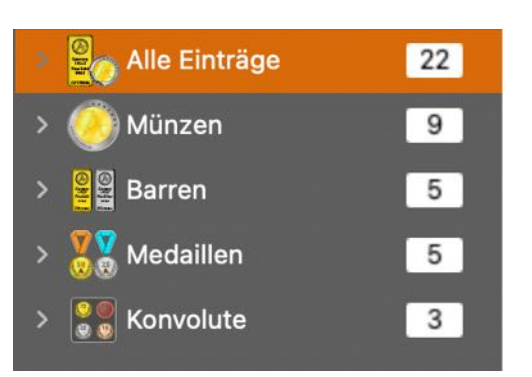

#### EINTRAG DUPLIZIEREN

Das Duplizieren einer Münze/Barren erfolgt im Toolbar-Menü über das Symbol "Münze duplizieren".

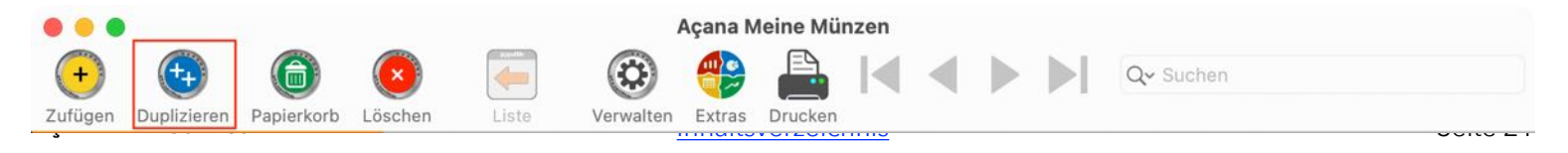

Oder wähle im "Menü -> Ablage -> Eintrag duplizieren" aus.

| 📀 Eintrag zufügen     | ₩ N |
|-----------------------|-----|
| 😉 Eintrag duplizieren | ж D |

Du kannst auch das Kontext-Menü dazu verwenden.

| Nr. | Bezeichnung              | Feingehalt           | Material | Land           | Einkaufspreis |
|-----|--------------------------|----------------------|----------|----------------|---------------|
| 1   | 1 Pfund 1892-1900 Paul ' | 'Ohm" K 917/1000     | Gold     | Südafrika      | 720,00 €      |
| 2   | 1 Sovereign 1957-1968    |                      |          | Großbritannien | 675,00 €      |
| 3   | 2 ½ Dollar 1908-1929 "Ir | Münze duplizieren    |          | USA            | 890,00 €      |
| 4   | 25-Euro-Gedenkmünze      | Zu Favoriten zufügen | *        | Deutschland    | 25,00 €       |
|     |                          | ln den Papierkorb    |          |                |               |

Die Bezeichnung der kopierten Münze/Barren erhält die Erweiterung "KOPIE". Anlagen und zusätzliche Bilder werden nicht dupliziert.

| Bezeichnung               | ID: 12 |
|---------------------------|--------|
| 25-Euro-Gedenkmünze KOPIE |        |
| Beschreibung              |        |

Geprägt in der hohen Sammlerqualität Stempelglanz besticht das filigrane Motiv dieser meisterhaften Tellerprägung nach einem Entwurf des Feuchter Künstlers Reinhard Eiber durch ein sehr ausgewogenes Gesamtbild. Im Mittelpunkt der Bildseite, die dank einer konkaven Wölbung besonders

### EINTRAG IN DEN PAPIERKORB VERSCHIEBEN

Wähle eine oder mehrere Münzen/Barren in der Liste aus und klicke im Toolbar-Menü auf das Symbol "In den Papierkorb".

|                |             |            |         |       | 1         | Açana M | leine Mür | nzen |   |  |           |  |
|----------------|-------------|------------|---------|-------|-----------|---------|-----------|------|---|--|-----------|--|
| (+)<br>Zufügen | Duplizieren | Papierkorb | Löschen | Liste | Verwalten | Extras  | Drucken   |      | ◀ |  | Q~ Suchen |  |

Oder wähle im "Menü -> Ablage -> Eintrag in den Papierkorb" aus.

| <ul> <li>Eintrag zufügen</li> <li>Eintrag duplizieren</li> </ul> | ೫ N<br>೫ D |
|------------------------------------------------------------------|------------|
| 🙆 Eintrag In den Papierkorb                                      | ж т        |
| Eintrag löschen                                                  | ¥⊠         |

Du kannst dazu auch das Kontext-Menü "In den Papierkorb" verwenden.

| Nr. | Bezeichnung           | Feingehalt            | Material | Land           | Einkaufspreis |
|-----|-----------------------|-----------------------|----------|----------------|---------------|
| 1   | 1 Pfund 1892-1900 Pau | l "Ohm" K 917/1000    | Gold     | Südafrika      | 720,00 €      |
| 2   | 1 Sovereign 1957-196  | A Parron zufügen      |          | Großbritannien | 675,00 €      |
| 3   | 2 ½ Dollar 1908-1929  | Barren duplizieren    |          | USA            | 890,00 €      |
| 4   | 25-Euro-Gedenkmünz    | Barren in den Papierk | corb     | Deutschland    | 25,00 €       |
| 5   | 25-Euro-Gedenkmünz    | Barren löschen        |          | Deutschland    | 25,00 €       |

### EINTRAG AUS DEM PAPIERKORB WIEDERHERSTELLEN

Wähle zuerst links in der Struktur der Kategorien "Papierkorb" aus. Selektiere nun eine oder mehrere Münzen/Barren in der Liste und wähle im Kontext-Menü "Aus dem Papierkorb wiederherstellen" aus.

| Nr. | Bezeichnung              | Feingehalt           | Material         | Land    | Einkaufspreis |
|-----|--------------------------|----------------------|------------------|---------|---------------|
| 1   | xx 2 ½ Dollar USA Indian | 🜀 Aus dem Papierko   | rb wiederherstel | len USA | 925,00 €      |
|     |                          | Papierkorb leeren    |                  |         |               |
|     |                          | Von iPhone oder iPad | importieren      | >       |               |
|     |                          |                      |                  |         |               |
|     |                          |                      |                  |         |               |
|     |                          |                      |                  |         |               |
|     |                          |                      |                  |         |               |
|     |                          |                      |                  |         |               |
|     |                          |                      |                  |         |               |

### PAPIERKORB LEEREN

Wähle zuerst links in der Struktur der Kategorien "Papierkorb" aus. Über das Kontext-Menü "Papierkorb leeren" kann der Papierkorb geleert werden.

| Nr. | Bezeichnung                        | Feingehalt   | Material | Land | Einkaufspreis |
|-----|------------------------------------|--------------|----------|------|---------------|
| 1   | xx 2 1/2 Dollar USA Indianerkopf 1 | 900/1000     | Gold     | USA  | 925,00 €      |
|     | Papie                              | rkorb leeren | k        |      |               |

Hierdurch werden alle Einträge, die sich im Papierkorb befinden, gelöscht. Folgende Elemente, die den Einträgen zugewiesen wurden, werden ebenfalls gelöscht:

# AÇANA MEIN SCHMUCK

- Titelbild
- zusätzliche Bilder
- alle Anlagen

#### Dieser Befehl kann nicht rückgängig gemacht werden!

Das Leeren des Papierkorbes kann auch über das Anzeige-Menü im Bereich "Alle Einträge", "Münzen" und "Barren" erfolgen. Wähle dazu den Papierkorb im entsprechenden Bereich und über das Kontext-Menü "Papierkorb leeren" aus.

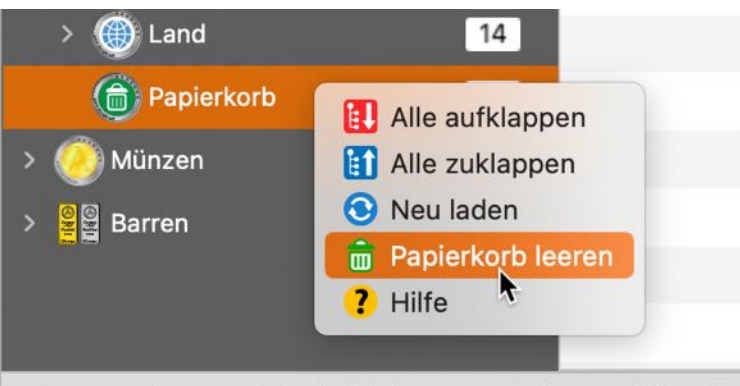

Ziehe den Eintrag auf eine beliebige Kategorie im Auswählmenü

### EINTRAG MIT FARBE KENNZEICHNEN

Zur einfacheren Identifikation können die Münzen und Barren in der Liste (im Hauptfenster) mit einer Farbe gekennzeichnet werden. Die zugewiesenen Farben sind auch im Fenster "Liste aller Einträge" sichtbar. Folgende Farben stehen zu Verfügung:

- Rot
- Orange
- Gelb
- Grün
- Blau

- Violett
- Grau

Die Farbe kann über das Kontext-Menü zugewiesen und auch wieder entfernt werden. Es können auch mehrere Einträge auf einmal mit einer Farbe versehen werden.

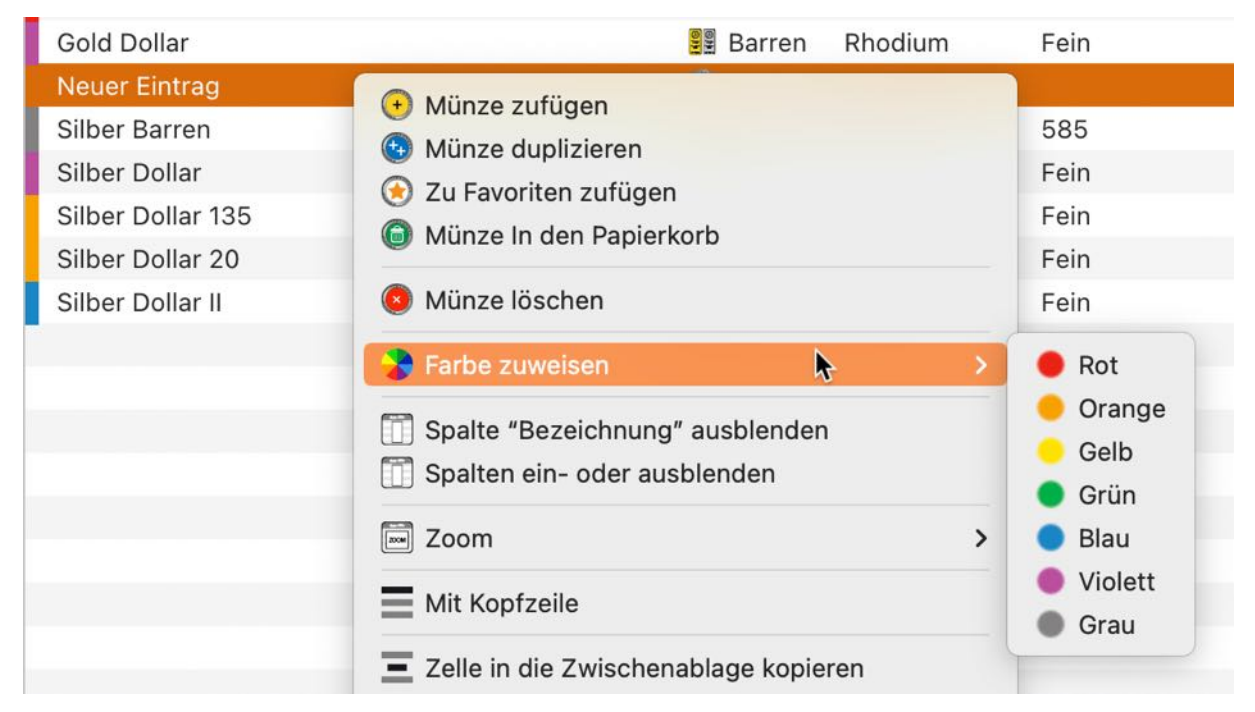

Die Farbe kann auch über die Details zugewiesen oder geändert werden.

| ΓAGs                                        |                |
|---------------------------------------------|----------------|
| Krüger Gold Rand                            |                |
|                                             |                |
| Lieferumfang                                |                |
|                                             |                |
|                                             |                |
| Ablageort                                   | Farbe zuweisen |
| Ablageort<br>Regal Wohnzimmer               | Farbe zuweisen |
| Ablageort<br>Regal Wohnzimmer<br><u>URL</u> | Farbe zuweisen |

Zuweisung der Farbe kann auch über das Kontext-Menü gelöscht werden.

| 1 Sovereign 1957  | 7-1968 Elisabeth II.          | 🕗 Münze | Gold  | ł     | .900 Gold | sehr s |
|-------------------|-------------------------------|---------|-------|-------|-----------|--------|
| 2 ½ Dollar 1908-  | 1929 'Indianerkopf'           | 🧿 Münze | Palla | adium | 900/1000  | norma  |
| 25-Euro-Geden     |                               | ~       |       |       | 999/1000  | beste  |
| 5-Euro-Gedenkı    | Munze zurugen                 |         |       | lber  | 999/1000  | beste  |
| Gold Dollar       |                               |         |       | um    | Fein      | Zusta  |
| Neuer Eintrag     | 2u Favoriten zufugen          |         |       |       |           |        |
| Silber Barren     | Munze in den Papierkorb       |         |       | lber  | 585       |        |
| Silber Dollar     | 🔕 Münze löschen               |         |       | lium  | Fein      | Zusta  |
| Silber Dollar 135 | Santa annuaisan               |         |       |       | Fein      | Zusta  |
| Silber Dollar 20  | Farbe zuweisen                |         | ,     |       | Fein      | Zusta  |
| Silber Dollar II  | Farbzuweisung loschen         | •       | _     | um    | Fein      | Zusta  |
|                   | 🗍 Spalte "Bezeichnung" ausble | enden   |       |       |           |        |
|                   | 🗍 Spalten ein- oder ausblende | n       |       |       |           |        |

# EINTRAG LÖSCHEN

Das Löschen einer oder mehrerer Münzen/Barren erfolgt über das Symbol "Löschen" im Toolbar-Menü.

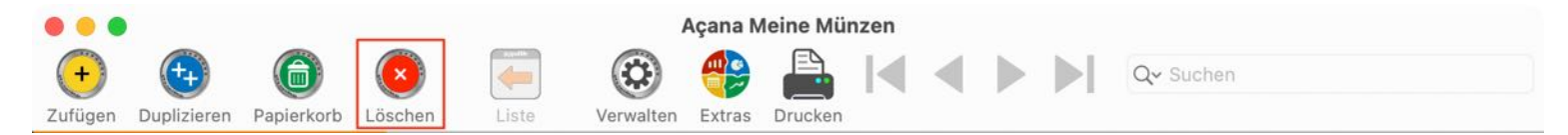

Oder wähle im "Menü -> Ablage -> Eintrag löschen" aus.

| 💿 Eintrag löschen         | ₩ 🗵 |
|---------------------------|-----|
| lintrag In den Papierkorb | жт  |
| 😟 Eintrag duplizieren     | жD  |
| 📀 Eintrag zufügen         | ЖN  |

Du kannst dazu auch das Kontext-Menü "Münze löschen" verwenden.

| Nr. | Bezeichnung                   | Feingehalt    | Material         | Land           | Einkaufspreis |
|-----|-------------------------------|---------------|------------------|----------------|---------------|
| 1   | 1 Pfund 1892-1900 Paul "Oh    | 🗭 Münze zufüg | en               | Südafrika      | 720,00 €      |
| 2   | 1 Sovereign 1957-1968 Elisabe | Münze dupliz  | zieren           | Großbritannien | 675,00 €      |
| 3   | 2 ½ Dollar 1908-1929 "Indiane | ln den Papier | korb verschieben | USA            | 890,00 €      |
| 4   | 25-Euro-Gedenkmünze           | Münze lösch   | en b             | Deutschland    | 25,00 €       |
| 5   | 25-Euro-Gedenkmünze KOPIE     | Widnze losen  | en R             | Deutschland    | 25,00 €       |

Es werden auch das Titelbild, die zusätzlichen Bilder und alle Anlagen gelöscht!

#### Dieser Befehl kann nicht rückgängig gemacht werden!

### EINTRAG TEILEN

Um eine Münze/Barren über die im System verfügbaren Teilen-Dienste zu teilen, klicke auf der rechten Seite unter dem Bild auf das Teilen Symbol. In den <u>Einstellungen</u> kann festgelegt werden welche Details geteilt werden sollen.

# Ċ

### EINTRÄGE SUCHEN

Um Münzen und Barren zu suchen gibst du im Suchfeld die gesuchte Bezeichnung oder einen Teil davon ein und. Die Standard-Suche ist immer "Beginnt mit". Möchtest du nach einer Münze/Barren suchen die einen bestimmten Text enthält, so verwende das %-Zeichen am Anfang des Suchbegriffs.

Beispiel: Suchbegriff: 25

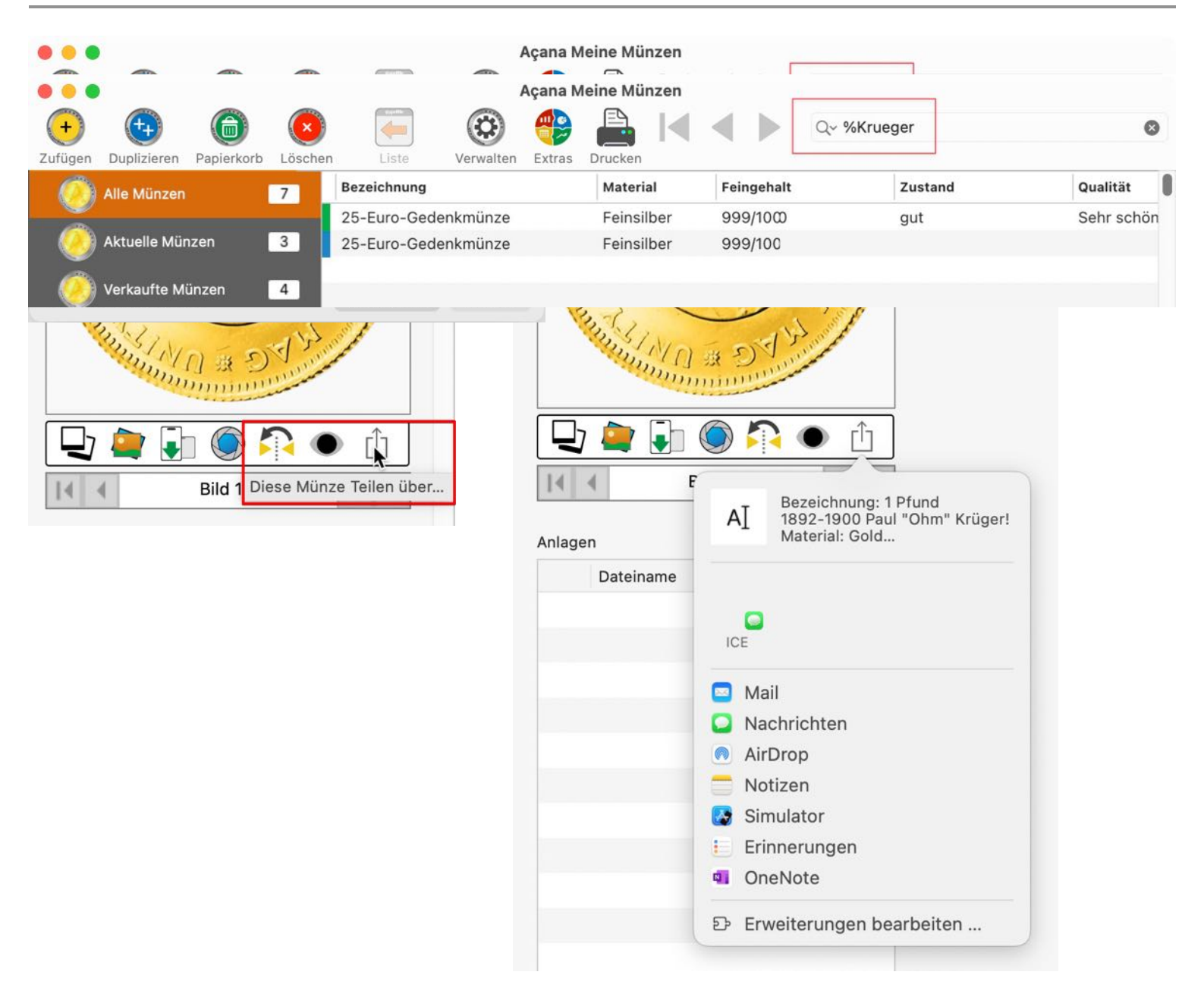

#### Beispiel: Suchbegriff: %Gedenk

### DETAILS AUFRUFEN / BEARBEITEN

Durch einen Doppelklick auf eine Münze/Barren in der Liste werden die Details aufgerufen. Rechts im Toolbar-Menü kannst du bequem durch die Liste der Münzen/Barren blättern ohne die Details zu verlassen. Über das Symbol "Liste" kommst du wieder zurück zur Liste der Münzen und Barren. Das geht auch über die Tastenkombination **#**.

|                                                                                                    |                                                                                   |                                                                   |                                                                           |                                                                      | A                                                                                                    | içana Me                                                        | ine Münzen                                                                                       |                                     |                                                                       |                                                                                                    |
|----------------------------------------------------------------------------------------------------|-----------------------------------------------------------------------------------|-------------------------------------------------------------------|---------------------------------------------------------------------------|----------------------------------------------------------------------|----------------------------------------------------------------------------------------------------|-----------------------------------------------------------------|--------------------------------------------------------------------------------------------------|-------------------------------------|-----------------------------------------------------------------------|----------------------------------------------------------------------------------------------------|
| +)                                                                                                  | (++)                                                                              | 6                                                                 | $(\times)$                                                                | a yy allar                                                           |                                                                                                    |                                                                 |                                                                                                  |                                     | Q~ Su                                                                 | chen                                                                                                    |
| ügen                                                                                                | Duplizieren F                                                                     | apierkorb                                                         | Löschen                                                                   | Liste                                                                | Verwalten E                                                                                             | Extras Dr                                                       | ucken                                                                                            |                                     |                                                                       |                                                                                                    |
| zeichr                                                                                              | nung                                                                              |                                                                   |                                                                           |                                                                      |                                                                                                    |                                                                 |                                                                                                  |                                     |                                                                       | ID: 277                                                                                                    |
| Pfund                                                                                               | d 1892-1900 I                                                                     | Paul 'Ohm                                                         | ' Krueger! k                                                              | KOPIE                                                                |                                                                                                    |                                                                 |                                                                                                  |                                     |                                                                       | XX                                                                                                    |
| schrei                                                                                              | bung                                                                              |                                                                   |                                                                           |                                                                      |                                                                                                    |                                                                 |                                                                                                  |                                     |                                                                       | * * *                                                                                                    |
| ie ers                                                                                              | ste 1-Pfund-G                                                                     | oldmünze                                                          | Südafrikas                                                                | s!                                                                   |                                                                                                    |                                                                 |                                                                                                  |                                     |                                                                       | *                                                                                                    |
| Stepha<br>902 P<br>Jegen<br>(rüger<br>iber 1:                                                       | anus Johanne<br>Präsident der<br>die Englände<br>trand-Goldmü<br>20 Jahren ent    | s Paulus k<br>Südafrikar<br>r übernom<br>inzen, son<br>wickelte s | Kruger, kurz<br>nischen Rep<br>nmen hatte.<br>idern auch o<br>sich daraus | : »Paul Kru<br>publik, nac<br>Er ist nich<br>der Begrür<br>der heute | ger« (eingedeu<br>hdem er 1880/8<br>t nur Namensge<br>nder des <u>Sabie-1</u><br>weltberühmte K         | tscht Krü<br>1 die Füh<br>2 ber für d<br>Natursch<br>2 rüger-Na | ger), war von 188<br>rung im Freiheitsl<br>ie später entwick<br>utzgebietes von 1<br>tionalpark. | 2 bis<br>krieg<br>elten<br>898. Vor | WWW                                                                   | *                                                                                                    |
| ie ers                                                                                              | ste Goldmünz                                                                      | e Südafrik                                                        | as war das                                                                | Krüaer-Pf                                                            | und. das von 18                                                                                         | 92 bis 19                                                       | 00 mit dem Abbil                                                                                 | d des                               | 10                                                                    |                                                                                                    |
| Details                                                                                             | 5                                                                                 |                                                                   |                                                                           |                                                                      |                                                                                                    |                                                                 |                                                                                                  |                                     | SAN                                                                   |                                                                                                    |
| Materia                                                                                             | al                                                                                |                                                                   |                                                                           |                                                                      | Geprägt von                                                                                             |                                                                 | Geprägt bis                                                                                      |                                     |                                                                       | e.de                                                                                                    |
| Fein                                                                                                | silber                                                                            |                                                                   |                                                                           |                                                                      | 1892                                                                                                    | AC 😌                                                            | 1900                                                                                             | AC 📀                                | D 🍋                                                                   | în 🌰 🔼 🌰 fi                                                                                                    |
|                                                                                                    |                                                                                   |                                                                   |                                                                           |                                                                      | Auflagenmenge                                                                                           |                                                                 | Ausgabejahr                                                                                      |                                     |                                                                       |                                                                                                    |
| einge                                                                                               | halt                                                                              |                                                                   |                                                                           |                                                                      |                                                                                                    |                                                                 |                                                                                                  |                                     |                                                                       |                                                                                                    |
| <sup>-</sup> einge<br>917/1                                                                         | 000                                                                               |                                                                   |                                                                           |                                                                      | 2000                                                                                                    |                                                                 | 333                                                                                              | BC 😒                                |                                                                       |                                                                                                    |
| <sup>=</sup> einge<br>917/1<br>Zustan                                                               | 000<br>nd                                                                         |                                                                   |                                                                           |                                                                      | 2000<br>Durchmesser                                                                                     |                                                                 | 333<br>Unzen                                                                                     | BC 😌                                | Speichern al                                                          | s 🚹 🗸                                                                                                    |
| <sup>=</sup> einge<br>917/1<br>Zustan<br>gut                                                        | halt<br>000<br>Id                                                                 |                                                                   |                                                                           |                                                                      | 2000<br>Durchmesser<br>22,00                                                                            | mm                                                              | 333<br>Unzen<br>0,50                                                                             | BC 😏                                | Speichern al                                                          | s 🚺 🔹                                                                                                    |
| Feinge<br>917/1<br>Zustan<br>gut<br>Qualitä                                                         | halt<br>000<br>nd                                                                 |                                                                   |                                                                           |                                                                      | 2000<br>Durchmesser<br>22,00<br>Gewicht                                                                 | mm                                                              | 333<br>Unzen<br>0,50<br>Nettogewicht                                                             | BC 😌                                | Speichern al<br>Typ                                                   | s 🚺 -                                                                                                    |
| Feinge<br>917/1<br>Zustan<br>gut<br>Qualitä<br>Sehr                                                 | hait<br>000<br>id<br>it<br>schön                                                  |                                                                   |                                                                           |                                                                      | 2000<br>Durchmesser<br>22,00<br>Gewicht<br>7,300                                                        | mm<br>g                                                         | 333<br>Unzen<br>0,50<br>Nettogewicht<br>5,000                                                    | BC 🕤                                | Speichern al<br>Typ<br>Münze                                          | S 👔 🔻                                                                                                    |
| Feinge<br>917/1<br>Zustan<br>gut<br>Qualitä<br>Sehr<br>Kollekt                                      | hait<br>000<br>id<br>it<br>schön                                                  |                                                                   |                                                                           |                                                                      | 2000<br>Durchmesser<br>22,00<br>Gewicht<br>7,300<br>Gewicht Gold                                        | mm<br>g                                                         | 333<br>Unzen<br>0,50<br>Nettogewicht<br>5,000<br>Gewicht Silber                                  | BC 😒                                | Speichern al<br>Typ<br>Münze                                          | S Earren                                                                                                    |
| Feinge<br>917/1<br>Zustan<br>gut<br>Qualitä<br>Sehr<br>Kollekt<br>Krüge                             | hait<br>000<br>id<br>it<br>schön<br>tion<br>errand Vorläu                         | fer                                                               |                                                                           |                                                                      | 2000<br>Durchmesser<br>22,00<br>Gewicht<br>7,300<br>Gewicht Gold<br>7,300                               | ) mm<br>g<br>g                                                  | 333<br>Unzen<br>0,50<br>Nettogewicht<br>5,000<br>Gewicht Silber<br>2,000                         | g<br>g                              | Speichern al<br>Typ<br>Münze                                          | S Earren                                                                                                    |
| Feinge<br>917/1<br>Zustan<br>gut<br>Qualitä<br>Sehr<br>Kollekt<br>Krüge                             | hait<br>000<br>id<br>it<br>schön<br>cion<br>errand Vorläu<br>-Nummer              | fer                                                               |                                                                           |                                                                      | 2000<br>Durchmesser<br>22,00<br>Gewicht<br>7,300<br>Gewicht Gold<br>7,300<br>Katalognummer              | g<br>g                                                          | 333<br>Unzen<br>0,50<br>Nettogewicht<br>5,000<br>Gewicht Silber<br>2,000                         | 9<br>9                              | Speichern al<br>Typ<br>Münze                                          | S Constant of the second second se                                                                                                    |
| Feinge<br>917/1<br>Zustan<br>gut<br>Qualitä<br>Sehr<br>Kollekt<br>Krüge<br>Artikel<br>2947          | hait<br>000<br>id<br>schön<br>cion<br>errand Vorläu<br>-Nummer<br>/00331#p1       | fer                                                               |                                                                           |                                                                      | 2000<br>Durchmesser<br>22,00<br>Gewicht<br>Gewicht Gold<br>7,300<br>Katalognummer<br>999955555          | ) mm<br>) g<br>) g                                              | 333<br>Unzen<br>0,50<br>Nettogewicht<br>5,000<br>Gewicht Silber<br>2,000                         | 9<br>9                              | Speichern al<br>Typ<br>Münze                                          | S<br>Earren<br>Wirden Frank<br>United Frank<br>United Frank<br>U |
| Feinge<br>917/1<br>Zustan<br>gut<br>Qualitä<br>Sehr<br>Kollekt<br>Krüge<br>Artikel-<br>2947<br>TAGs | hait<br>000<br>id<br>it<br>schön<br>cion<br>errand Vorläu<br>-Nummer<br>200331#p1 | fer                                                               |                                                                           |                                                                      | 2000<br>Durchmesser<br>22,00<br>Gewicht<br>7,300<br>Gewicht Gold<br>7,300<br>Katalognummer<br>999955555 | g<br>g                                                          | 333<br>Unzen<br>0,50<br>Nettogewicht<br>5,000<br>Gewicht Silber<br>2,000                         | 9<br>9                              | Speichern al<br>Typ<br>Münze<br>Ooooooooooooooooooooooooooooooooooooo | S<br>Barren<br>Wirks<br>Urber<br>Virtur<br>Virtur<br>Karren                                                                                                    |

## DETAILS ALS PDF, DOCX, XLSX ODER TXT DATEI SPEICHERN

Die Details können als PDF, Word® DOCX, Excel® XLSX oder als TXT Datei gespeichert werden. Wähle dazu in den Details den entsprechenden Menü-Eintrag aus.

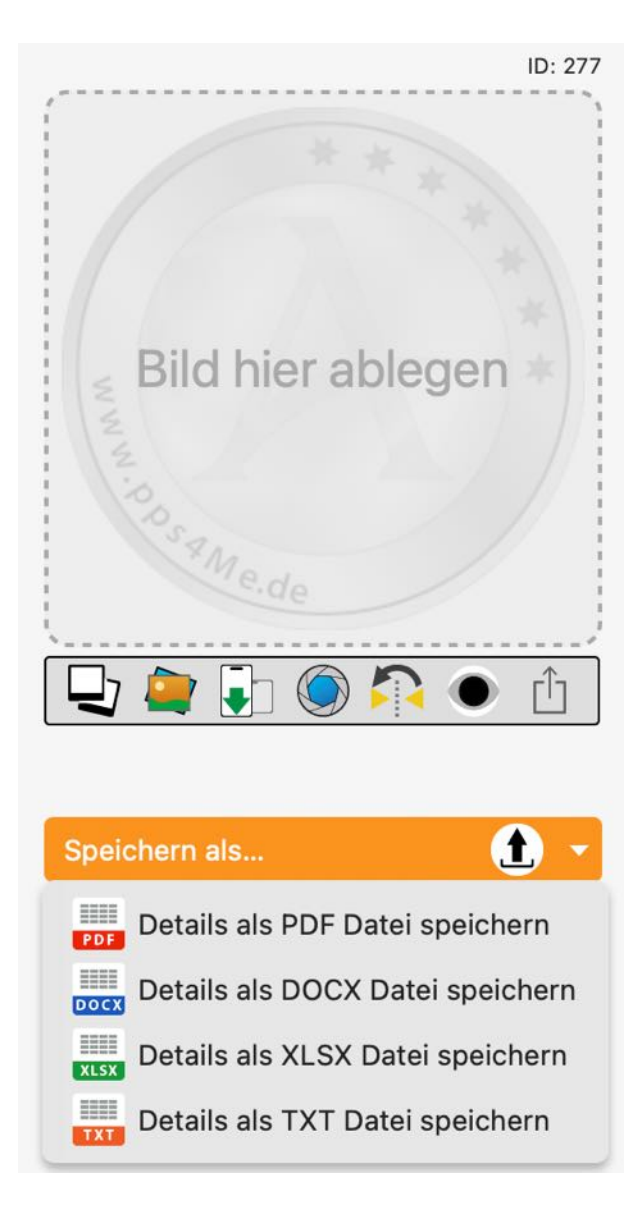

In den Export-Dateien (DOCX oder PDF) werden immer die Felder ausgegeben, die auch einen Wert enthalten. Beim Format PDF kann in den <u>Einstellungen</u> gewählt werden, ob das Feld "Beschreibung" exportiert werden soll. Wurde dies so eingestellt, dann wird im PDF-Dokument eine zweite Seite mit dem Inhalt des Feldes "Beschreibung" erstellt. Ist der Inhalt größer als eine Seite, dann wird der Text gekürzt. Beim Format DIN A4 sind es maximal 51 Zeilen und bei Format Letter sind es 47 Zeilen. Beispiel: Word® Dokument

Beispiel: PDF Dokument

## BILD ZUFÜGEN, KOPIEREN, SPEICHERN ODER LÖSCHEN

Um ein Bild zu einer Münze/Barren zuzufügen, ziehe eine beliebige Grafik in den Bereich des Bildes. Du kannst ein Bild vom Finder, Safari oder jedem anderen Programm per Drag and Drop zufügen.

Falls du kein passendes Bild zu deiner Münze/Barren hast, so kannst du «Açana Meine Münzen» nach einem Bild über eine Suchmaschine im Internet suchen lassen. Wähle im Kontexten "Suche Bild mit Bezeichnung" aus. In den Einstellungen kann eine der folgenden Suchmaschinen als Standard-Suchmaschine festgelegt werden:

- bing
- DuckDuckGo
- Excite
- Fireball
- Good Search
- Google
- Qwant
- Yahoo

Details als PDF Datei.

Ein Bild kann auch über die Zwischenablage eingefügt oder über das Kontextmenü kopiert werden. Ein vorhandenes Bild kann über das Kontextmenü kopiert werden.

Ein vorhandenes Bild kann über das Kontextmenü gelöscht werden.

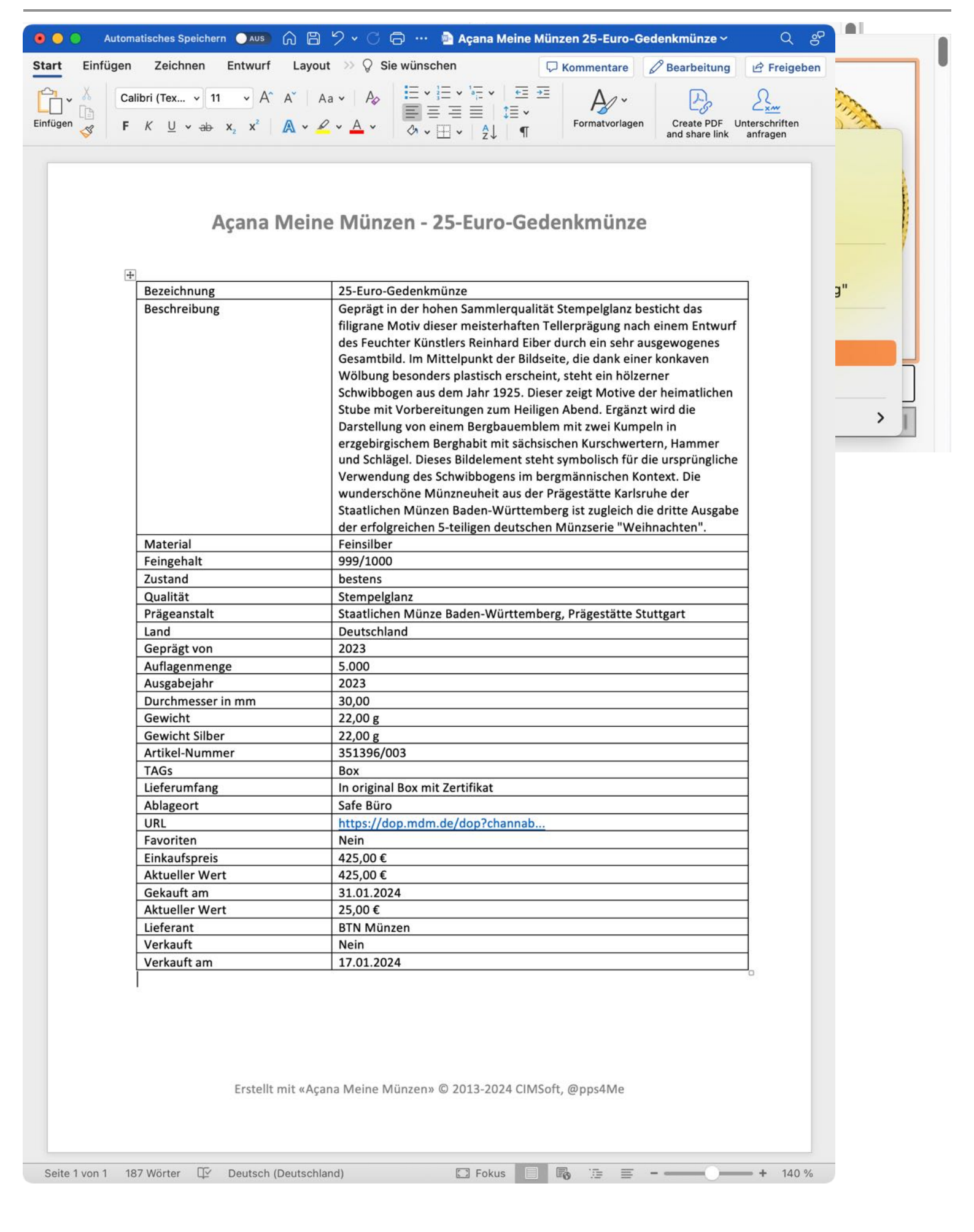

#### Açana Mein Schmuck

Inhaltsverzeichnis

Ein vorhandenes Bild kann über das Kontextmenü als JPG-, PNG- oder TIFF-Datei gespeichert werden.

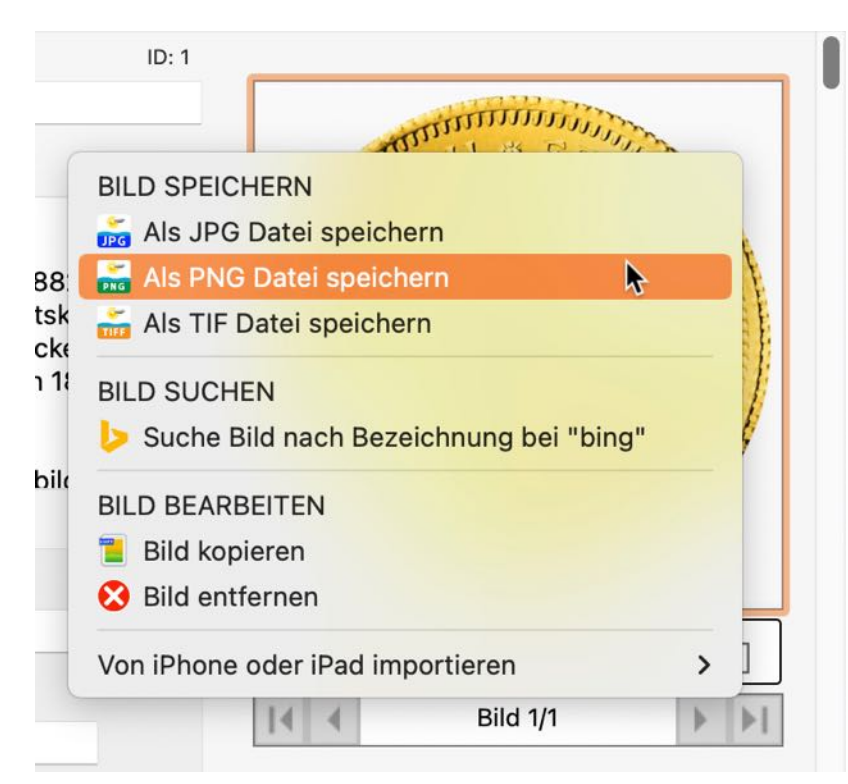

Ein vorhandenes Bild kann über die Leertaste mit der Vorschau-Funktion betrachtet werden. Klicke dazu mit der Maus auf das Bild. Es erscheint ein Rand um das Bild der anzeigt, dass der Fokus nun auf diesem Element liegt. Durch drücken der Leertaste (Space-Taste) auf der Tastatur wird die Vorschau-Funktion aktiviert. Durch ein weiteres Drücken der Leertaste (Space-Taste) auf der Tastatur wird die Vorschau-Funktion beendet.

Ein Bild kann über den Medien-Browser von macOS zugefügt werden. Klicke dazu auf dieses Symbol und ziehe ein Bild vom Medien-Browser auf das Bild in den Details.

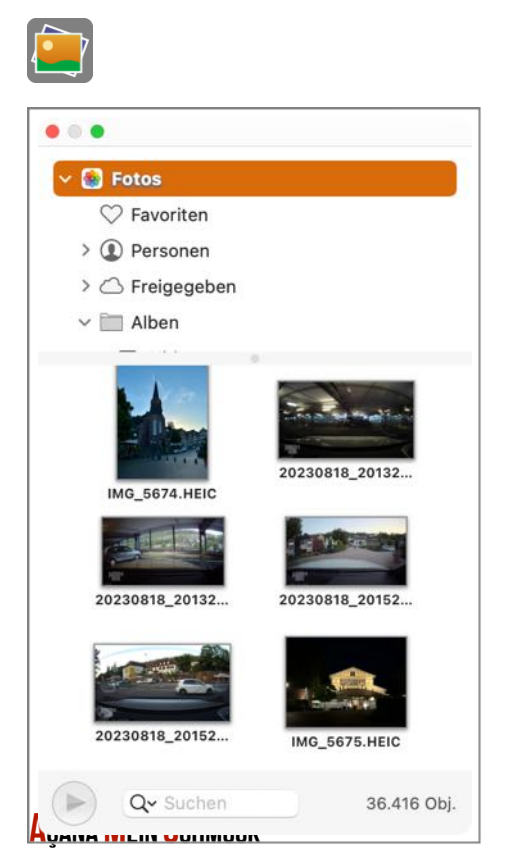

Über die macOS Funktion "Bildauswahl und Kamera" kann ebenfalls ein Bild zugefügt werden.

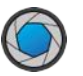

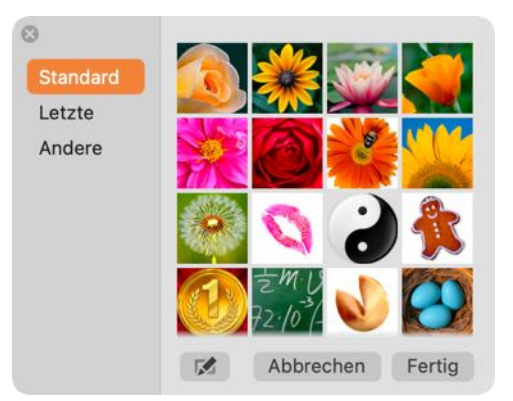

Über die Funktion "Bild spiegeln" kann ein Bild, das über die Funktion "Bildauswahl und Kamera" mit der FaceTime-Kamera aufgenommen wurde, gespiegelt werden, da diese Bilder immer spiegelbildlich erscheinen.

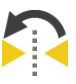

Original über FaceTime Kamera

Bild gespiegelt

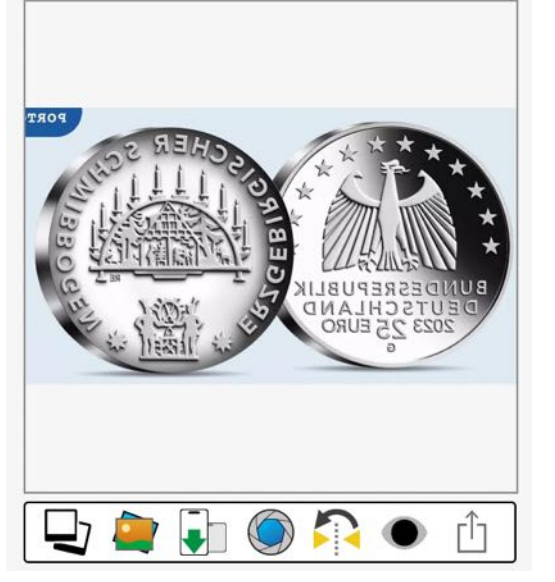

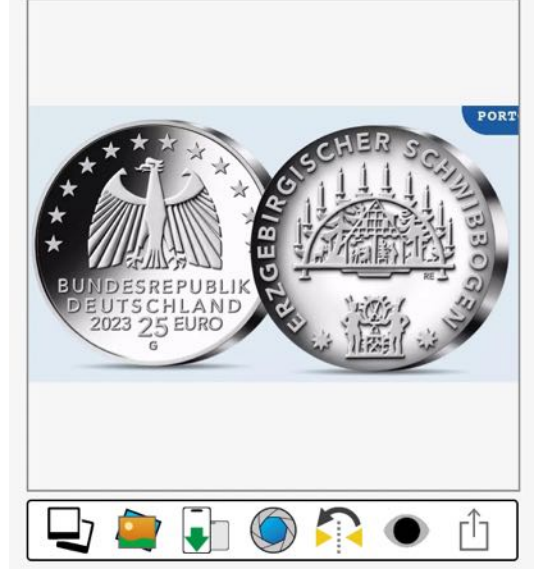

Über die Vorschau-Funktion können schnell alle Bilder der Münze betrachtet werden.

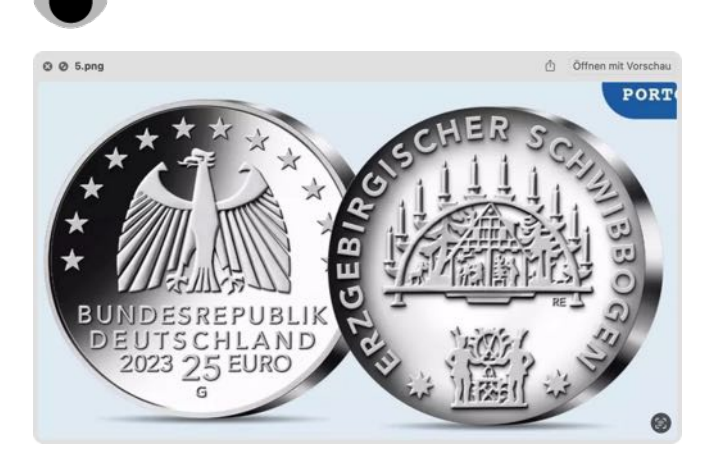

### BILD PER "DRAG AND DROP" SPEICHERN ODER Kopieren

Die vorhandenen Bilder (Titelbild, zusätzliche Bilder und Anlagen) können per "Drag and Drop" in den Finder als Grafik-Datei gespeichert werden. In den <u>Einstellungen</u> kann festgelegt werden welches Export-Format verwendet werden soll.

Folgende Dateiformate stehen zur Verfügung:

- BMP
- GIF
- JPG
- JPE2 (JPEG2000)
- PNG
- TGA
- TIF
- WebP

Ein vorhandenes Bild kann auch per "Drag and Drop" in jedes beliebige Programm gezogen werden und steht dort als Grafik zur Verfügung.

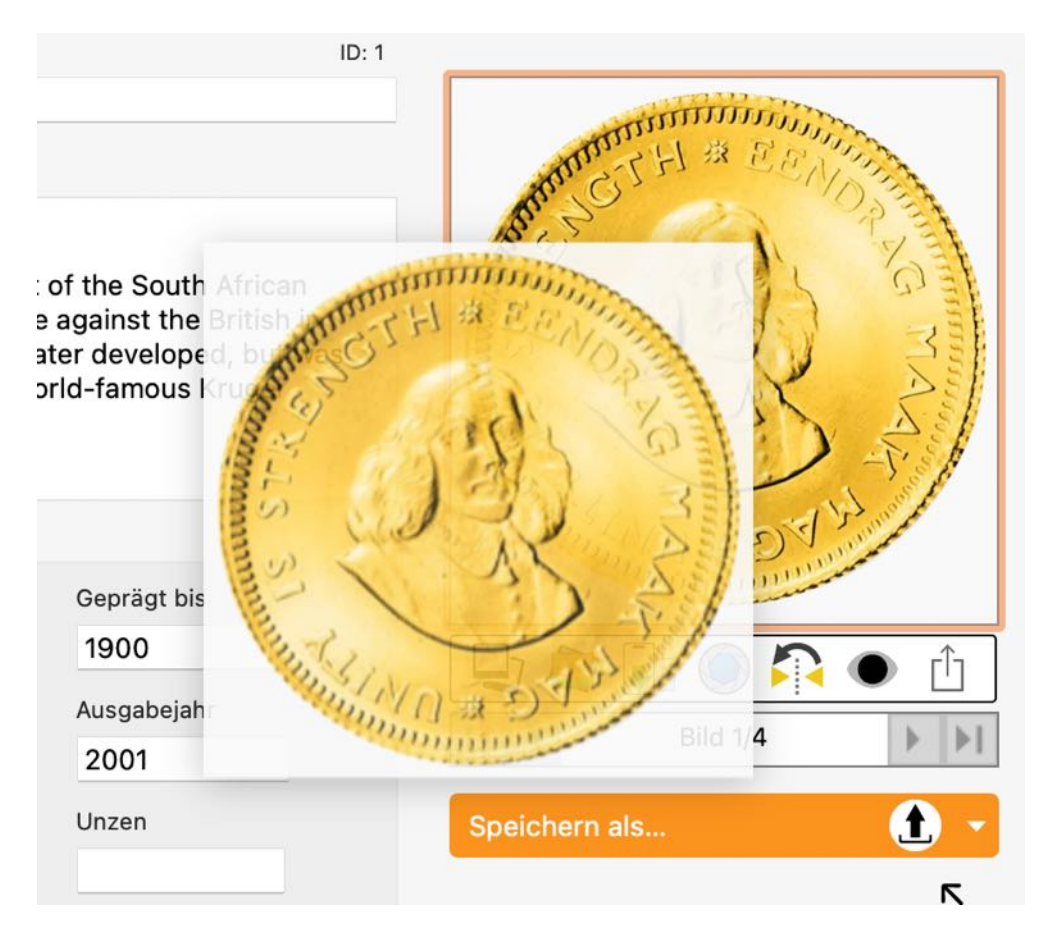
## ZUSÄTZLICHE BILDER ZUFÜGEN

Zu jeder Münze/Barren können beliebig viele zusätzliche Bilder zugefügt werden. Wähle eine Münze/ Barren über einen Doppelklick in der Liste aus. Klicke dann auf das "Multi-Picture" Symbol.

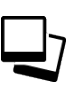

Im folgenden Fenster kannst du zusätzliche Bilder zufügen oder löschen.

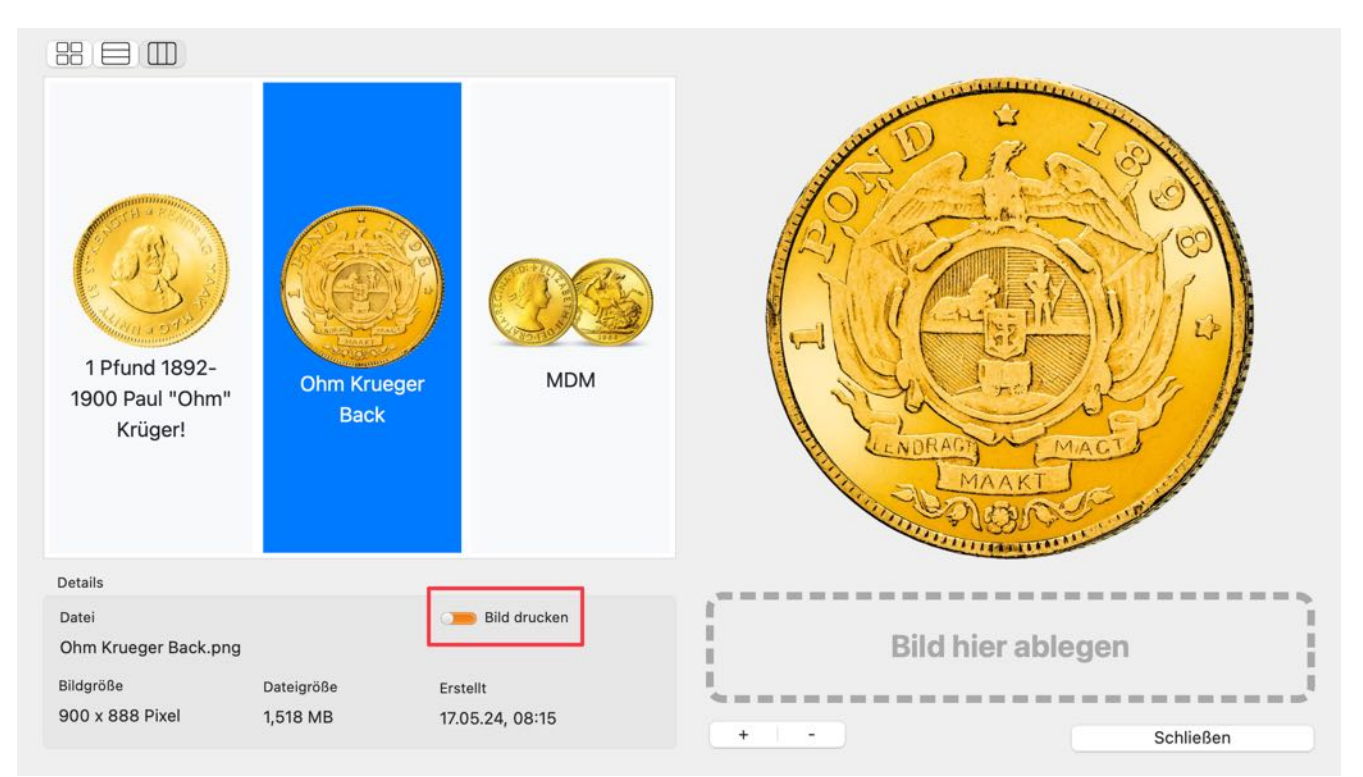

Du kannst zusätzliche Bilder auch per "Drag and Drop" aus jeder beliebigen Anwendung oder vom Finder einfügen. Ziehe dazu das Bild auf die Liste der zusätzlichen Bilder auf den linken Seite. Über den Schalter "Bild drucken" wird das Bild als zweites Bild in den Details verwendet.

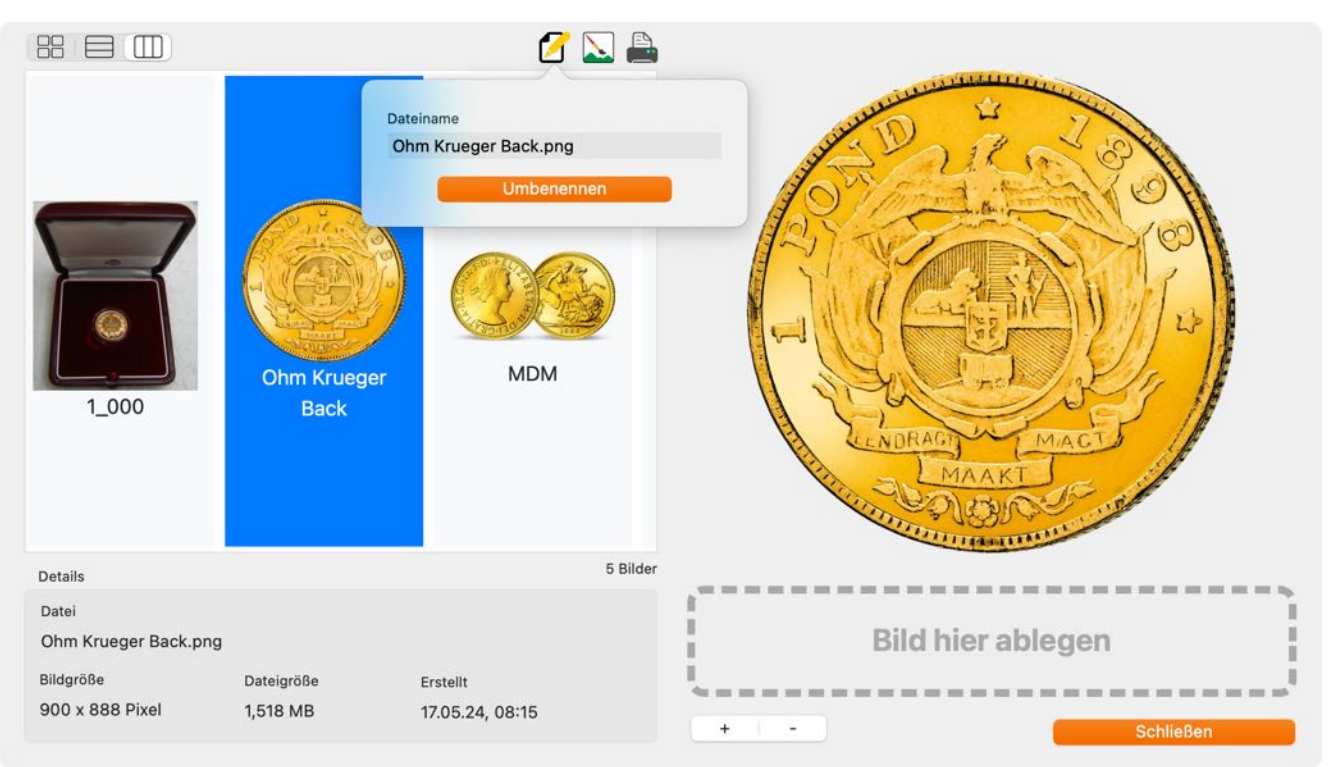

### Açana Mein Schmuck

Inhaltsverzeichnis

## ZUSÄTZLICHE BILDER UMBENENNEN

Zum Umbenennen der zusätzlichen Bilder, ein Bild auswählen und auf das "Umbenennen" Symbol klicken.

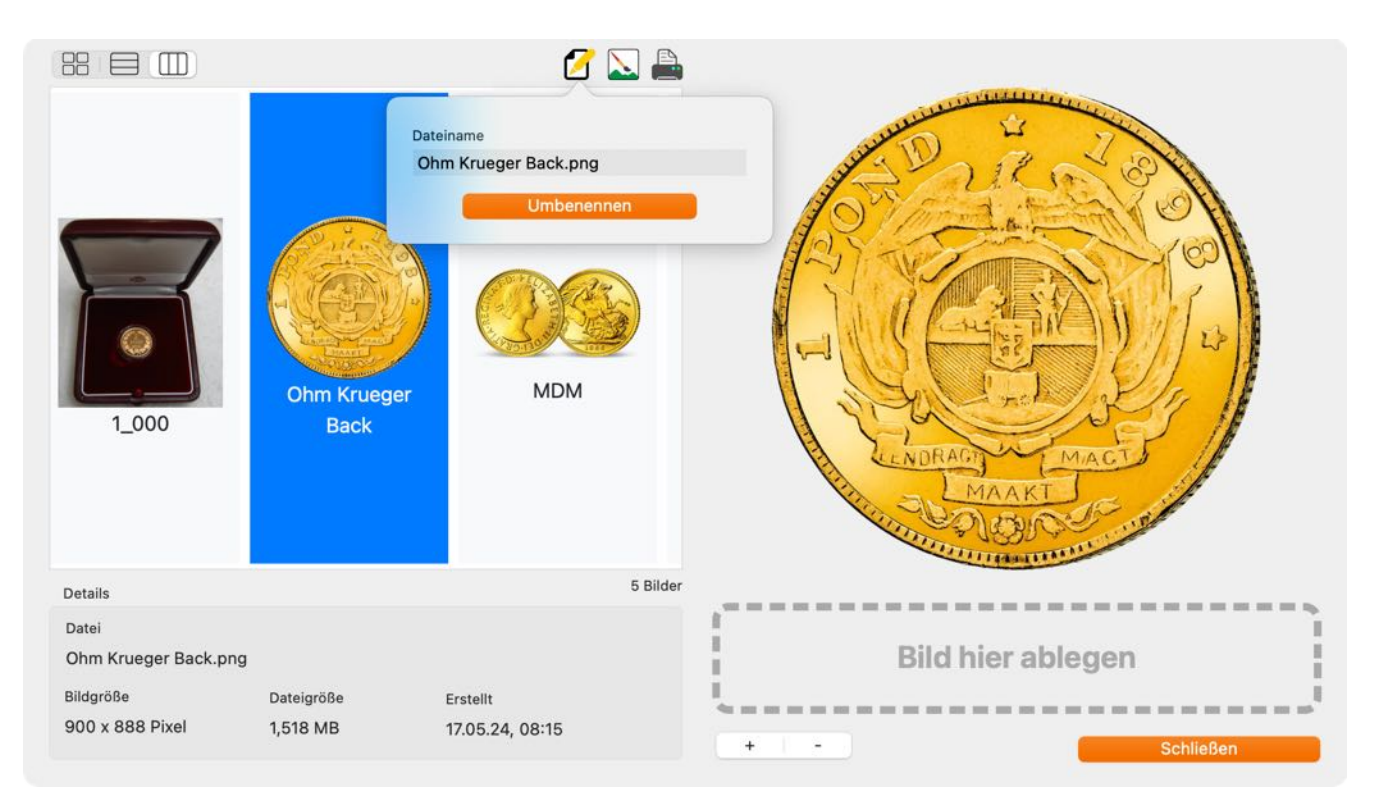

## ZUSÄTZLICHE BILDER BEARBEITEN

Zum Bearbeiten der zusätzlichen Bilder, ein Bild auswählen und auf das "Bearbeiten" Symbol klicken.

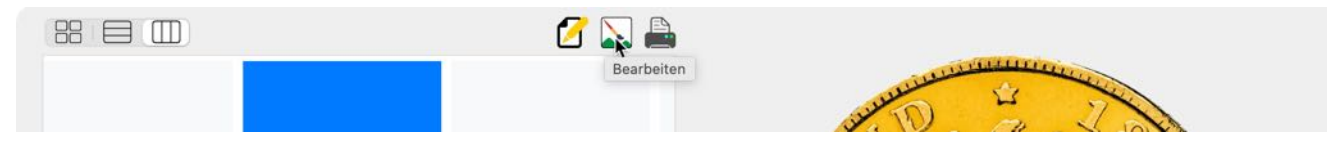

Im Fenster "Bearbeiten" können verschiedene Parameter geändert werden, sowie zusätzliche Effekte verwendet werden. Genau so wie im macOS Programm "Vorschau".

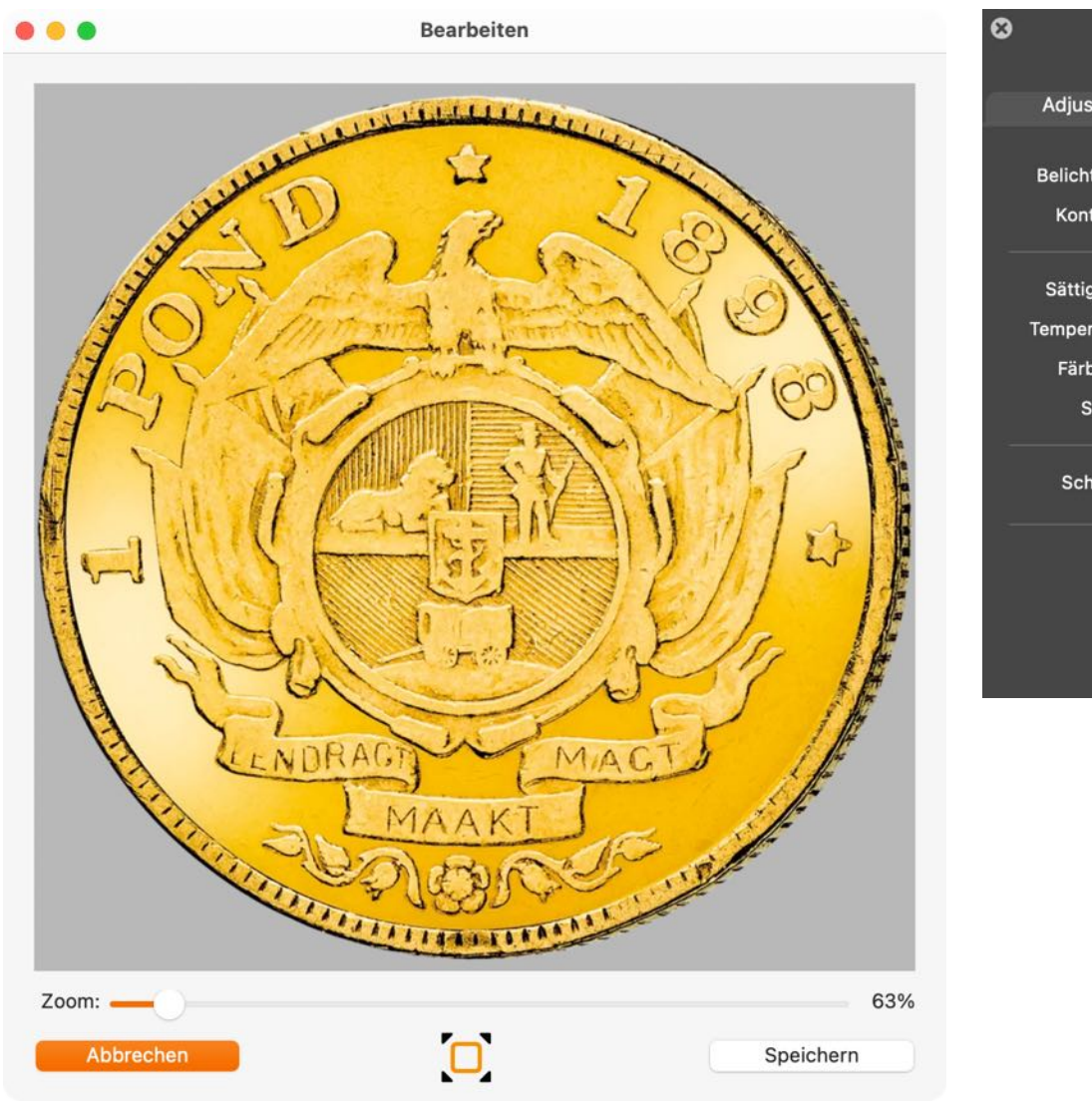

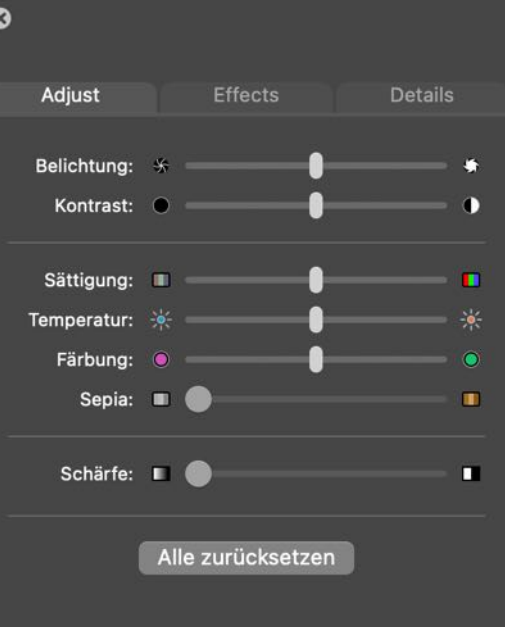

## ZUSÄTZLICHE BILDER FÜR DAS DRUCKEN IN DEN DETAILS Festlegen

Um zusätzliche Bilder für den Druck in den Details festzulegen, klicke auf das Symbol "Drucken". In diesem Fenster können die vorhandenen Bilder auf der linken Seite in den Bereich "Drucken" gezogen werden. Im Bereich "Drucken" können die Bilder durch Ziehen nach oben oder unten angeordnet werden. Ein Bild kann gelöscht werden, indem das Bild ausgewählt wird oder es auf das Symbol "Papierkorb" gezogen wird. Dieses Fenster kann durch Drücken von "ESC" auf der Tastatur geschlossen werden, oder durch einem Klick auf das Fenster "Weitere Bilder". Es können maximal 4 Bilder festgelegt werden, die dann beim Ausdrucken der Details verwendet werden.

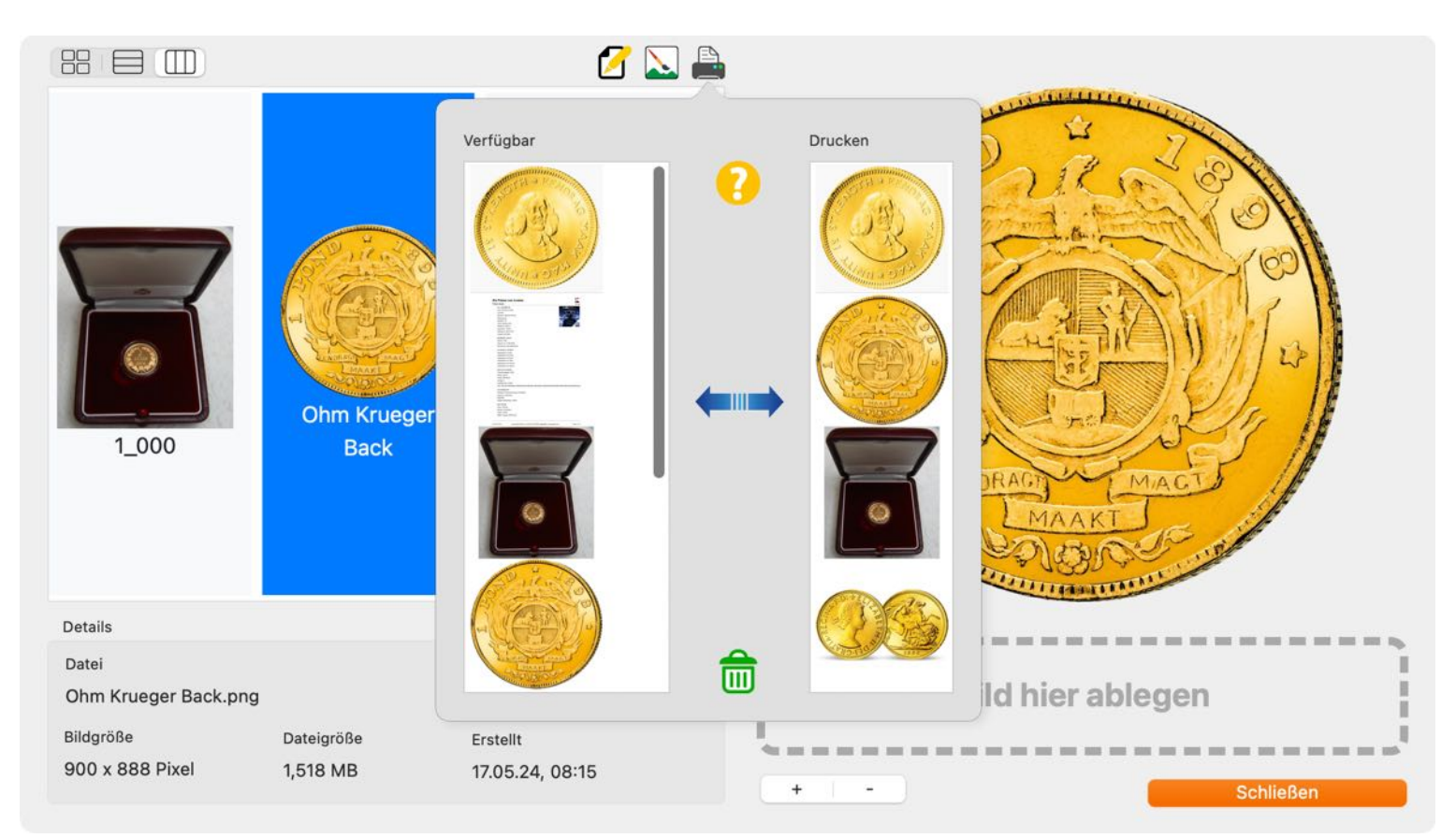

Die Zuweisung der zu druckenden Bilder kann auch direkt in den Details durchgeführt werden. Klicke dazu beim Titelbild links oben auf das Symbol "Drucken".

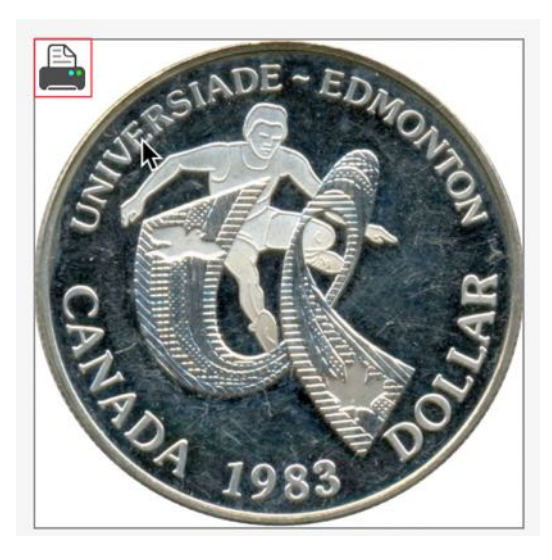

# Açana Mein Schmuck

## DRUCKE DETAILS MIT MEHR ALS EINEM BILD.

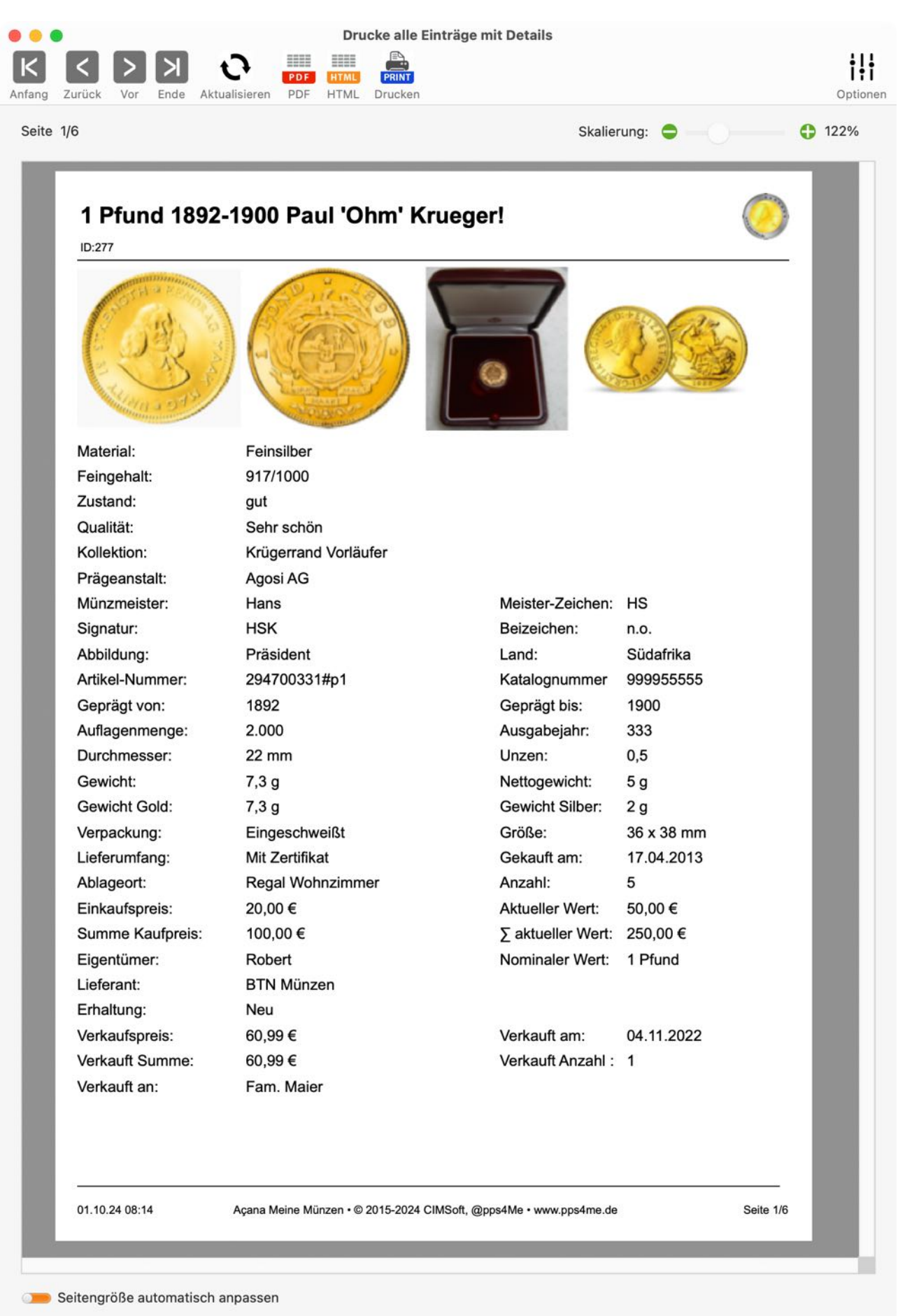

### Açana Mein Schmuck

Inhaltsverzeichnis

# AÇANA MEIN SCHMUCK

## BILDER, ZEICHNUNGEN UND ANLAGEN ÜBER IOS GERÄT Zufügen

Zu jeder Münze/Barren kann über ein iOS Gerät (iPhone oder iPad) folgendes importiert werden:

- Bild
- Skizze
- Dokument
- Folgende Formate sind möglich:
- PDF
- PNG
- JPEG

Der Import über das iOS Gerät kann für folgende Bereiche verwendet werden:

- Bild der Münze
- Zusätzliches Bild
- Anlage

Klicke auf das iOS-Import Symbol in den Details.

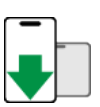

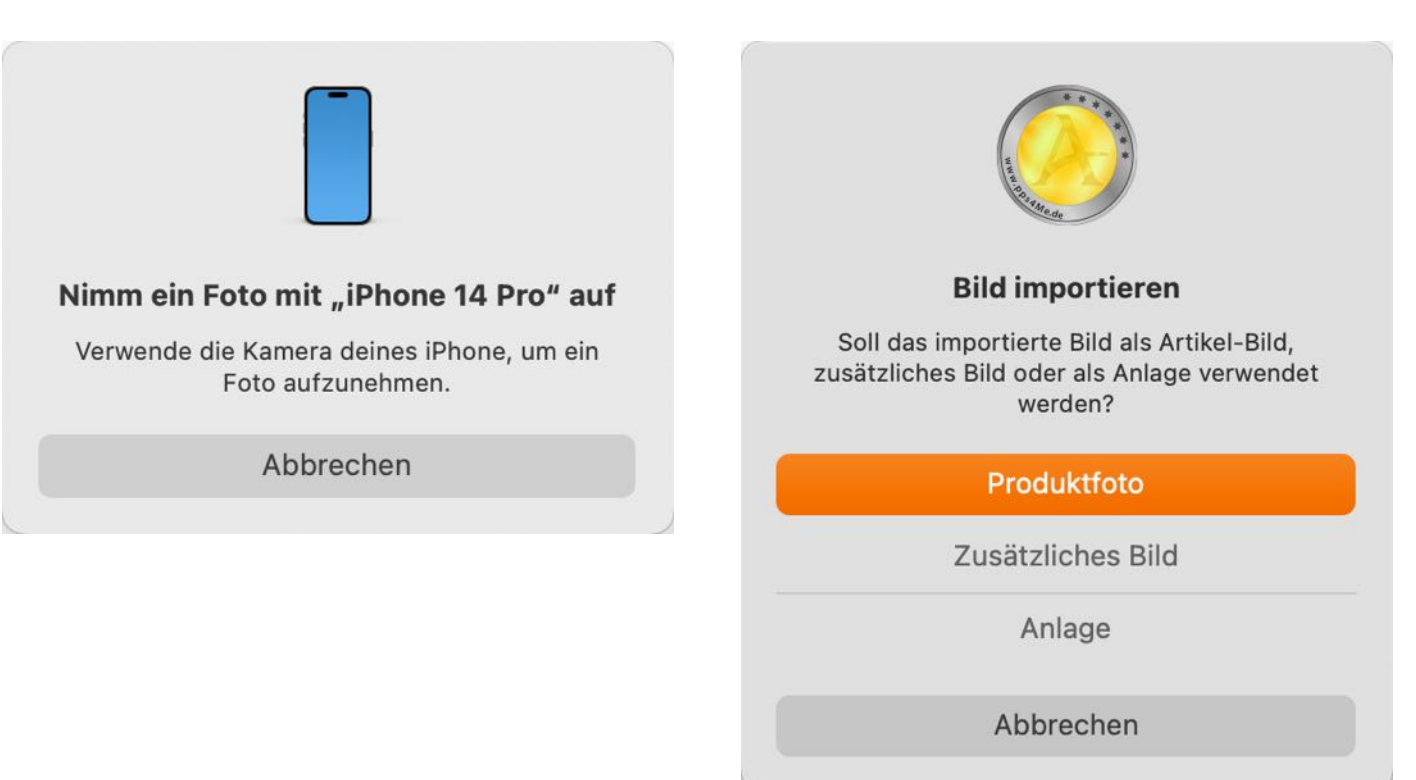

### ANLAGEN VERWALTEN

Zu jeder Münze/Barren können beliebig viele Anlagen zugefügt werden. Wähle eine Münze/Barren über einen Doppelklick aus der Liste der aus. Wechsele dann in den Bereich "Anlagen".

| lage | n K                           |
|------|-------------------------------|
|      | Dateiname                     |
| 1    | Açana Meine Münzen.xlsx       |
| 2    | Übersicht MDN Münzen 2024.pdf |
| 3    | Zertifikate                   |
|      |                               |

Die Anlagen können über die Vorschau-Funktion betrachtet werden. Wähle dazu eine oder mehrere Anlagen aus der Liste aus. Durch drücken der Leertaste (Space-Taste) auf der Tastatur wird die Vorschau aktiviert.

| l Dollar USA Indi |  |
|-------------------|--|
|                   |  |
| Kürger 25         |  |
|                   |  |
|                   |  |
|                   |  |
|                   |  |

Durch ein weiteres Drücken der Leertaste (Space-Taste) auf der Tastatur wird die Vorschau-Funktion beendet.

| Anlage | n       | × ×                                 |
|--------|---------|-------------------------------------|
|        | Datein  | Anlagen in separatem Fenster öffnen |
| 1      | Açana   | Meine Münzen.xlsx                   |
| 2      | Liste o | der US-Abkürzungen – Mü             |
| 3      | MDN     | Zertifikat.cue                      |
| 4      | Übers   | icht MDN Münzen 2024.pdf            |

### Açana Mein Schmuck

# AÇANA MEIN SCHMUCK

Das Zufügen, Umbenennen oder Löschen von Anlagen wird in einem separatem Fenster durchgeführt. Dieses Fenster kann durch einen Klick auf folgende Symbol aufgerufen werden.

In diesem Fenster können Anlagen zugefügt, umbenannt und gelöscht werden. Weiterhin können noch Ordner und Unterordner angelegt werden.

| <b>-</b>     |         | C 🖌                                | U <sub>&gt;&gt;</sub>              |                            |             |  |
|--------------|---------|------------------------------------|------------------------------------|----------------------------|-------------|--|
| dner zufügen | Zufügen | Umbenennen                         | Löschen                            |                            |             |  |
| Anlagen      |         |                                    |                                    |                            |             |  |
| Datein       | ame     |                                    |                                    |                            |             |  |
| 💵 Açana      | Meine M | /lünzen.xlsx                       |                                    |                            |             |  |
| 🗟 Übers      | icht MD | N Münzen 202                       | 24.pdf                             |                            |             |  |
| Zertif       | ikate   |                                    |                                    |                            |             |  |
|              |         |                                    |                                    |                            |             |  |
|              | ,       | •                                  |                                    |                            |             |  |
|              |         | Leertaste zeigt<br>Anlage oder Or  | eine Vorschau de                   | er ausgewäh<br>Joppelklick | lten Anlage |  |
|              |         | Anlage per "Dra<br>Rechtsklick für | ag and Drop" in C<br>mehr Optionen | )rdner versc               | hieben      |  |
|              |         |                                    |                                    |                            |             |  |
|              |         |                                    |                                    |                            |             |  |
|              |         |                                    |                                    |                            |             |  |
|              |         |                                    |                                    |                            |             |  |

### LISTE DRUCKEN

Zum Drucken der Liste wähle im Menü "Ablage => Drucken => Liste drucken" aus, oder wähle im Toolbar-Menü das entsprechend Symbol aus.

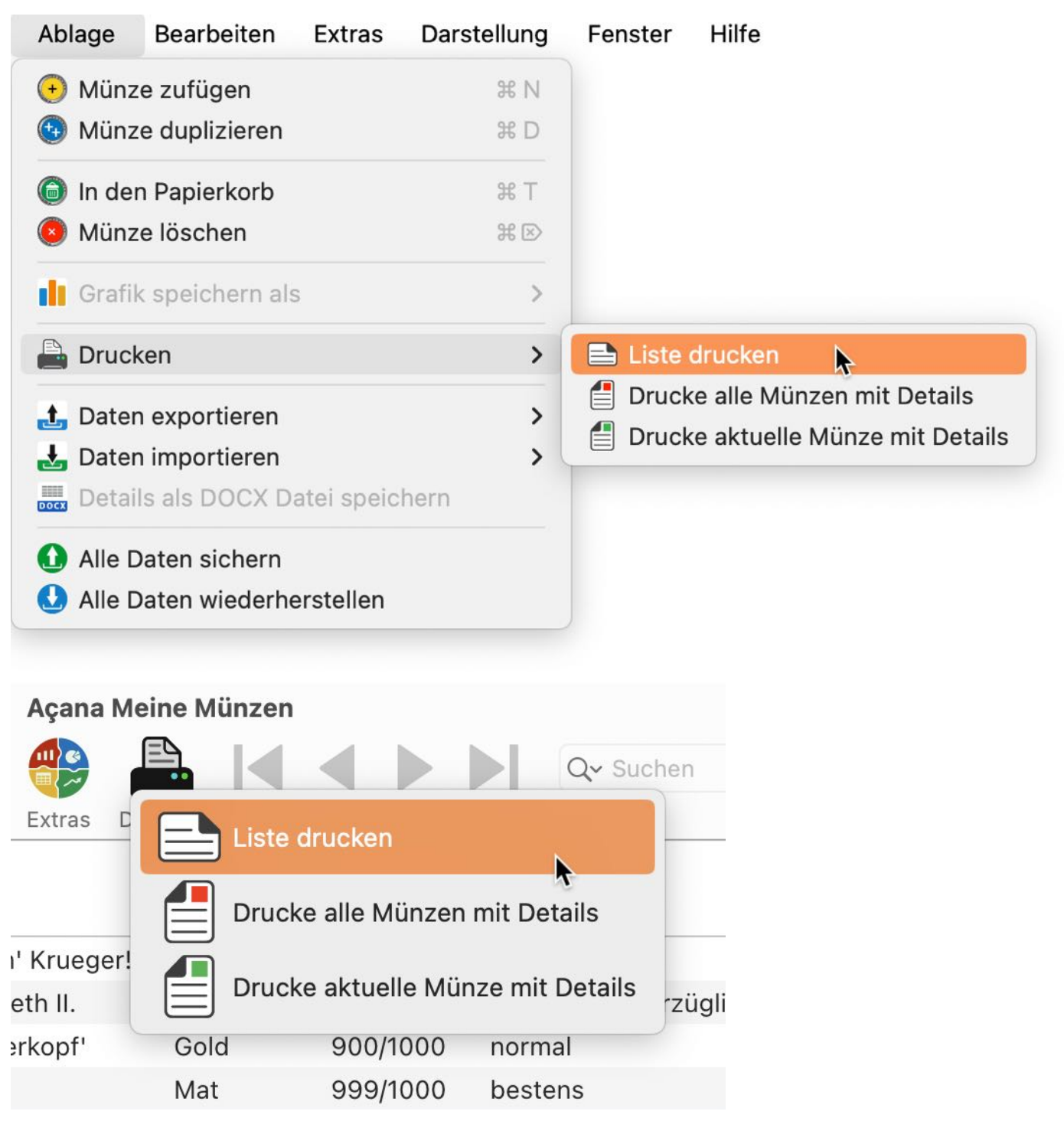

Folgende Spalten stehen für das Drucken nicht zur Verfügung, da der Inhalt zu groß ist:

Beschreibung

Hier können die zu druckenden Felder und Optionen ausgewählt werden.

| •                           | Liste di doken                        |              |               |                                       |
|-----------------------------|---------------------------------------|--------------|---------------|---------------------------------------|
| Konfzeile                   | Vorschau                              | 2            | G             |                                       |
| Kopfzeile auf jeder Seite   | Bezeichnung                           | Material     | Feingehalt    | Zustand                               |
| Zeilenhöhe an Text anpassen |                                       |              | 0474000       | · · · · · · · · · · · · · · · · · · · |
| Seitennummerirung           | 1 Pfund 1892-1900 Paul 'Ohm' Krueger! | Feinsilber   | 917/1000      | gut                                   |
| Alle ausblenden             | 1 Sovereign 1957-1968 Elisabeth II.   | Gold         | .900 Gold     | sehr schön-vorzüglich (ss-vz          |
|                             | 2 ½ Dollar 1908-1929 'Indianerkopf'   | Gold         | 900/1000      | normal                                |
| Spalten                     | 25-Euro-Gedenkmünze                   | Mat          | 999/1000      | bestens                               |
| 🗹 Bezeichnung               | 25-Euro-Gedenkmünze                   | Feinsilber   | 999/1000      | bestens                               |
| 🗹 Material                  | Neue Münze                            |              |               |                                       |
| 🗹 Feingehalt                | Silber Dellar                         | Mat          | Foin          | Zustand 00                            |
| 🗸 Zustand                   | Siber Dollar                          | Wat          | rem           | Zustanu 09                            |
| Qualität                    |                                       |              |               |                                       |
| Kollektion                  |                                       |              |               |                                       |
| Prägeanstalt                |                                       |              |               |                                       |
| Land                        |                                       |              |               |                                       |
| Geprägt von                 |                                       |              |               |                                       |
| Geprägt bis                 |                                       |              |               |                                       |
| Auflagenmenge               |                                       |              |               |                                       |
| Ausgabejahr                 |                                       |              |               |                                       |
| Durchmesser in mm           |                                       |              |               |                                       |
| Linzon                      | 18.05.24 Açana Meine Münzen • © 20    | 15-2024 CIMS | Soft, @pps4Me | www.pps4me.de Seit                    |

## DRUCKE ALLE EINTRÄGE MIT DETAILS

Zum Drucken aller Einträge mit Details wähle im Menü "Ablage => Drucken => Drucke alle Einträge mit Details" aus, oder wähle im Toolbar-Menü das entsprechende Symbol aus.

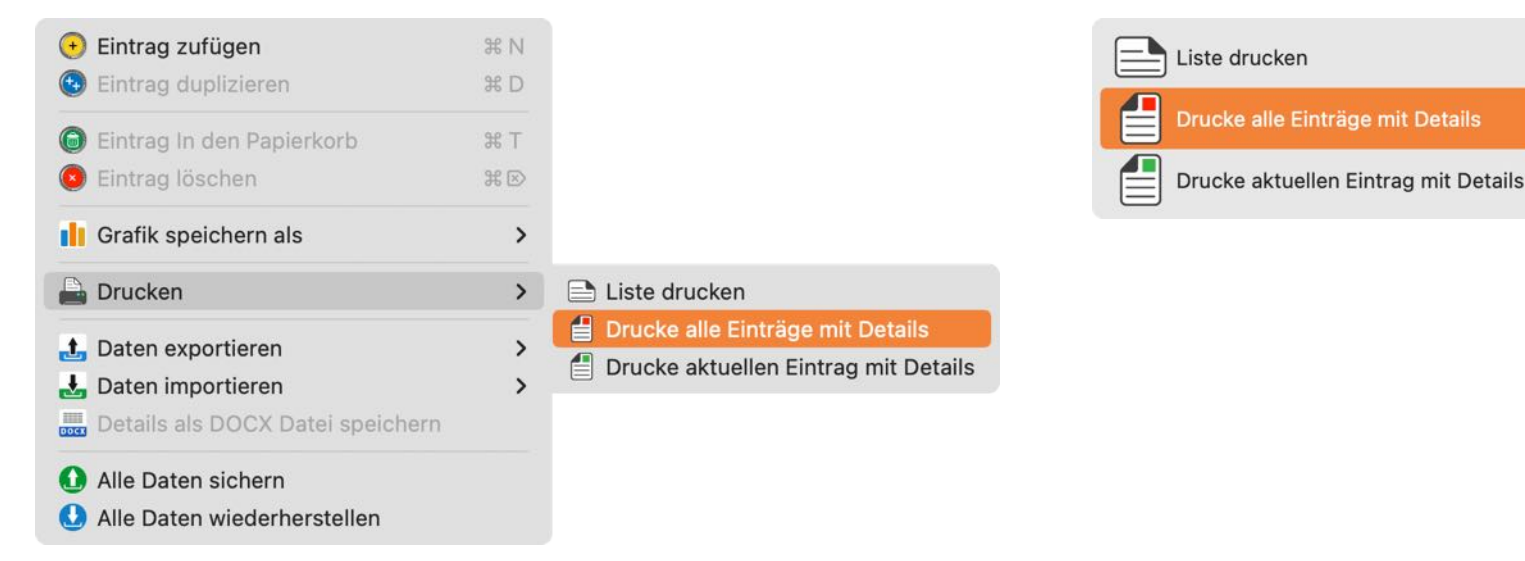

Hier kann die Druckausgabe in einer Vorschau betrachtet werden. Die Spalte "Beschreibung" kann nicht ausgedruckt werden, da der Inhalt unter Umständen zur groß sein kann. Über das Symbol "Drucken" kann die Ausgabe über einen Drucker und alle im System verfügbaren Ausgabegeräte oder Ausgabedienste erfolgen.

| PDF | <b>×</b>                                                        | Abbrechen | Drucken |
|-----|-----------------------------------------------------------------|-----------|---------|
| -   | In Vorschau öffnen<br>Als PDF sichern<br>Als Postscript sichern |           | -       |
|     | Auf iCloud Drive sichern<br>In Web-Downloads sichern            |           |         |
|     | Mit Mail senden<br>Save as Adobe PDF<br>Faxbot                  |           |         |
|     | Menü bearbeiten                                                 |           |         |

Mit den Symbolen im Toolbar-Menü (|< < >>|) kann durch die Einträge geblättert werden. Über die Symbole "DOCX", "PDF", "HTML" und "XLSX" kann die Ausgabe in einer Datei gespeichert werden. Beim Format "DOCX", "PDF" und "XLSX" werden alle Seiten in einer Datei gespeichert. Beim Format "HTML" wird nur die aktuell dargestellt Seite gespeichert. Das Symbol "Drucken" kann für die Ausgabe über einen Drucker und alle im System verfügbaren Ausgabegeräte oder Ausgabedienste verwendet werden.

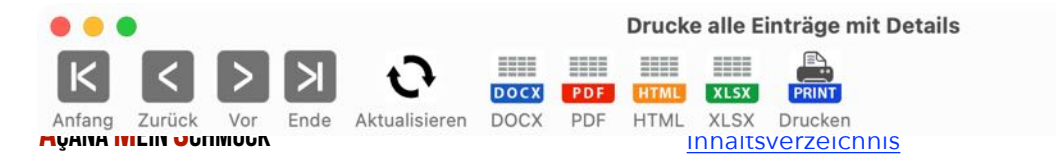

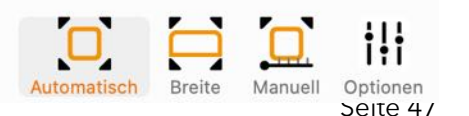

#### Druckvorschau

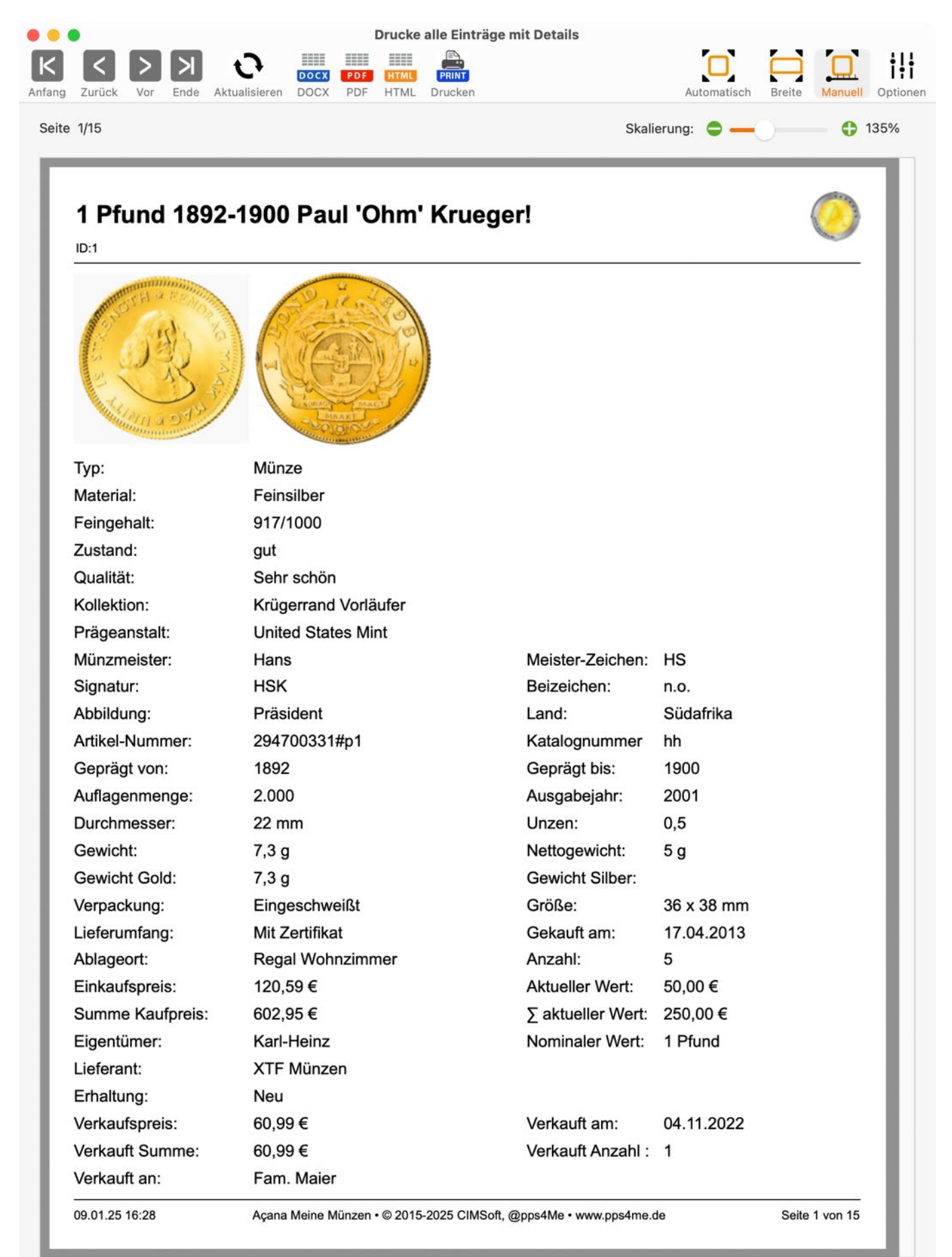

## DRUCKE AKTUELLEN EINTRAG MIT DETAILS

Zum Drucken der aktuellen Münze/Barren mit Details wähle im Menü "Ablage => Drucken => Druck aktuelle Münze mit Details" aus, oder wähle im Toolbar-Menü das entsprechende Symbol aus. Es stehen alle Funktionen wie bei "<u>Drucke alle Einträge mit Details</u>" zur Verfügung.

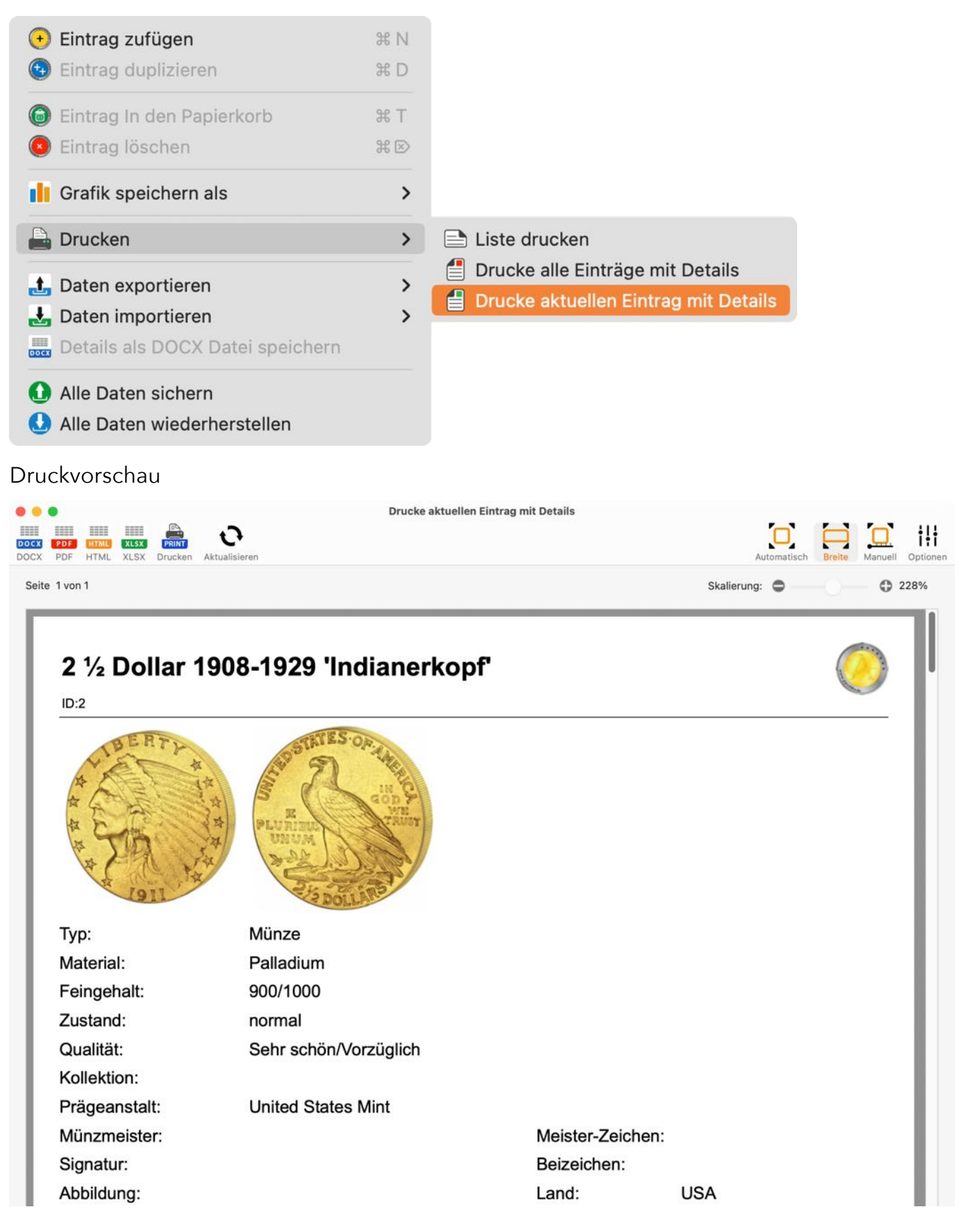

### Açana Mein Schmuck

# Açana Mein Schmuck

## DRUCK OPTIONEN

Die Optionen für das Drucken können in der Druckvorschau über das Symbol "Optionen" aufgerufen werden.

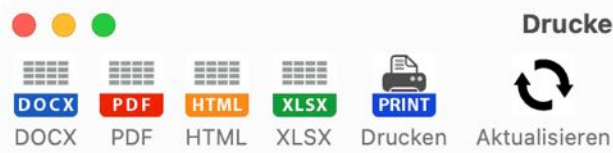

Drucke aktuellen Eintrag mit Details

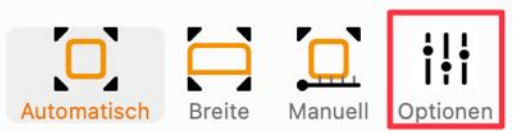

Dort können verschiedene Einstellungen vorgenommen werden.

| Titel                    | ✓ Logo drucken            |
|--------------------------|---------------------------|
| Untertitel               |                           |
| ✓ Fußzeile drucken       | VWW. 19.05 stanle.de      |
| ✓ Verwende Standard Logo | Eigenes Logo hier ablegen |
| Schließ                  | en                        |

# Açana Mein Schmuck

# LISTE ALLER EINTRÄGE MIT ALLEN DETAILS

Die Liste aller Einträge kann mit dem Toolbar-Menü "Extras -> Alle Einträge" aufgerufen werden.

|                                |                     |              | Açan       | a Meine Mün    | zen          |             |          |                   |               |                 |
|--------------------------------|---------------------|--------------|------------|----------------|--------------|-------------|----------|-------------------|---------------|-----------------|
| (+) (+) (+)                    |                     |              | E)         |                |              |             |          | <b>∖</b> ~ Suchen |               |                 |
| Zufügen Duplizieren Papierkor  | b Löschen Lis       | ste Verw     | alten      |                |              |             |          |                   |               |                 |
| O Alle Münzen                  | 7 Bezeichnung       | J            |            | Spalten        | Fe           | ingehalt    | Zustand  | ĺ                 | c             | )ualität        |
| Aktuelle Munzen                | 3 1 Pfund 189       | 2-1900 Paul  | 'Ohm'      |                | 91           | 7/1000      | aut      |                   | <pre></pre>   | Sehr schön      |
| 🥑 Verkaufte Münzen             | 4 1 Sovereign       | 1957-1968 F  | lisabe     | Auswert        | ung 9        | 00 Gold     | sehr so  | hön-vorzüglich    | (ss-vz) m     | rägefrisch (prf |
| 💮 Favoriten                    | 3 2 ½ Dollar 1      | 908-1929 'In | dianer     | ~              | 9(           | 00/1000     | normal   | field vorzagilett | (00 12) p     | Sehr schön/Vor  |
|                                | 25-Euro-Ge          | edenkmünze   |            | Statistik      | 90           | 99/1000     | besten   |                   |               | stempelglanz    |
| > 💓 Lieferanten                | 5 25-Euro-Ge        | denkmünze    | -          | Fein           | silher 90    | 99/1000     | hesten   |                   |               | Stempelglanz    |
| > 👜 Prägeanstalten             | 6 Neue Münz         | e            |            | T GIT          |              | 50,1000     | bestern  |                   |               | itempergianz    |
|                                |                     |              |            |                |              |             |          |                   |               |                 |
| • • •                          |                     |              | Alle Eintr | äge mit allen  | Details      |             |          |                   |               |                 |
| Alle Einträge Münzen Barren    | Medaillen Konvolute | Neu laden    | top        | vieren Auswah  | Spalten      | Drucken     | Q~ S     | uchen             |               |                 |
| Bezeichnung                    | т                   | ур           | Zustand    |                | Qualität     |             | Kol      | lektion           | Prägea        | nstalt          |
| 1 Pfund 1892-1900 Paul 'Ohm    | ' Krueger!          | ) Münze      | qut        |                | Sehr sch     | nön         | Kri      | igerrand Vorläuf  | er United     | States Mint     |
| 1 Pfund 1892-1900 Paul 'Ohm    | ' Krueger! Kopie    | Münze        | gut        |                | Sehr sch     | nön         | Kri      | igerrand Vorläuf  | er Agosi      | AG              |
| 1 Sovereign 1957-1968 Elisab   | eth II.             | ) Münze      | sehr sch   | nön-vorzüglic. | prägefris    | sch (prfr.) |          | 5                 | Royal I       | Mint            |
| 2 ½ Dollar 1908-1929 'Indiane  | erkopf'             | ) Münze      | normal     |                | Sehr sch     | nön/Vorzüg  | glich    |                   | United        | States Mint     |
| 25-Euro-Gedenkmünze            | (                   | ) Münze      | bestens    |                | Stempel      | glanz       |          |                   | Staatli       | chen Münze Ba   |
| 5-Euro-Gedenkmünze             | (                   | ) Münze      | bestens    |                | Stempel      | glanz       | Ne       | ue Werte          | Staatli       | chen Münze Ba   |
| Gold Dollar                    |                     | Barren       | Zustand    | 09             | Quali 22     |             | Ko       | lektion           | Agosi /       | AG              |
| Medaille 2002 gebraucht        | 8                   | 🖁 Medaille   |            |                |              |             |          |                   | Argor-        | Heraeus SA      |
| Medaille 2002 verkauft         | 8                   | 🖁 Medaille   |            |                |              |             |          |                   | Alte M        | ünze (Hildeshei |
| Neue Medaille 2002             | 8                   | 🖁 Medaille   |            |                |              |             |          |                   | Alte M        | ünze (Hildeshei |
|                                |                     |              |            |                |              |             |          |                   |               | 22 Einträge     |
|                                |                     |              |            |                |              |             |          |                   |               |                 |
| • • •                          |                     |              | Alle Eintr | äge mit allen  | Details      |             |          |                   |               |                 |
| <b>9</b> 0 () <b>9</b> 2       |                     | 0            | <b>t</b> . |                |              |             | Q~ S     | uchen             |               |                 |
| Alle Einträge Münzen Barren    | Medaillen Konvolute | Neu laden    | xport Kop  | ieren Auswah   | I Spalten    | Drucken     |          |                   |               |                 |
| Beschreibung                   | URL                 |              | Favoriten  | Anzahl         | Einkaufsprei | is ΣK       | aufpreis | Aktueller Wert    | Σ aktueller W | /ert Gekauft a  |
| Die erste 1-Pfund-Goldmünz     | https://www.mdm.c   | le/suedafri  | Nein       | 5              | 120,59       | € 6         | 02,95 €  | 50,00 €           | 250,0         | 0 € 17.04.201   |
| Die erste 1-Pfund-Goldmünz     | https://www.mdm.c   | le/suedafri  | Ja         | 5              | 20,00        | € 1         | 00,00 €  | 50,00 €           | 250,0         | 0€ 17.04.201    |
| Historisches Original der am I | https://www.mdm.c   | le/grossbri  | Nein       | 5              | 75,76        | € 3         | 78,80 €  | 100,00 €          | 500,0         | 0€ 07.10.201    |
| 1234567890Historisches Ori     | https://www.mdm.c   | le/goldmu    | Nein       | 102            | 89,00        | € 9.0       | 78,00 €  | 1.290,00 €        | 131.580,0     | 0€ 01.12.200    |
| Geprägt in der hohen Samml     | https://dop.mdm.de  | e/dop?cha    | Nein       | 3              | 89,05        | € 2         | 267,15 € | 400,00 €          | 1.200,0       | 0€ 31.01.202    |
| Struck in the high collector's | https://dop.mdm.de  | e/dop?cha    | Ja         | 5              | 40,00        | € 2         | 00,00 €  | 45,00 €           | 225,0         | 0€ 31.01.202    |
| Geprägt in der hohen Samml     | https://www.pps4M   | le.de        | Ja         | 5              | 100,00       | € 5         | 00,00 €  | 102,00 €          | 510,0         | 0€ 29.02.20     |

09.12.202

750,00 € 09.12.202

75,00 €

1

1

1

Nein

Nein

Ja

500,00 €

50,00 €

100,00 €

500,00 €

50,00 €

100,00 €

750,00 €

75,00 €

150,00 €

## DATENAUSTAUSCH ÜBER DIE ZWISCHENABLAGE

Ein einfacher Datenaustausch über die Zwischenablage steht in allen Listen über das Toolbar-Menü "Alles kopieren", "Ausgewählte kopieren" oder über das Kontextmenü zur Verfügung.

| • • •                                    |                                                    | Alle Münzer                  | n mit allen Details  |       |                       |                |
|------------------------------------------|----------------------------------------------------|------------------------------|----------------------|-------|-----------------------|----------------|
| Neu laden Export XLSX Export CSV Kopiere | n Alles auswa                                      | ihlen Auswah                 | hl aufheben Spalten  | Q~ Su | chen                  |                |
| Bezeichnung                              | Feingehalt                                         | Material                     | Zustand              |       | Qualität              | Kollektion     |
| 1 Pfund 1892-1900 Paul 'Ohm' Krueger!    | 917/1000                                           | Gold                         | gut                  |       | Sehr schön            | Krügerrand Vor |
| 1 Sovereign 1957-1968 Elisabeth II.      | Mit Kopfze                                         | eile N                       |                      | s-vz) | prägefrisch (prfr.)   |                |
| 2 ½ Dollar 1908-1929 'Indianerkopf'      |                                                    |                              | P                    | -     | Sehr schön/Vorzüglich | <u>j</u>       |
| 25-Euro-Gedenkmünze                      | Zelle in die                                       | e Zwischenal                 | olage kopieren       |       | Stempelglanz          |                |
| 25-Euro-Gedenkmünze                      | Zeile in die                                       | e Zwischenał                 | olage kopieren       |       | Stempelglanz          |                |
| Münze 901                                | Spalte in c                                        | lie Zwischen                 | ablage kopieren      |       | 1a                    | Dark           |
| Silber Dollar                            | Alle Daten                                         | in die Zwisc                 | henablage kopieren   |       | Quali 22.             | Kollektion     |
|                                          | <ul> <li>Spalte "Be</li> <li>Spalten ei</li> </ul> | zeichnung" a<br>n- oder ausb | ausblenden<br>lenden |       |                       |                |

Über die Zwischenablage kannst du die Daten problemlos in anderen Programmen wie Excel®, LibreOffice®, Numbers® usw. einfügen.

#### Beispiel: Apple Numbers®

|                                                                        |                                                                                             |                                                                                |                                                | 8                                                         | Ohne Tit   | el — Be                                         | arbeitet  |                                               |                                                      |           |           |
|------------------------------------------------------------------------|---------------------------------------------------------------------------------------------|--------------------------------------------------------------------------------|------------------------------------------------|-----------------------------------------------------------|------------|-------------------------------------------------|-----------|-----------------------------------------------|------------------------------------------------------|-----------|-----------|
| 125                                                                    | % ~                                                                                         | ≡ ⊞,                                                                           | Ĩ                                              | đ                                                         | <u>[+]</u> | ⊞                                               | B         | A                                             | 6                                                    |           | Ţ         |
| stellung Zoo                                                           | men Kategorie                                                                               | hinzufügen Pivot-Tab                                                           | elle Stil kopieren                             | Stil einsetzen                                            | Einfügen   | Tabelle                                         | Diagramm  | Text                                          | Form                                                 | Medien    | Kommentar |
| Blatt                                                                  | 1                                                                                           |                                                                                |                                                |                                                           |            |                                                 |           |                                               |                                                      |           |           |
|                                                                        |                                                                                             |                                                                                |                                                |                                                           |            |                                                 |           |                                               |                                                      |           |           |
|                                                                        |                                                                                             |                                                                                |                                                |                                                           |            |                                                 |           |                                               |                                                      |           |           |
|                                                                        |                                                                                             |                                                                                |                                                |                                                           |            |                                                 |           |                                               |                                                      |           |           |
| Bezeichnur                                                             | ng                                                                                          | Beschreibung                                                                   | Material                                       | Feingeha                                                  | It         | Zustand                                         | 1         | Qualit                                        | ät                                                   | к         | ollektion |
| Bezeichnur<br>1 Pfund 189                                              | <b>ng</b><br>92-1900 Paul "Ohm"                                                             | Beschreibung<br>Die erste 1-Pfund-                                             | Material                                       | Feingeha<br>917/1000                                      | It         | Zustand                                         | I         | Qualit<br>Sehr s                              | ät<br>chön                                           | ĸ         | ollektion |
| Bezeichnun<br>1 Pfund 189<br>1 Sovereign                               | ng<br>92-1900 Paul "Ohm"<br>1957-1968 Elisabeth II.                                         | Beschreibung<br>Die erste 1-Pfund-<br>Historisches                             | Material<br>Gold<br>Gold                       | Feingeha<br>917/1000<br>.900 Gold                         | lt         | Zustand<br>gut<br>sehr sch                      | i<br>iön- | Qualit<br>Sehr s<br>prägef                    | ät<br>chön<br>irisch (pr                             | K<br>fr.) | ollektion |
| Bezeichnun<br>1 Pfund 188<br>1 Sovereign<br>2 ½ Dollar 1               | <b>ng</b><br>92-1900 Paul "Ohm"<br>1957-1968 Elisabeth II.<br>908-1929 "Indianerkopf"       | Beschreibung<br>Die erste 1-Pfund-<br>Historisches<br>Historischer Gold-       | Material<br>Gold<br>Gold<br>Gold               | Feingeha<br>917/1000<br>.900 Gold<br>900/1000             | lt         | Zustand<br>gut<br>sehr sch<br>normal            | iön-      | Qualit<br>Sehr s<br>prägef<br>Sehr s          | <b>ät</b><br>chön<br>risch (pr<br>chön/              | K<br>fr.) | ollektion |
| Bezeichnun<br>1 Pfund 189<br>1 Sovereign<br>2 ½ Dollar 1<br>25-Euro-Ge | ng<br>92-1900 Paul "Ohm"<br>1957-1968 Elisabeth II.<br>908-1929 "Indianerkopf"<br>denkmünze | Beschreibung Die erste 1-Pfund- Historisches Historischer Gold- Geprägt in der | Material<br>Gold<br>Gold<br>Gold<br>Feinsilber | Feingeha<br>917/1000<br>.900 Gold<br>900/1000<br>999/1000 | It         | Zustand<br>gut<br>sehr sch<br>normal<br>bestens | iön-      | Qualit<br>Sehr s<br>prägef<br>Sehr s<br>Stemp | <b>āt</b><br>chön<br>irisch (pr<br>chön/<br>velglanz | K<br>fr.) | rügerrand |

## ALLE ODER AUSGEWÄHLTE EINTRÄGE ALS XLSX DATEI Exportieren

In der Liste aller Einträge können alle oder die ausgewählten Daten als Excel® XLSX Datei exportiert werden.

|                                                          |               | Alle Einträge mit allen D | etails                |                        |                       |
|----------------------------------------------------------|---------------|---------------------------|-----------------------|------------------------|-----------------------|
| 🖳 🜔 😫 🔀                                                  | <b>v</b>      | <b>土</b> Ⅲ 📃              |                       | Q~ Suchen              |                       |
| Alle Einträge Münzen Barren Medaillen Konvol Bezeichnung | ute Neu laden | E Export XLSX             | Alles als XLS         | SX                     | Prägeanstalt          |
| 1 Pfund 1892-1900 Paul 'Ohm' Krueger!                    | Ø Münze       | Export CSV                | Ausgewählte           | e als XLSX d Vorläufer | United States Mint    |
| 1 Pfund 1892-1900 Paul 'Ohm' Krueger! Kopie              | Ø Münze       | gut                       | Sehr schön            | Krügerrand Vorläufer   | Agosi AG              |
| 1 Sovereign 1957-1968 Elisabeth II.                      | 🧿 Münze       | sehr schön-vorzüglic      | prägefrisch (prfr.)   |                        | Royal Mint            |
| 2 ½ Dollar 1908-1929 'Indianerkopf'                      | 📀 Münze       | normal                    | Sehr schön/Vorzüglich | n                      | United States Mint    |
| 25-Euro-Gedenkmünze                                      | 📀 Münze       | bestens                   | Stempelglanz          |                        | Staatlichen Münze Bad |
| 5-Euro-Gedenkmünze                                       | 📀 Münze       | bestens                   | Stempelglanz          | Neue Werte             | Staatlichen Münze Bad |
| Gold Dollar                                              | 📲 Barren      | Zustand 09                | Quali 22.             | Kollektion             | Agosi AG              |
| Medaille 2002 gebraucht                                  | 器 Medaille    |                           |                       |                        | Argor-Heraeus SA      |
| Medaille 2002 verkauft                                   | 器 Medaille    |                           |                       |                        | Alte Münze (Hildeshei |
| Neue Medaille 2002                                       | 器 Medaille    |                           |                       |                        | Alte Münze (Hildeshei |
|                                                          |               |                           |                       |                        | 22 Einträge           |

## ALLE ODER AUSGEWÄHLTE EINTRÄGE ALS CSV DATEI Exportieren

In der Liste aller Münzen können alle oder die ausgewählten Daten als CSV Datei exportiert werden.

|                                                           |               | Alle Einträge mit allen D | etails               |            |              |                       |
|-----------------------------------------------------------|---------------|---------------------------|----------------------|------------|--------------|-----------------------|
|                                                           | <b>v</b>      |                           |                      | Q~ Suchen  |              |                       |
| Alle Einträge Münzen Barren Medaillen Konvolu Bezeichnung | ute Neu laden | Export XLSX               | > alten Drucken      | Kallaktian | 1            | Prägeanstalt          |
| 1 Pfund 1892-1900 Paul 'Ohm' Krueger!                     | Ø Münze       | Export CSV                | Alles als CS         | V          | nd Vorläufer | United States Mint    |
| 1 Pfund 1892-1900 Paul 'Ohm' Krueger! Kopie               | 🧿 Münze       | gut                       | S Ausanushia         | l- 00V     | nd Vorläufer | Agosi AG              |
| 1 Sovereign 1957-1968 Elisabeth II.                       | 🧿 Münze       | sehr schön-vorzüglic      | p csv Ausgewahlt     | e als CSV  |              | Royal Mint            |
| 2 1/2 Dollar 1908-1929 'Indianerkopf'                     | 🧿 Münze       | normal                    | Sehr schön/Vorzüglic | h          |              | United States Mint    |
| 25-Euro-Gedenkmünze                                       | 🧿 Münze       | bestens                   | Stempelglanz         |            |              | Staatlichen Münze Bad |
| 5-Euro-Gedenkmünze                                        | 🧿 Münze       | bestens                   | Stempelglanz         | Neue We    | erte         | Staatlichen Münze Bac |
| Gold Dollar                                               | 📲 Barren      | Zustand 09                | Quali 22.            | Kollektion | n            | Agosi AG              |
| Medaille 2002 gebraucht                                   | 👪 Medaille    |                           |                      |            |              | Argor-Heraeus SA      |
| Medaille 2002 verkauft                                    | 👪 Medaille    |                           |                      |            |              | Alte Münze (Hildeshei |
| Neue Medaille 2002                                        | 👪 Medaille    |                           |                      |            |              | Alte Münze (Hildeshei |
|                                                           |               |                           |                      |            |              | 22 Einträge           |

Hier können die Export Parameter festgelegt werden.

| eilenende            | Macintosh | 0       |              |
|----------------------|-----------|---------|--------------|
| eldtrenner           | Semikolon | 0       | ;            |
| eld-Zeilenumbruch    | \n        | 0       | \n           |
| exterkennungszeichen | Ш         | 0       |              |
| Abbrechen            |           | Speiche | ere CSV Date |

# Açana Mein Schmuck

## AUSWERTUNG

Zum Öffnen des Fensters "Auswertung", wähle im Toolbar-Menü "Extras -> Auswertung" aus.

|           |               |            |     |         |              | A             | çana Me | eine Münzen  |            |                               |                  |
|-----------|---------------|------------|-----|---------|--------------|---------------|---------|--------------|------------|-------------------------------|------------------|
| •         | ++            | 6          |     | ×       |              |               |         |              |            | Q~ Suchen                     |                  |
| Zufügen   | Duplizieren   | Papierkorb | Lös | chen    | Liste        | Verwalten     |         | Alle Münzen  |            |                               |                  |
| i () /    | Alle Münzen   | 7          |     | Densieh |              |               |         | Alle Mulizen | Fainmahalt | Zustand                       | Qualitizat       |
| <u> 6</u> | ktuelle Münz  | en 3       |     | Bezeich | inung        |               | Π       | Spalten      | Feingenalt | Zustand                       | Qualitat         |
|           |               |            |     | 1 Pfund | d 1892-190   | 0 Paul 'Ohm'  |         |              | 917/1000   | gut                           | Sehr schön       |
| • 🌏       | /erkaufte Mür | nzen 4     |     | 1 Sove  | reign 1957   | -1968 Elisabe |         | Auswertung   | .900 Gold  | sehr schön-vorzüglich (ss-vz) | prägefrisch (prf |
| 🤶 F       | avoriten      | 3          |     | 2 ½ Do  | ollar 1908-1 | 929 'Indianer | ~       | Statistik    | 900/1000   | normal                        | Sehr schön/Vorz  |
| > 🗭 I     | ieferanten    | 5          |     | 25-Eur  | ro-Gedenkı   | münze         |         | otatistik    | 999/1000   | bestens                       | Stempelglanz     |
|           | liororanton   |            |     | 25-Eur  | ro-Gedenkı   | nünze         |         | Feinsilber   | 999/1000   | bestens                       | Stempelglanz     |
| -> 🌰 F    | Prägeanstalte | n 6        |     | Neue N  | Лünze        |               |         |              |            |                               |                  |

In der Auswertung stehen diese grafischen Übersichten zur Verfügung:

- Speichern
  - Pixel Format
    - BMP, GIF, JPG, JPEG2000, PNG, TGA, TIFF, WebP
  - Vektor Format
    - PDF, SVG
- Export XLSX
- Einkauf, Verkauf, aktueller Wert
  - Preis pro Münze
  - Preis pro Barren
  - Preis pro Medaille
  - Preis pro Konvolut
- Optionen

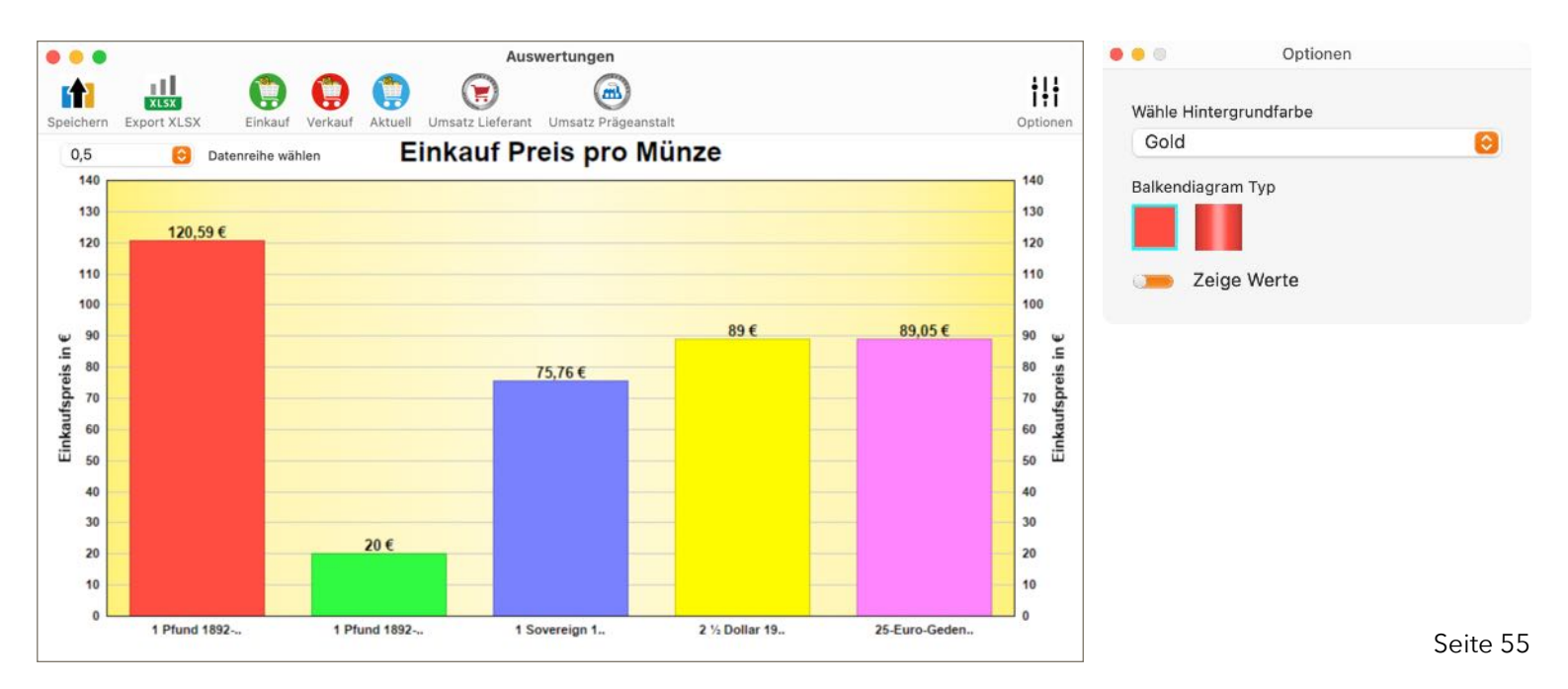

## AUSWERTUNG ALS DATEI SPEICHERN

Die Auswertung kann als Datei (Pixel- und Vector-Format) gespeichert werden. Klicke dazu auf das Symbol "Speichern" und wähle im "Menü-> Pixel Format" oder "Vektor Format" aus.

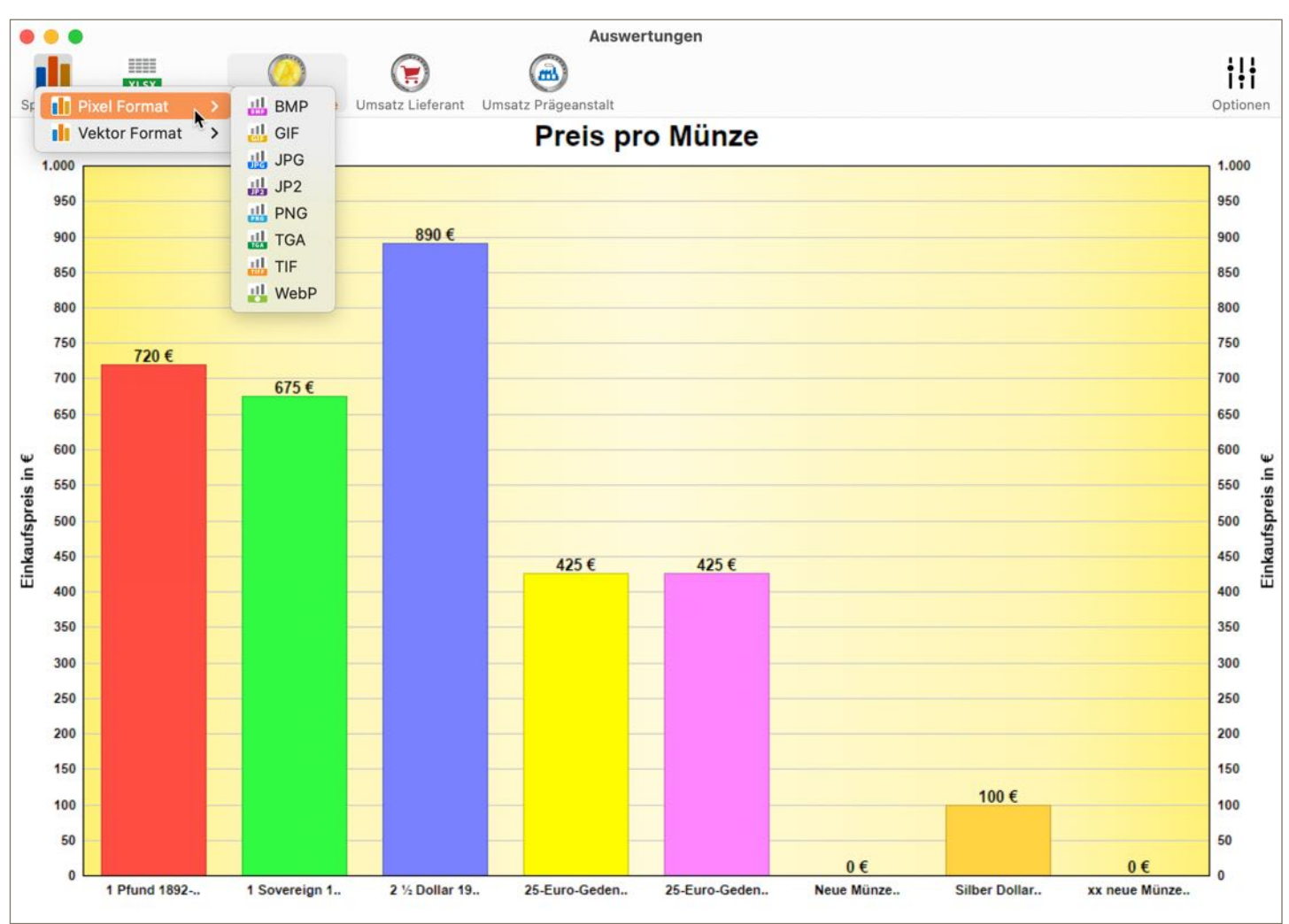

| •      | • •   |               |    |                 |                  | Auswertungen        |          |
|--------|-------|---------------|----|-----------------|------------------|---------------------|----------|
|        |       |               |    |                 |                  | (a)                 | †!†      |
| SF     | ili F | Pixel Format  | >  | Preis pro Münze | Umsatz Lieferant | Umsatz Prägeanstalt | Optionen |
|        |       | /ektor Format | N> | PDF             |                  | Preis pro Münze     |          |
|        | 1.000 | -             | -  | SVG             |                  |                     | 1.000    |
|        | 950   |               |    |                 |                  |                     | 950      |
|        | 900   |               |    |                 | 890 €            |                     | 900      |
|        | 850   |               |    |                 |                  |                     | 850      |
|        | 800   |               |    |                 | _                |                     | 800      |
|        | 750   | 720 €         |    |                 | _                |                     | 750      |
|        | 700   | -             |    | 675€            |                  |                     | 700      |
|        | 650   |               | -  |                 |                  |                     | 650      |
| ÷      | 600   |               | -  |                 |                  |                     | 600 y    |
| eis in | 550   |               | H  |                 |                  |                     | 550      |
| fspre  | 500   |               |    |                 |                  |                     | 500 sti  |
| nkau   | 450   |               | -  |                 |                  | 425 € 425 €         | 450 8    |
| Ξ      | 400   |               | -  |                 |                  |                     | 400 🖽    |
|        | 350   |               | -  |                 |                  |                     | 350      |
|        | 300   |               |    |                 |                  |                     | 300      |

Açana Mein Schmuck

## AUSWERTUNG ALS XLSX DATEI SPEICHERN

Die Auswertung kann als Excel® XLSX Datei gespeichert werden. Rufe dazu die Auswertung auf und klicke im Toolbar Menü auf das Symbol "Export XLSX".

| •   | ••           | _                |                  |               |                |                 | Ausv                         | wertungen                                |                                      |           |             |                  |            |           |                      |
|-----|--------------|------------------|------------------|---------------|----------------|-----------------|------------------------------|------------------------------------------|--------------------------------------|-----------|-------------|------------------|------------|-----------|----------------------|
| Spe | ichern Expo  | KLSX<br>ort XLSX | Preis pro        | )<br>Münze Ur | nsatz Liefer   | ant Umsatz      | <b>B</b><br>Prägeanstalt     |                                          |                                      |           |             |                  |            |           | <b>İ</b><br>Optionen |
|     |              |                  |                  |               |                |                 |                              |                                          |                                      |           |             |                  |            |           |                      |
| •   | 00           | Automa           | atisches S       | peichern      | AUS            | 6 B             | 6 9                          | • C •                                    | •• 🖻 A                               | çana Me   | eine Mür    | nzen Stat        | tistik Pre | i ~ Q     | , <sub>e</sub>       |
| S   | tart Ei      | nfügen           | Zeich            | nen           | Seitenla       | ayout l         | FormeIn                      | >> Q S                                   | Sie wünso                            | chen      |             | □ Komn           | nentare    | 🖻 Freig   | geben                |
| Ei  | nfügen       | , so             | A →<br>chriftart | Ausricht      | tung           | O∕∕ ►<br>Zahlen | 🔛 Bedi<br>📆 Als T<br>👿 Zelle | ngte Forma<br>Tabelle form<br>Informatvo | atierung v<br>natieren v<br>rlagen v | Zell      | ] ~<br>en B | ∕ v<br>earbeiten |            |           |                      |
| P2  | 20           |                  | $\sqrt{f_x}$     |               |                |                 |                              |                                          |                                      |           |             |                  |            |           | •                    |
|     | A            | В                | С                | D             | E              | F               | G                            | Н                                        | 1                                    | J         | К           | L                | М          | Ν         | 0                    |
| 1   | 1 Pfund 18   | 720              |                  |               |                | -               |                              |                                          |                                      |           |             |                  |            | 1         |                      |
| 2   | 1 Sovereigr  | 675              |                  |               |                |                 |                              |                                          |                                      |           |             |                  |            |           | 1                    |
| 3   | 2 ½ Dollar 1 | 890              |                  |               | -              |                 |                              | 6                                        | Prois nr                             | n Münz    |             |                  |            |           |                      |
| 4   | 25-Euro-Ge   | 425              |                  |               | -              |                 |                              |                                          | ieis pit                             | J IVIUITA | e           |                  |            |           | -                    |
| 5   | 25-Euro-Ge   | 425              |                  |               | 1000           |                 |                              |                                          |                                      |           |             |                  |            |           |                      |
| 6   | xx Neue Mu   | 100              |                  |               | 900            |                 |                              |                                          |                                      |           |             |                  |            |           |                      |
| 1   |              |                  |                  |               |                |                 |                              |                                          |                                      |           |             |                  |            |           |                      |
| 8   | -            |                  |                  |               | 800            |                 |                              |                                          | -                                    |           |             |                  |            |           | -                    |
| 9   |              |                  |                  | -             | 700            |                 |                              |                                          |                                      |           |             |                  |            |           |                      |
| 10  |              |                  |                  |               | 100            |                 |                              |                                          |                                      |           |             |                  |            |           |                      |
| 11  |              |                  |                  |               | 600            | _               | _                            |                                          |                                      |           |             |                  |            |           |                      |
| 12  | -            |                  |                  |               | 500            |                 |                              |                                          |                                      |           |             |                  |            |           |                      |
| 13  |              |                  |                  |               | 500            |                 |                              |                                          |                                      |           |             |                  | Preis      | pro Münze |                      |
| 14  |              |                  |                  |               | 400 -          | -               | _                            |                                          | T                                    |           |             |                  |            |           |                      |
| 15  |              |                  |                  |               | 300            | _               |                              |                                          |                                      |           |             |                  |            |           |                      |
| 16  |              |                  |                  |               | - 500          |                 |                              |                                          |                                      |           |             |                  |            |           |                      |
| 1/  |              |                  |                  |               | 200 -          | _               | _                            | _                                        | <u> </u>                             | -         |             |                  |            |           |                      |
| 18  |              |                  |                  |               | 100            |                 |                              |                                          |                                      |           |             |                  |            |           |                      |
| 19  |              |                  |                  |               | 100            |                 |                              |                                          |                                      |           |             |                  |            |           |                      |
| 20  |              |                  |                  |               | 0 <del> </del> | 0.55            |                              |                                          |                                      |           |             |                  |            |           | -                    |
| 21  |              |                  |                  |               | -              | 1               | 2                            | 3                                        | 4                                    | 4         | 5           | 6                |            |           |                      |
| 22  |              |                  |                  |               |                |                 |                              |                                          |                                      |           |             |                  |            |           |                      |
| -   |              | Preis pro        | Münze            | +             |                |                 |                              |                                          |                                      |           |             |                  |            |           |                      |
|     | Bereit       | 🗞 Barrie         | refreiheit       | : Untersu     | ichen          |                 |                              |                                          |                                      |           | ] 四         |                  | -0         | - + 10    | 0 %                  |

# Açana Mein Schmuck

## STATISTIK

Die Statistik kann über das Toolbar-Menü "Extras -> Statistik" aufgerufen werden.

|         |               |            |      |                               |            | A             | çana M | eine Münzen |                               |                  |                 |
|---------|---------------|------------|------|-------------------------------|------------|---------------|--------|-------------|-------------------------------|------------------|-----------------|
| +       | ++            | 6          | ¢    |                               | -          |               |        |             |                               | Q~ Suchen        |                 |
| Zufügen | Duplizieren   | Papierkorb | Lösc | hen                           | Liste      | Verwalten     |        | Alle Münzen |                               |                  |                 |
| - O 4   | Alle Münzen   | 7          |      | Pozoiok                       |            |               |        |             | Foingshalt                    | Zustand          | Qualität        |
| <u></u> | Aktuelle Münz | zen 3      |      | Dezeici                       | mung       |               |        | Spalten     | reingenan                     | Zustanu          | Quantat         |
|         |               |            |      | 1 Pfund                       | d 1892-19  | 00 Paul 'Ohm' |        |             | 917/1000                      | gut              | Sehr schön      |
| ، 🥑     | /erkaufte Müı | nzen 4     |      | 1 Sovereign 1957-1968 Elisabe |            | Auswertung    |        | .900 Gold   | sehr schön-vorzüglich (ss-vz) | prägefrisch (prf |                 |
| 🤶 F     | avoriten      | 3          |      | 2 ½ Do                        | llar 1908- | 1929 'Indiane |        | Statistik N | 900/1000                      | normal           | Sehr schön/Vorz |
| S 👰 I   | ieferanten    | 5          |      | 25-Eur                        | o-Gedenk   | münze         |        |             | 999/1000                      | bestens          | Stempelglanz    |
|         | lorerunten    |            |      | 25-Eur                        | o-Gedenk   | münze         |        | Feinsilber  | 999/1000                      | bestens          | Stempelglanz    |
| -> 🍘 F  | Prägeanstalte | n 6        |      | Neue N                        | Лünze      |               |        |             |                               |                  |                 |

| ALLE EINTRÄGE             |              |
|---------------------------|--------------|
| Anzahl                    | 19           |
| Einkaufswert              | 15.015,30 €  |
| Aktueller Wert            | 127.241,04 € |
| Anzahl verkaufte Einträge | 13           |
| Summe verkaufte Einträge  | 11.548,96 €  |
| Gewicht                   | 890,06 g     |
| Gewicht Goldgehalt        | 736,37 g     |
| Gewicht Silbergehalt      | 329,60 g     |
| Gewinn                    | 9.351,02 €   |
| Wertsteigerung            | 112.225,74 € |
| Wertsteigerung in %       | 747,41%      |
| MÜNZEN                    | 0            |
| Speichern als             | Schließen    |

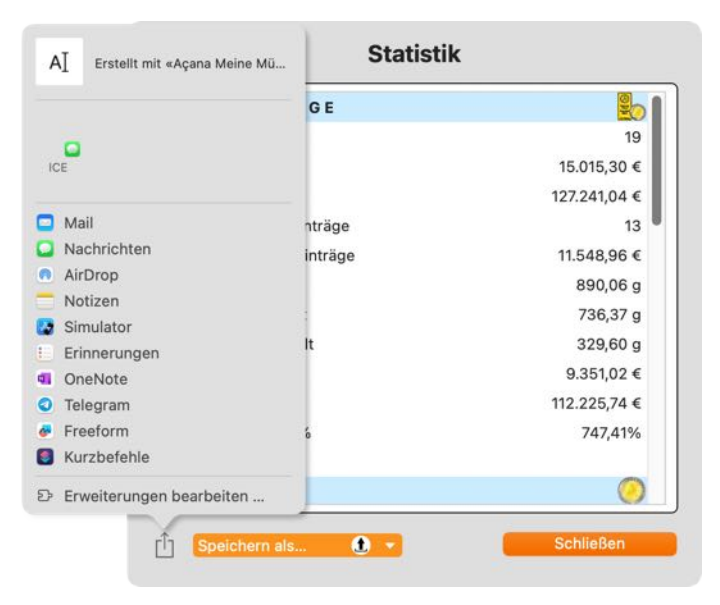

Die Statistik kann über das Teilen-Symbol (links unten) geteilt werden

### Açana Mein Schmuck

### STATISTIK EXPORTIEREN

Die Statistik kann über den Button "Speichern als..." in folgende Formate gespeichert werden:

- TXT -> Text Datei
- CSV -> Komma separierte Text Datei
- PDF -> PDF Datei
- XLSX -> Excel® XLSX Datei
- DOCX -> Word® DOCX Datei

| ALLE EINTRÄGE                                      | <u></u>      |
|----------------------------------------------------|--------------|
| Anzahl                                             | 19           |
| Einkaufswert                                       | 15.015,30 €  |
| Aktueller Wert                                     | 127.241,04 € |
| Anzahl verkaufte Einträge                          | 13           |
| Summe verkaufte Einträge                           | 11.548,96 €  |
| Gewicht                                            | 890,06 g     |
| Gewicht Goldgehalt                                 | 736,37 g     |
| Gewicht Silbergehalt                               | 329,60 g     |
| Gewinn                                             | 9.351,02 €   |
| Wertsteigerung                                     | 112.225,74 € |
| Wertsteigerung in %                                | 747,41%      |
| MÜNZEN                                             | 0            |
| Speichern als 💽 🔻                                  | Schließen    |
| TXT Datei                                          |              |
|                                                    |              |
| CSV Datei                                          |              |
| CSV Datei                                          |              |
| CSV Datei<br>PDF Datei<br>XLSX Datei               |              |
| CSV Datei<br>PDF Datei<br>XLSX Datei<br>DOCX Datei |              |

### NOMINALE EINHEITEN

Eine Übersicht der verwendeten nominalen Einheiten kann über das Toolbar-Menü "Extras -> Nominale Einheiten" aufgerufen werden.

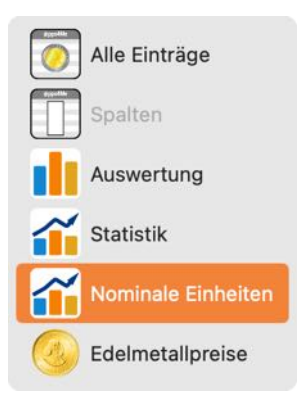

| Einheit nominal              | Wert  |   |
|------------------------------|-------|---|
| Balboas                      |       | 1 |
| Anzahl verschiedene Einträge | 2     |   |
| Anzahl aller Einträge        | 3     |   |
| Summe pro Einheit            | 40    |   |
| CAD                          |       |   |
| Anzahl verschiedene Einträge | 19    |   |
| Anzahl aller Einträge        | 19    |   |
| Summe pro Einheit            | 1.549 |   |
| Cents                        |       |   |
| Anzahl verschiedene Einträge | 1     |   |
| Anzahl aller Finträge        | 1     |   |

### NOMINALE EINHEITEN EXPORTIEREN

Die Übersicht der nominalen Einheiten kann über das Auswahlmenü "Speicher als…" in folgende Formate gespeichert werden:

- TXT -> Text Datei
- CSV -> Komma separierte Text Datei
- PDF -> PDF Datei
- XLSX -> Excel® XLSX Datei
- DOCX -> Word® DOCX Datei

| Cents                      |           |  |  |
|----------------------------|-----------|--|--|
| zahl verschiedene Einträge | 1         |  |  |
| nzahl aller Finträge       | Schließen |  |  |
| Speichern als              | Schließen |  |  |
| TXT Datei                  |           |  |  |
| CSV Datei                  |           |  |  |
| PDF Datei                  |           |  |  |
| XLSX Datei                 |           |  |  |
| DOCX Datei                 |           |  |  |

Die Übersicht der nominalen Einheiten kann über das Symbol "Teilen" über alle im System verfügbaren Teilen-Dienste geteilt werden.

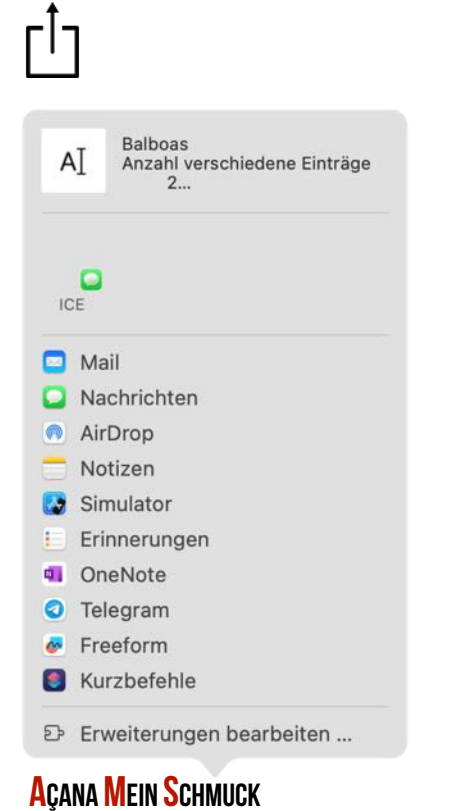

## EDELMETALLPREISE ANZEIGEN

Die Übersicht der Edelmetallpreise kann über das Toolbar-Menü "Extras => Edelmetallpreise" aufgerufen werden. Die Übersicht kann auch über das Symbol "Münze" rechts, unten im Hauptfenster aufgerufen werden.

| Alle Einträge        |                                                   |         |                           |
|----------------------|---------------------------------------------------|---------|---------------------------|
| Spalten              |                                                   |         |                           |
| Auswertung           |                                                   |         |                           |
| ~                    | 1 Canada Dollar 1983 - XII. Summer Universiade in | Ø Münze | Silber                    |
| Statistik            | 1 Cent 1973                                       | Ø Münze | Zink, Kupfer              |
|                      | 1/2 Krone 1926 - König Christian X                | Ø Münze | Aluminium-B               |
| I Norminale Emmercen | swählmenü                                         | 📀 Σ ۷   | erkaufspreis 101,00 € 📼 👰 |
| 6 Edelmetallpreise   |                                                   |         | Edelmetallpreise          |

|      | <b>0</b> 11   |                  |                    |
|------|---------------|------------------|--------------------|
| 2    | Gold          | 2.805,83 EUR/ oz | 98.972,86 EUR/ kg  |
| 9    | Silber        | 30,75 EUR/ oz    | 1.084,78 EUR/ kg   |
| Ð    | Platin        | 922,99 EUR/ oz   | 32.557,48 EUR/ kg  |
| 3    | Palladium     | 906,14 EUR/ oz   | 31.963,29 EUR/ kg  |
| SD   |               |                  |                    |
| 0    | Gold          | 2.937,34 USD/ oz | 103.611,74 USD/ kg |
| 9    | Silber        | 32,21 USD/ oz    | 1.136,32 USD/ kg   |
| 0    | Platin        | 966,36 USD/ oz   | 34.087,39 USD/ kg  |
| 3    | Palladium     | 948,64 USD/ oz   | 33.462,51 USD/ kg  |
| Vecł | nselkurs      |                  |                    |
| We   | chselkurs EUR | R/USD            | 1,0470588235294100 |

### LIEFERANTEN VERWALTEN

Zur Verwaltung der Lieferanten wähle im Toolbar-Menü "Verwalten -> Lieferanten" aus.

| • • •                              |                   | Açana Meine M         | ünzen     |                      |           |            |
|------------------------------------|-------------------|-----------------------|-----------|----------------------|-----------|------------|
| Zufügen Duplizieren Papierkorb Lös | schen Liste       |                       |           | < >                  | Q~ Suchen |            |
| Alle Münzen 7                      | Bezeichnung       | Prägeanstalter        | erial     | Feingehalt           | Zustand   | Qualität   |
| Verkaufte Münzen 4                 | 1 Pfund 1892-1900 | Paur Onini Krueger: r | einsilber | 917/1000<br>900 Gold | gut       | Sehr schön |

Im diesem Fenster können Lieferanten zugefügt, geändert oder gelöscht werden.

| •••                                         |                  | Ve               | rwalten            |             |               |
|---------------------------------------------|------------------|------------------|--------------------|-------------|---------------|
| 😧 🔿 🕂                                       | ( <del>+</del> + | 🗵 😢              | . 🛃 📇              | Q~ Suchen   |               |
| Lieferanten Prägeanstalten Zufügen D        | uplizieren       | Löschen Expo     | rt Import Download |             |               |
| Nr. Lieferant                               | Anzahl           |                  |                    |             |               |
| 1 BTN Münzen                                | 7                | Lieferant        |                    |             | ID: 1         |
| 2 Bundesbank                                | 0                | Bundesbank       |                    |             | GO            |
| 3 MDM Münzhandelsgesellschaf                | 4                | Chroße Nr        |                    |             |               |
| 4 X MDM Münzhandelsgesellsch                | 1                | Finanzstraße 1-9 |                    |             |               |
| 5 XTF Münzen                                | 6                | T III COLOR OF O |                    |             |               |
|                                             |                  | PLZ              | Ort                |             |               |
|                                             |                  | 66003            | Frankfurt          |             |               |
|                                             |                  | E-Mail           |                    | Land        |               |
|                                             |                  | geld@bundesbank  | .de                | Deutschland |               |
|                                             |                  | Homenage         |                    |             |               |
|                                             |                  | www.bundesbank.  | de                 |             |               |
|                                             |                  |                  |                    |             | P             |
|                                             |                  | Telefon          |                    |             |               |
|                                             |                  | -+69 234 902-0   |                    |             |               |
|                                             |                  | Umsatz           |                    |             |               |
|                                             |                  | 0,               | .00 €              |             |               |
|                                             |                  | Bemerkung        |                    |             |               |
|                                             |                  | Jonneng          |                    |             |               |
|                                             |                  |                  |                    |             |               |
|                                             |                  |                  |                    |             |               |
|                                             |                  |                  |                    |             |               |
|                                             |                  |                  |                    |             |               |
| Anzahl aller zugewiesenen Münzen (inklusive | e Papierko       | rb): 7           |                    |             | 5 Lieferanten |

### Neuen Lieferanten zufügen

Klicke auf das Symbol "Zufügen". Es wird ein neuer Lieferant zugefügt.

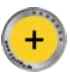

Nun können die entsprechenden Felder ausgefüllt werden.

#### Lieferant ändern

Zum Ändern eines Lieferanten wähle den entsprechenden Lieferanten links in der Liste der aus. Nun können die notwendigen Änderung vorgenommen werden. Alle Änderungen werden automatisch gespeichert.

#### Lieferant duplizieren

Zum Duplizieren eines Lieferanten wähle den entsprechenden Lieferanten links in der Liste der aus. Nun klicke auf das Symbol "Duplizieren".

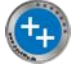

Der Lieferant wird kopiert und erhält im Namen den Zusatz "KOPIE".

#### Lieferant löschen

Zum Löschen eines Lieferanten wähle den entsprechenden Lieferanten links in der Liste der aus. Nun klicke auf das Symbol "Löschen".

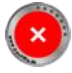

Ein Lieferant kann nur gelöscht werden, wenn in den Münzen keine Referenz vorhanden ist.

## PRÄGEANSTALTEN VERWALTEN

Zur Verwaltung der Prägeanstalten wähle im Toolbar-Menü "Verwalten -> Prägeanstalten" aus.

|                                       |                  |            |       |                   | Açana Meine          | Münzen    |            |                               |                  |
|---------------------------------------|------------------|------------|-------|-------------------|----------------------|-----------|------------|-------------------------------|------------------|
| +                                     | <del>(++</del> ) | 6          | ×     |                   | 🗭 🛟 🖁                | ₽_        | < >        | Q~ Suchen                     |                  |
| Zufügen                               | Duplizieren      | Papierkorb | Lösch | nen Liste         | Ve 🕞 Lieferanten     |           |            |                               |                  |
| • • • • • • • • • • • • • • • • • • • | lle Münzen       | 7          |       | Bezeichnung       |                      | erial     | Feingehalt | Zustand                       | Qualität         |
| 🧿 A                                   | ktuelle Münz     | en 3       |       |                   | Prägeanstal          | ten       |            |                               |                  |
| <u> </u>                              |                  |            |       | 1 Pfund 1892-190  | 0 Paul Onin Krueger: | einsilber | 917/1000   | gut                           | Sehr schön       |
| - V                                   | erkaufte Mur     | izen 4     |       | 1 Sovereign 1957- | 1968 Elisabeth II.   | Gold      | .900 Gold  | sehr schön-vorzüglich (ss-vz) | prägefrisch (pri |

Im diesem Fenster können Prägeanstalten zugefügt, geändert oder gelöscht werden.

| •••                                        |             |                                                            | Verwa                                          | alten                                         |                                                            |                                                     |                                                                                                    |                  |
|--------------------------------------------|-------------|------------------------------------------------------------|------------------------------------------------|-----------------------------------------------|------------------------------------------------------------|-----------------------------------------------------|----------------------------------------------------------------------------------------------------|------------------|
|                                            | (++)        | ×                                                          | 1                                              |                                               | m                                                          | Q~ Such                                             | nen                                                                                                    |                  |
| Lieferanten Prägeanstalten Zufügen D       | Duplizieren | Löschen                                                    | Export                                         | Import                                        | Download                                                   |                                                     |                                                                                                    |                  |
| Nr. Prägeanstalt                           | Anzahl      |                                                            |                                                |                                               |                                                            |                                                     |                                                                                                    |                  |
| 1 Agosi AG                                 | 4           | Drägeenetelt                                               |                                                |                                               |                                                            |                                                     | 10: 221                                                                                                    |                  |
| 2 Alte Münze (Berlin)                      | 0           | Argor-Heraeu                                               | is SA                                          |                                               |                                                            |                                                     | 10. 221                                                                                                    | GO               |
| 3 Alte Münze (Hildesheim)                  | 0           | J                                                          |                                                |                                               |                                                            |                                                     |                                                                                                    |                  |
| 4 Alte Münze (Werderscher Markt)           | 0           | Straße Nr.                                                 |                                                |                                               |                                                            |                                                     |                                                                                                    |                  |
| 5 Argor-Heraeus SA                         | 0           | Via Moree 14                                               |                                                |                                               |                                                            |                                                     |                                                                                                    |                  |
| 6 Royal Mint                               | 6           | PLZ                                                        |                                                | Ort                                           |                                                            |                                                     |                                                                                                    |                  |
| 7 South African Mint Company               | 3           | 6850                                                       |                                                | Mendri                                        | sio                                                        |                                                     |                                                                                                    |                  |
| 8 Staatlichen Münze Baden-Würt             | 2           | E-Mail                                                     |                                                |                                               |                                                            | Land                                                |                                                                                                    |                  |
| 9 United States Mint                       | 7           | info.argor@he                                              | eraeus.co                                      | om                                            |                                                            | Sch                                                 | nweiz                                                                                                    |                  |
|                                            |             | Useessa                                                    |                                                |                                               |                                                            |                                                     |                                                                                                    |                  |
|                                            |             | https://argor-                                             | heraeus                                        | com/                                          |                                                            |                                                     |                                                                                                    |                  |
|                                            |             |                                                            |                                                |                                               |                                                            |                                                     |                                                                                                    |                  |
|                                            |             | Telefon                                                    |                                                |                                               |                                                            |                                                     |                                                                                                    |                  |
|                                            |             | +41 91 640 5                                               | 3 53                                           |                                               |                                                            |                                                     |                                                                                                    |                  |
|                                            |             | Münzzeichen                                                |                                                | Geg                                           | gründet / Präge                                            | ezeitraum                                           | Umsatz                                                                                                    |                  |
|                                            |             |                                                            |                                                | 19                                            | 51                                                         |                                                     |                                                                                                    | 0,00 €           |
|                                            |             | Bemerkung                                                  |                                                |                                               |                                                            |                                                     |                                                                                                    |                  |
|                                            |             | Das schweize<br>im Kanton Te<br>Heraeus aus<br>der Münze Ö | erische U<br>ssin, geg<br>Hanau b<br>sterreich | Unterneh<br>gründet.<br>ei Frank<br>n AG in V | nmen Argor :<br>Heute gehö<br>furt am Main<br>Vien sowie o | S.A. wurde<br>ort es etwa<br>n, der Con<br>dem Mana | e 1951 in <u>Chiasso</u> , einer Gen<br>a zu gleichen Teilen der W.C.<br>nmerzbank International Lux<br>gement von <u>Argor-Heraeus</u> . | einde<br>æmburg, |
| Anzahl aller zugewiesenen Münzen (inklusiv | e Panierko  | rb): 6                                                     |                                                |                                               |                                                            |                                                     | 9 Prä                                                                                                    | geanstalten      |

#### Neue Prägeanstalt zufügen

Klicke auf das Symbol "Zufügen". Es wird eine neue Prägeanstalt zugefügt.

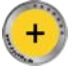

Nun können die entsprechenden Felder ausgefüllt werden.

#### Prägeanstalt ändern

Zum Ändern einer Prägeanstalt wähle die entsprechende Prägeanstalt links in der Liste der aus. Nun können die notwendigen Änderung vorgenommen werden. Alle Änderungen werden automatisch gespeichert.

#### Prägeanstalt duplizieren

Zum Duplizieren einer Prägeanstalt wähle die entsprechende Prägeanstalt links in der Liste der aus. Nun klicke auf das Symbol "Duplizieren".

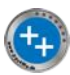

Die Prägeanstalt wird kopiert und erhält im Namen den Zusatz "KOPIE".

#### Prägeanstalt löschen

Zum Löschen einer Prägeanstalt wähle die entsprechende Prägeanstalt links in der Liste der aus. Nun klicke auf das Symbol "Löschen".

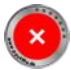

Eine Prägeanstalt kann nur gelöscht werden, wenn in den Münzen keine Referenz vorhanden ist.

## DOWNLOAD WEITERER PRÄGEANSTALTEN

Weitere Prägeanstalten können über das Symbol "Download" in der Verwaltung der Prägeanstalten als Excel® XLSX Datei geladen werden.

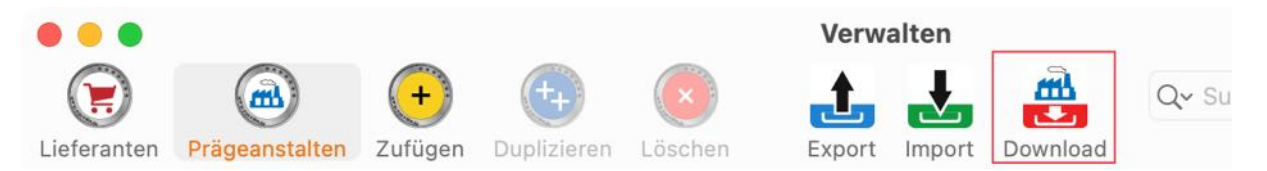

Danach können die Daten über das Symbol "Import" und "Import von XLSX Datei" importiert werden.

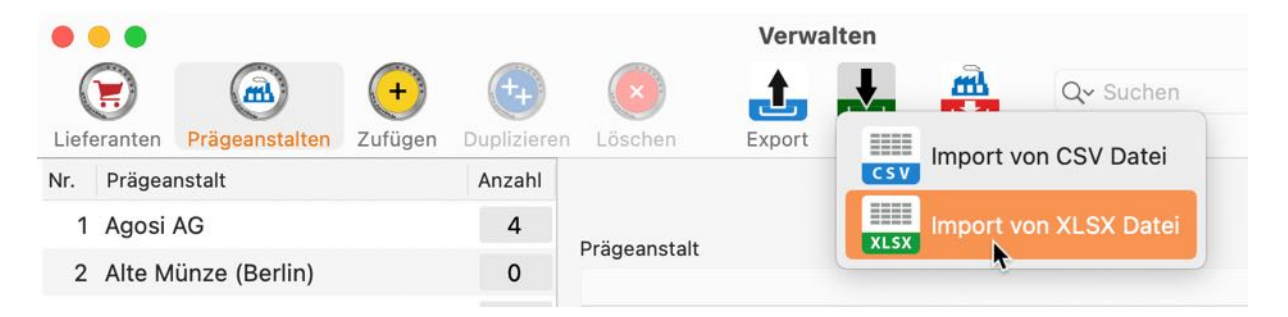

### LIEFERANTEN ODER PRÄGEANSTALTEN ALS CSV DATEI Exportieren

Die Lieferanten/Prägeanstalten können über das Toolbar-Menü "Export -> Export als CSV Datei" exportiert werden.

| • • •                      |                             | Verwalten                |       |
|----------------------------|-----------------------------|--------------------------|-------|
|                            | + 🔄 💌                       | Q∼ Suchen                |       |
| Lieferanten Prägeanstalten | Zufügen Duplizieren Löschen | Export als CSV Datei     |       |
| Nr. Name                   |                             | ACSV Export us cov pater |       |
| 1 BTN Münzen               |                             | Export als XLSX Datei    | 10.4  |
| 2 Bundesbank               | Lieferant                   |                          | ID: 1 |
| 3 MDM Münzhandelsg         | e                           |                          |       |

Für den Export können noch diverse Parameter festgelegt werden.

| leilenende           | Macintosh |   |    |
|----------------------|-----------|---|----|
| eldtrenner           | Semikolon | 0 | ;  |
| eld-Zeilenumbruch    | \n        | 0 | \n |
| exterkennungszeichen | Ш         | 0 |    |

In den <u>Einstellungen</u> kann festgelegt werden ob die Datei nach dem Speichern automatisch geöffnet werden soll.

## LIEFERANTEN ODER PRÄGEANSTALTEN ALS XLSX DATEI Exportieren

Die Lieferanten/Prägeanstalten können über das Toolbar-Menü "Export -> Export als XLSX Datei" als Excel®-Datei exportiert werden.

| • • •                    |                                  | Verwalten             |       |
|--------------------------|----------------------------------|-----------------------|-------|
|                          | + 🔁 🗵                            | Q~ Suchen             |       |
| Lieferanten Prägeansta   | lten Zufügen Duplizieren Löschen | Export als CSV Datei  |       |
| Nr. Name<br>1 BTN Münzen |                                  | Export als XLSX Datei |       |
| 2 Bundesbank             | Lieferant                        | XLSX                  | ID: 1 |
| 3 MDM Münzhande          | elsge                            |                       |       |

In den <u>Einstellungen</u> kann festgelegt werden ob die Datei nach dem Speichern automatisch geöffnet werden soll.

## LIEFERANTEN ODER PRÄGEANSTALTEN VON CSV DATEI IMPORTIEREN

Lieferanten/Prägeanstalten können über eine CSV Datei importiert werden. Wähle dazu im Toolbar-Menü "Import -> Import von CSV Datei" aus.

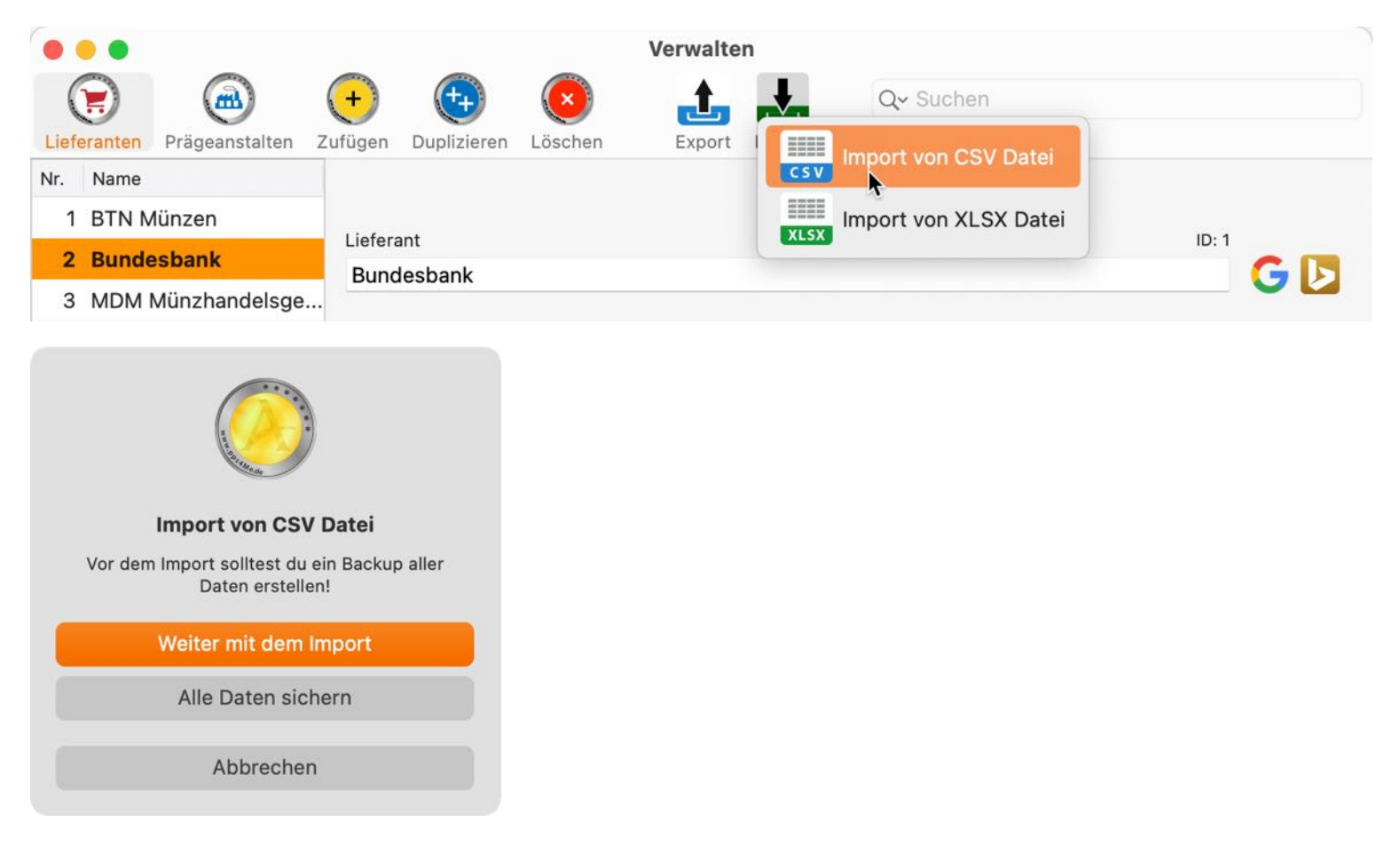

Falls schon eine aktuelle Datensicherung durchgeführt wurde, kannst du hier auf "Weiter mit dem Import" klicken. Wähle nun eine CSV-Datei aus und lege die Parameter für den Import fest.

| um Import auf das Symbol k | dicken, oder eine CSV Date | ei auf das Symbol zieh | en               |             |           |              |         |
|----------------------------|----------------------------|------------------------|------------------|-------------|-----------|--------------|---------|
|                            |                            |                        |                  |             |           | Wahle CSV I  | Datei   |
|                            | Import Paramet             | er                     |                  |             |           |              |         |
|                            | Feldtrenner                |                        |                  | Feld-Ze     | ilenumbri | uch          |         |
| ====                       | Semikolon                  | 0                      |                  | \n          |           | 🖯 \n         |         |
| CON                        | Texterkennungs             | szeichen               |                  | Textkod     | lieruna   |              |         |
| CSV                        |                            | 0                      | Mit Kopfzeile    | kein        |           | 0            |         |
|                            |                            |                        |                  |             |           |              |         |
|                            |                            |                        |                  |             |           |              |         |
| Users/@pps4Me/Desk         | ctop/Açana Meine Mu        | nzen Lieferanten       | Export.csv       |             |           |              |         |
| Lieferant                  |                            |                        | Straße Nr.       |             | PLZ       | Ort          | Land    |
| BTN Münzen                 |                            |                        | An der Waage     | 1           | 38527     | Meine        | Deutsch |
| Bundesbank                 |                            |                        | Finanzstraße '   | 1-9         | 66003     | Frankfurt    | Deutsch |
|                            | sellschaft mbH & Co.       | KG Deutsche Mür        | nze Theodor-Heus | ss-Straße 7 | 38097     | Braunschweig | Deutsch |
| MDM Münzhandelsges         |                            |                        |                  |             |           |              |         |
| MDM Münzhandelsges         |                            |                        |                  |             |           |              |         |
| MDM Münzhandelsges         |                            |                        |                  |             |           |              |         |
| MDM Münzhandelsge:         |                            |                        |                  |             |           |              |         |
| MDM Münzhandelsge:         |                            |                        |                  |             |           |              |         |
| MDM Münzhandelsge:         |                            |                        |                  |             |           |              |         |
| MDM Münzhandelsge:         |                            |                        |                  |             |           |              |         |
| MDM Münzhandelsge:         |                            |                        |                  |             |           |              |         |

### Açana Mein Schmuck

# Açana Mein Schmuck

Liefert diese erste Vorschau der Daten ein gutes Ergebnis, dann kannst du auf "Import CSV" klicken. Im folgenden Fenster können die Import Felder den verfügbaren Feldern zugewiesen werden. Ziehe dazu per "Drag and Drop" ein Feld aus dem Bereich "Verfügbare Felder" in den Bereich "Import Felder" auf das passende Feld. Stimmt die Anzahl der Felder und die Reihenfolge überein, dann können auch alle Felder auf einmal zugewiesen werden.

| Verfügbare Felder           | Import Felder |     | Zugewiesenes Feld                   |
|-----------------------------|---------------|-----|-------------------------------------|
| Lieferant                   | Lieferant     |     |                                     |
| Straße Nr.                  | Straße Nr.    |     |                                     |
| PLZ                         | <br>PLZ       |     |                                     |
| Ort                         | Ort           | • • | rt                                  |
| Land                        | Land          | Đ   |                                     |
| E-Mail                      | E-Mail        |     |                                     |
| Homepage                    | Homepage      |     |                                     |
| 3 Felder                    |               |     | 8 Felde                             |
| Alle Felder 1:1 zuweisen -> |               |     | <- Alle zugewiesenen Felder löschen |

Klicke danach auf "Vorschau CSV Import". Im folgenden Fenster können die Daten nochmals betrachtet werden. Prüfe, ob die Werte den richtigen Feldern zugewiesen sind.

| • | • •                         | Vorschau CSV Import           |                          |
|---|-----------------------------|-------------------------------|--------------------------|
| Ĩ | Lieferant                   |                               | Straße Nr.               |
|   | BTN Münzen                  |                               | An der Waage 1           |
|   | Bundesbank                  |                               | Finanzstraße 1-9         |
|   | MDM Münzhandelsgesellschaft | t mbH & Co. KG Deutsche Münze | Theodor-Heuss-Straße 7   |
|   |                             |                               |                          |
| l |                             |                               |                          |
|   | Abbrechen                   | In di                         | ie Datenbank importieren |

Klicke nun auf "In die Datenbank importieren" und dann auf "Weiter mit dem Import".

Klicke auf "Weiter mit dem Import".

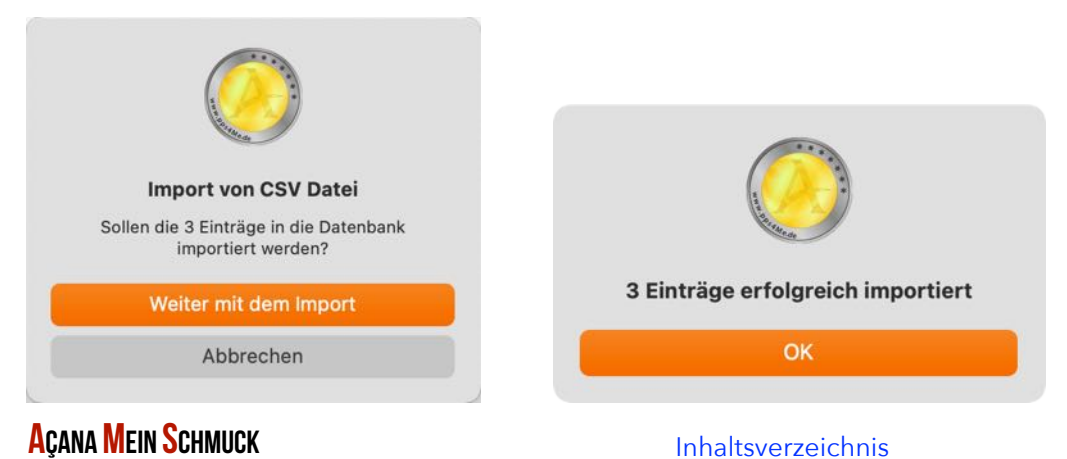

## LIEFERANTEN ODER PRÄGEANSTALTEN VON XLSX DATEI IMPORTIEREN

Lieferanten/Prägeanstalten können über eine CSV Datei importiert werden. Wähle dazu im Toolbar-Menü "Import -> Import von CSV Datei" aus.

|             |                |        |                 |         | Verwalten |           |                    |       |  |
|-------------|----------------|--------|-----------------|---------|-----------|-----------|--------------------|-------|--|
|             |                | +      | (++)            | ×       |           | t.        | Q~ Suchen          |       |  |
| Lieferanten | Prägeanstalten | Zufüge | n Duplizieren   | Löschen | Export I  | Imp       | ort von CSV Datei  |       |  |
| Nr. Name    |                |        |                 |         |           | CSV IIIIP | ort von CSV Dater  |       |  |
| 1 Agosi     | AG             |        | Daïina an stalt |         |           |           | ort von XLSX Datei | 10.0  |  |
| 2 Bayer     | sches Hauptmü  | inza   | Hamburgisch     | e Münze |           | (ALUA)    | k                  | ID: 6 |  |
| 3 Hamb      | urgische Münz  | ze     | riambulgisch    |         |           |           |                    |       |  |

Falls schon eine aktuelle Datensicherung durchgeführt wurde, kannst du hier auf "Weiter mit dem Import" klicken.

| Import von XLSX Datei                                                                                                    |                                                                                                    |
|----------------------------------------------------------------------------------------------------|----------------------------------------------------------------------------------------------------|
| Vor dem Import solltest du ein Backup aller<br>Daten erstellen!                                                                                                    |                                                                                                    |
| Weiter mit dem Import                                                                                                    |                                                                                                    |
| Alle Daten sichern                                                                                                    |                                                                                                    |
| Abbrechen                                                                                                    |                                                                                                    |
| XLSX Import                                                                                                    |                                                                                                    |
|                                                                                                    |                                                                                                    |
| Wähle XLSX Datei<br>Gelesene Zeilen: 10<br>Gelesene Spalten: 8                                                                                                    | XLSX                                                                                                    |
| Wähle XLSX Datei<br>Gelesene Zeilen: 10<br>Gelesene Spalten: 8<br>Prägeanstalt                                                                                                    | Straße Nr.                                                                                                    |
| Wähle XLSX Datei<br>Gelesene Zeilen: 10<br>Gelesene Spalten: 8<br>Prägeanstalt<br>Agosi AG                                                                                                    | Straße Nr.<br>Kanzlerstrasse 17                                                                                                    |
| Wähle XLSX Datei         Gelesene Zeilen:       10         Gelesene Spalten:       8         Prägeanstalt       Agosi AG         Bayerisches Hauptmünzamt München       10                                                                                                    | Straße Nr.<br>Kanzlerstrasse 17<br>Zamdorfer Straße 92                                                                                                    |
| Wähle XLSX Datei         Gelesene Zeilen:       10         Gelesene Spalten:       8         Prägeanstalt       Agosi AG         Bayerisches Hauptmünzamt München       Hamburgische Münze                                                                                                    | Straße Nr.<br>Kanzlerstrasse 17<br>Zamdorfer Straße 92<br>Bei der Neuen Münze 19                                                                                        |
| Wähle XLSX Datei         Gelesene Zeilen:       10         Gelesene Spalten:       8         Prägeanstalt       4         Agosi AG       10         Bayerisches Hauptmünzamt München       10         Hamburgische Münze       10         Rand Refinery       10                                   | Straße Nr.<br>Kanzlerstrasse 17<br>Zamdorfer Straße 92<br>Bei der Neuen Münze 19<br>Industries West                                                                     |
| Wähle XLSX Datei         Gelesene Zeilen:       10         Gelesene Spalten:       8         Prägeanstalt       Agosi AG         Bayerisches Hauptmünzamt München       Hamburgische Münze         Rand Refinery       Royal Mint                                                                  | Straße Nr.<br>Kanzlerstrasse 17<br>Zamdorfer Straße 92<br>Bei der Neuen Münze 19<br>Industries West<br>Rhondda Cynon Taff                                               |
| Wähle XLSX Datei         Gelesene Zeilen:       10         Gelesene Spalten:       8         Prägeanstalt       4000000000000000000000000000000000000                                                                                                    | Straße Nr.<br>Kanzlerstrasse 17<br>Zamdorfer Straße 92<br>Bei der Neuen Münze 19<br>Industries West<br>Rhondda Cynon Taff<br>Old Johannesburg Road                      |
| Wähle XLSX Datei         Gelesene Zeilen:       10         Gelesene Spalten:       8         Prägeanstalt       Agosi AG         Bayerisches Hauptmünzamt München       Hamburgische Münze         Rand Refinery       Royal Mint         South African Mint Company       Staatliche Münze Berlin | Straße Nr.<br>Kanzlerstrasse 17<br>Zamdorfer Straße 92<br>Bei der Neuen Münze 19<br>Industries West<br>Rhondda Cynon Taff<br>Old Johannesburg Road<br>Ollenhauerstr. 97 |

Wähle nun eine Excel® XLSX Datei aus und klicke auf "Weiter".

### Açana Mein Schmuck
Im folgenden Fenster können die Import Felder den verfügbaren Feldern zugewiesen werden. Ziehe dazu per "Drag and Drop" ein Feld aus dem Bereich "Verfügbare Felder" in den Bereich "Import Felder" auf das passende Feld. Stimmt die Anzahl der Felder und die Reihenfolge überein, dann können auch alle Felder auf einmal zugewiesen werden.

| • •                     | XLSX Import Felder zuordnen |               |
|-------------------------|-----------------------------|---------------|
| Import Felder           | Vorhandene Felder           | Import Felder |
|                         | Prägeanstalt                | Prägeanstalt  |
|                         | Straße Nr.                  | Straße Nr.    |
|                         | PLZ                         | PLZ           |
|                         | Ort                         | Ort           |
|                         | Land                        | Land          |
|                         | E-Mail                      | E-Mail        |
|                         | Homepage                    | Homepage      |
|                         | Telefon                     | Telefon       |
|                         |                             |               |
| 0 Felder                |                             | 8 Fe          |
| Alle Felder zuordnen -> | <- Alle Zuordnungen löschen |               |
| Abbrechen               | Zurück                      | Weiter        |

Klicke nun auf "Weiter" um die Daten nochmals in der Vorschau überprüfen zu können.

| XLSX Impor                                    | rt Vorschau       |                         |              |
|-----------------------------------------------|-------------------|-------------------------|--------------|
| Gelesene Zeilen: 10 Gelesene                  | Spalten: 8        |                         |              |
| Prägeanstalt                                  |                   | Straße Nr.              |              |
| Agosi AG                                      |                   | Kanzlerstrasse 17       |              |
| Bayerisches Hauptmünzamt München              |                   | Zamdorfer Straße 92     |              |
| Hamburgische Münze                            |                   | Bei der Neuen Münze 19  |              |
| Rand Refinery                                 |                   | Industries West         |              |
| Royal Mint                                    |                   | Rhondda Cynon Taff      |              |
| South African Mint Company                    |                   | Old Johannesburg Road   |              |
| Staatliche Münze Berlin                       |                   | Ollenhauerstr. 97       |              |
| Staatlichen Münze Baden-Württemberg, Präge    | estätte Karlsruhe | Stephanienstraße 28a    |              |
| Staatlichen Münze Baden-Württemberg, Präge    | estätte Stuttgart | Reichenhaller Straße 58 |              |
| United States Mint                            |                   | P.O. Box 71192          |              |
|                                               |                   |                         |              |
| Abbrechen                                     | Zurück            | Daten importieren       |              |
|                                               |                   |                         |              |
|                                               |                   |                         |              |
| Sollen 10 neue Einträge<br>importiert werden? | Es                | wurden 10 neue Eintra   | ige importie |
| Nein Ja                                       |                   | ОК                      |              |
|                                               |                   |                         |              |

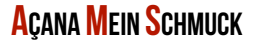

## ALLE EINTRÄGE ALS CSV DATEI EXPORTIEREN

Im Hauptfenster kannst du alle Einträge als CSV Datei exportieren. Wähle dazu im "Menü -> Ablage -> Daten exportieren -> Export als CSV Datei" aus.

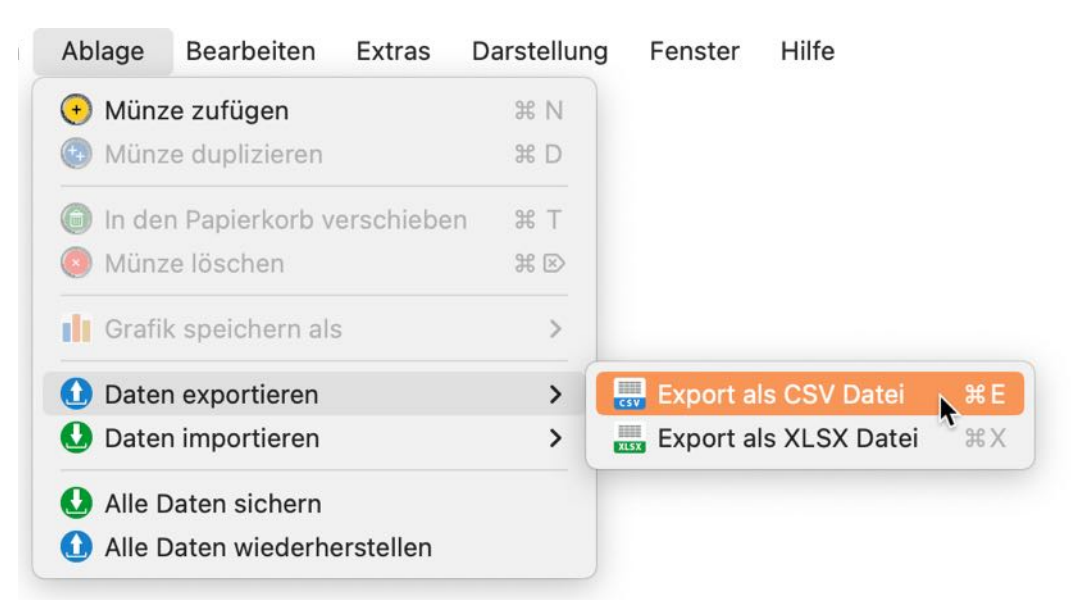

Für den Export können noch diverse Parameter festgelegt werden.

In den <u>Einstellungen</u> kann festgelegt werden ob die Datei nach dem Speichern automatisch geöffnet werden soll.

| Semikolon     Semikolon       Feld-Zeilenumbruch     \n |  |
|---------------------------------------------------------|--|
| Feld-Zeilenumbruch (n 😒 \n                              |  |
|                                                         |  |
| Texterkennungszeichen                                   |  |

## AÇANA MEIN SCHMUCK

## ALLE EINTRÄGE ALS EXCEL® XLSX DATEI EXPORTIEREN

Im Hauptfenster kannst du alle Einträge als Excel® XLSX-Datei exportieren. Wähle dazu im "Menü -> Ablage -> Daten exportieren -> Export als XLSX Datei" aus.

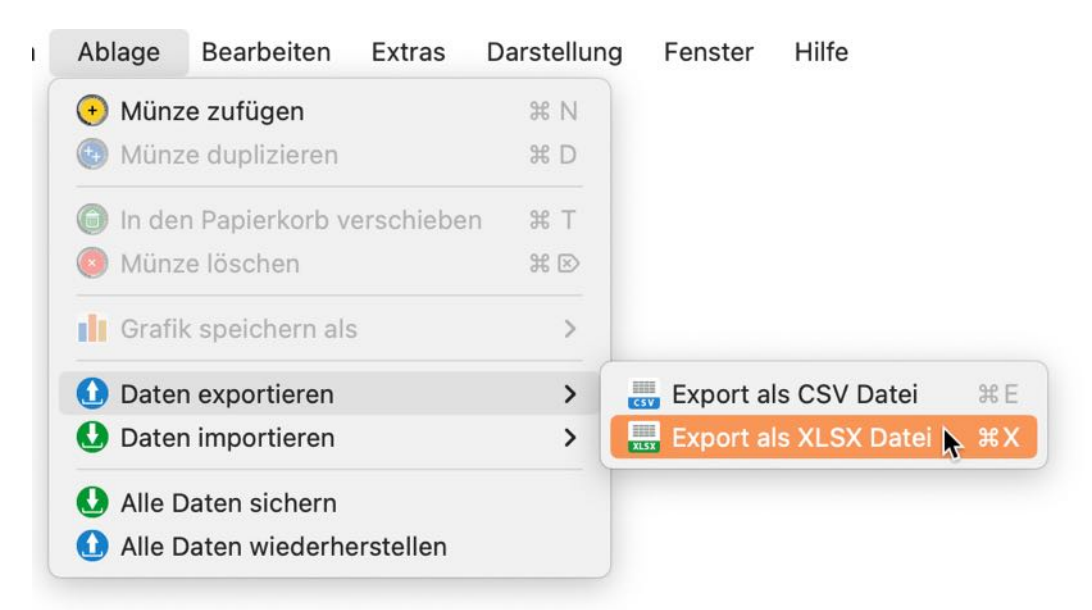

In den <u>Einstellungen</u> kann festgelegt werden ob die Datei nach dem Speichern automatisch geöffnet werden soll.

### DATENIMPORT VON CSV DATEI

Du kannst Daten über eine CSV-Datei importieren. Wähle im "Menü -> Ablage -> Daten importieren -> Import über CSV-Datei" aus.

| Ablage               | Bearbeiten      | Extras               | Darstellung     | Fenster    | Hilfe         |                |
|----------------------|-----------------|----------------------|-----------------|------------|---------------|----------------|
| 🕣 Münz               | e zufügen       |                      | жN              |            |               |                |
| 🕑 Münz               | e duplizieren   |                      | жD              |            |               |                |
| 🕞 In dei             | n Papierkorb ve | erschiebei           | n <b>%</b> T    |            |               |                |
| 🔕 Münz               | e löschen       |                      | ж ≥             |            |               |                |
| Grafik speichern als |                 | Grafik speichern als | speichern als > |            |               |                |
| 1 Daten exportieren  |                 |                      | >               |            |               |                |
| 🕗 Dater              | n importieren   |                      | >               | 🔜 Import v | on CSV Datei  | 🔈 🖓 🕷 ।        |
| 🕗 Alle D             | aten sichern    |                      | (               | 🛄 Import v | on XLSX Datei | \C <b>0</b> ₩X |
| 🚺 Alle 🖸             | aten wiederhe   | erstellen            |                 |            |               |                |

Falls schon eine aktuelle Datensicherung durchgeführt wurde, kannst du hier auf "Weiter mit dem Import" klicken.

| Vo | Import von CSV Datei<br>r dem Import solltest du ein Backup aller<br>Daten erstellen! |
|----|---------------------------------------------------------------------------------------|
|    | Weiter mit dem Import                                                                 |
|    | Alle Daten sichern                                                                    |
|    | Abbrechen                                                                             |

Klicke auf das CSV Symbol oder auf "Wähle CSV Datei" um eine Datei auszuwählen. Prüfe die Parameter für "Feldtrenner", "Texterkennungszeichen", "Mit Kopfzeile" und die "Textkodierung" und klicke anschließend auf "Import CSV".

|                                                                         |                                                                                 | CSV Imp                                                                                             | orter                    |           |                                                                                        |                                           |                                              |
|-------------------------------------------------------------------------|---------------------------------------------------------------------------------|----------------------------------------------------------------------------------------------------|--------------------------|-----------|----------------------------------------------------------------------------------------|-------------------------------------------|----------------------------------------------|
| um Import auf                                                           | das Symbol klicken, oder eine CSV Datei                                         | auf das Symbol ziehen                                                                               |                          |           |                                                                                        | Wähle C                                   | SV Datei                                     |
|                                                                         | Import Parameter                                                                | r                                                                                                   |                          |           |                                                                                        |                                           |                                              |
|                                                                         | Feldtrenner                                                                     |                                                                                                    |                          | Feld-Zeil | lenumbruch                                                                             |                                           |                                              |
|                                                                         | Semikolon                                                                       | 0                                                                                                   |                          | \n        |                                                                                        | 0                                         | n                                            |
| 0                                                                       | Texterkennungsz                                                                 | zeichen                                                                                             |                          | Textkodi  | erung                                                                                  |                                           |                                              |
| C                                                                       |                                                                                 | 🔕 🛛 🗸 Mit                                                                                           | Kopfzeile                | kein      |                                                                                        | 0                                         |                                              |
|                                                                         |                                                                                 |                                                                                                    |                          |           |                                                                                        |                                           |                                              |
|                                                                         |                                                                                 |                                                                                                    | 1                        |           | 1212000000                                                                             |                                           |                                              |
| Feingehalt                                                              | Zustand                                                                         | Qualität                                                                                            | Kollektion               | Vorläufor | Prägeanstalt                                                                           | Münzo F                                   | adan Württe                                  |
| Feingehalt<br>917/1000                                                  | Zustand<br>gut                                                                  | Qualität<br>Sehr schön                                                                              | Kollektion<br>Krügerrand | Vorläufer | Prägeanstalt<br>Staatlichen                                                            | Münze E                                   | 3aden-Württe                                 |
| Feingehalt<br>917/1000<br>900 Gold                                      | Zustand<br>gut<br>sehr schön-vorzüglich (ss-vz)                                 | Qualität<br>Sehr schön<br>prägefrisch (prfr.)                                                       | Kollektion<br>Krügerrand | Vorläufer | Prägeanstalt<br>Staatlichen<br>Royal Mint                                              | ı Münze E                                 | 3aden-Württe                                 |
| Feingehalt<br>917/1000<br>.900 Gold<br>900/1000                         | Zustand<br>gut<br>sehr schön-vorzüglich (ss-vz)<br>normal                       | Qualität<br>Sehr schön<br>prägefrisch (prfr.)<br>Sehr schön/Vorzügl                                 | Kollektion<br>Krügerrand | Vorläufer | Prägeanstalt<br>Staatlichen<br>Royal Mint<br>United Stat                               | Münze E                                   | Baden-Württe                                 |
| Feingehalt<br>917/1000<br>.900 Gold<br>900/1000<br>999/1000             | Zustand<br>gut<br>sehr schön-vorzüglich (ss-vz)<br>normal<br>bestens            | Qualität<br>Sehr schön<br>prägefrisch (prfr.)<br>Sehr schön/Vorzügl<br>Stempelglanz                 | Kollektion<br>Krügerrand | Vorläufer | Prägeanstalt<br>Staatlichen<br>Royal Mint<br>United Stat<br>Staatlichen                | Münze E<br>tes Mint<br>Münze E            | Baden-Württe<br>Baden-Württe                 |
| Feingehalt<br>917/1000<br>.900 Gold<br>900/1000<br>999/1000<br>999/1000 | Zustand<br>gut<br>sehr schön-vorzüglich (ss-vz)<br>normal<br>bestens<br>bestens | Qualität<br>Sehr schön<br>prägefrisch (prfr.)<br>Sehr schön/Vorzügl<br>Stempelglanz<br>Stempelglanz | Kollektion<br>Krügerrand | Vorläufer | Prägeanstalt<br>Staatlichen<br>Royal Mint<br>United Stat<br>Staatlichen<br>Staatlichen | Münze E<br>tes Mint<br>Münze E<br>Münze E | Baden-Württe<br>Baden-Württe<br>Baden-Württe |
| Feingehalt<br>917/1000<br>.900 Gold<br>900/1000<br>999/1000             | Zustand<br>gut<br>sehr schön-vorzüglich (ss-vz)<br>normal<br>bestens<br>bestens | Qualität<br>Sehr schön<br>prägefrisch (prfr.)<br>Sehr schön/Vorzügl<br>Stempelglanz<br>Stempelglanz | Kollektion<br>Krügerrand | Vorläufer | Prägeanstalt<br>Staatlichen<br>Royal Mint<br>United Stat<br>Staatlichen<br>Staatlichen | Münze E<br>tes Mint<br>Münze E<br>Münze E | 3aden-Württe<br>3aden-Württe<br>3aden-Württe |

Nun kannst du die "verfügbaren Felder" den "Import Feldern" per "Drag and Drop" zuordnen oder

| Verfügbare Felder           |      | Import Felder | Zugewiesenes Feld                 |      |
|-----------------------------|------|---------------|-----------------------------------|------|
|                             |      | Bezeichnung   | Bezeichnung                       | 1    |
|                             |      | Beschreibung  | Beschreibung                      |      |
|                             | 1.00 | Material      | Material                          |      |
|                             |      | Feingehalt    | Feingehalt                        |      |
|                             |      | Zustand       | Zustand                           |      |
|                             |      | Qualität      | Qualität                          |      |
|                             |      | Vallation     | Vallation                         |      |
| 6 Felder                    |      |               | 36 F                              | elde |
| Alle Felder 1:1 zuweisen -> |      |               | <- Alle zugewiesenen Felder lösch | en   |
| Abbrechen                   |      |               | Vorschau CSV Import               |      |

wähle "Alle Felder 1:1 zuweisen". Zugewiesene Felder können einfach per "Drag and Drop" zurück auf die "Verfügbaren Felder" gezogen werden.

Wenn alle Felder zugewiesen sind, klicke auf "Vorschau CSV Import". Sind die Daten in der Vorschau okay, dann klicke auf "In die Datenbank importieren".

| • •  | •                                                            | Vorscha             | u CSV Impo   | rt                           |         |
|------|--------------------------------------------------------------|---------------------|--------------|------------------------------|---------|
|      | TAGs                                                         | Lieferumfang        |              | Ablageort                    | URL     |
| 1    | Krüger, Gold, Rand                                           |                     |              | Regal Wohnzimmer             | https:/ |
|      | Elisabeth II.,UK,GB                                          |                     |              | Schließfach Commerzbank      | https:/ |
|      | Zertifikat, Box                                              | In original Box ohn | e Zertifikat | Safe Büro                    | https:/ |
|      | Box                                                          | In original Box mit | Zertifikat   | Safe Büro                    | https:/ |
|      | Box                                                          | In original Box mit | Zertifikat   | Safe Büro                    | https:/ |
|      |                                                              |                     |              |                              |         |
|      |                                                              |                     |              |                              |         |
|      | Abbrechen                                                    |                     |              | In die Datenbank impor       | tieren  |
|      |                                                              | )                   |              |                              |         |
|      | Import von CSV                                               | / Datei             |              |                              |         |
|      | Sollen die 5 Einträge in die Datenbank<br>importiert werden? |                     |              | and the second               |         |
|      | Weiter mit dem                                               | Import              |              | 5 Einträge erfolgreich impor | tiert   |
|      | Abbreche                                                     | n                   |              | ОК                           |         |
| ÇANA | A <mark>M</mark> ein <mark>S</mark> chmuck                   |                     |              | Inhaltsverzeichnis           |         |

## DATENIMPORT VON EXCEL XLSX DATEI

Du kannst Daten über eine Excel® XLSX-Datei importieren. Wähle im "Menü -> Ablage -> Daten importieren -> Import von XLSX Datei" aus.

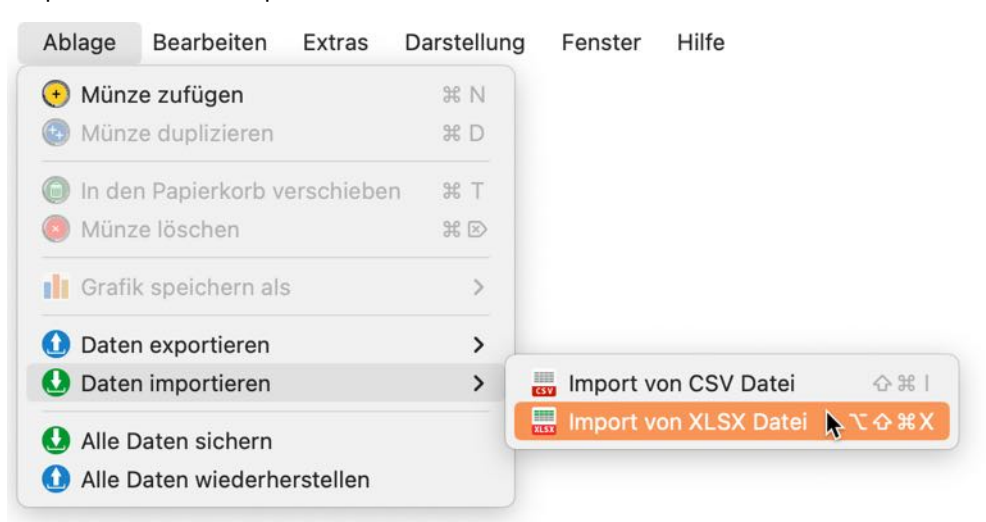

Falls schon eine aktuelle Datensicherung durchgeführt wurde, kannst du hier auf "Weiter mit dem Import" klicken.

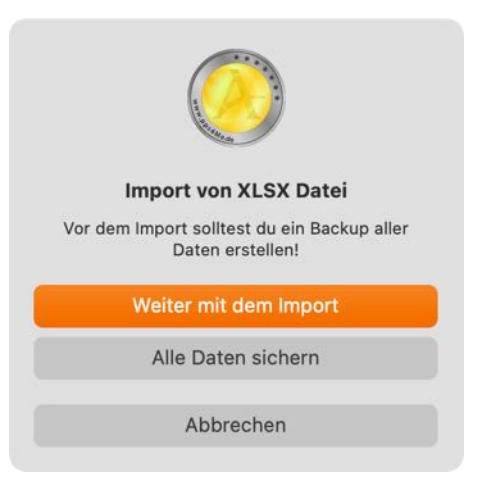

Wähle eine Excel® XLSX-Datei aus und klicke auf "Weiter".

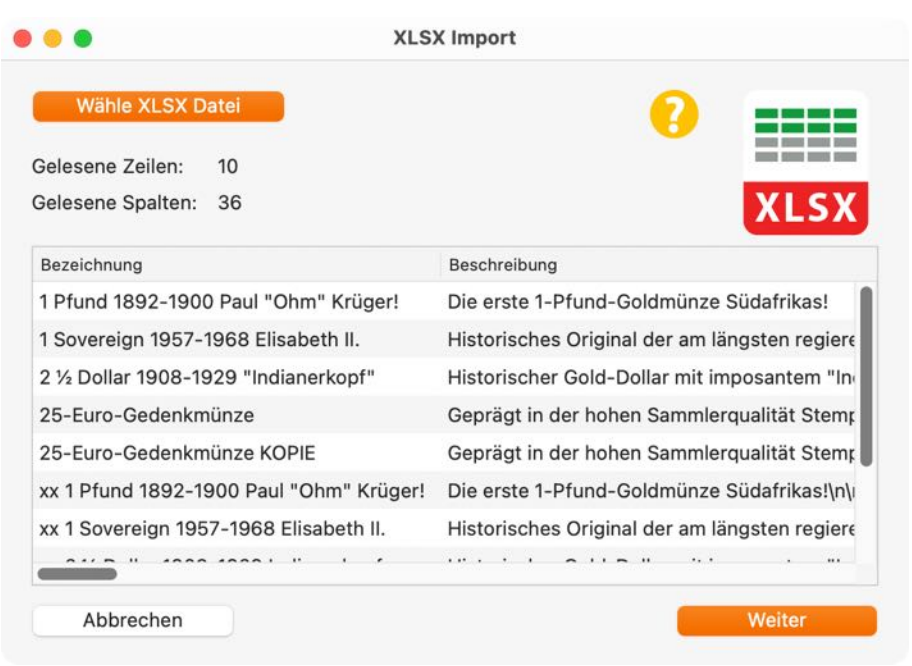

# AÇANA MEIN SCHMUCK

Hier kannst du nun die "Import-Felder" den "Vorhanden Felder" zuweisen.

| ••                      | XLSX Import Felder zu | ordnen        |           |
|-------------------------|-----------------------|---------------|-----------|
| Import Felder           | Vorhandene Felder     | Import Felder |           |
| Bezeichnung             | Bezeichnung           |               | 1         |
| Beschreibung            | Beschreibung          |               |           |
| Material                | Material              |               |           |
| Zustand                 | Feingehalt            | Feingehalt    |           |
| Qualität                | Zustand               |               |           |
| Land                    | Qualität              | Kollektion    |           |
| Geprägt von             | Kollektion            |               |           |
| Geprägt bis             | Prägeanstalt          | Prägeanstalt  |           |
| Auflagenmenge           | Land                  |               |           |
| Ausgabejahr             | Geprägt von           |               |           |
| 34 Felder               |                       |               | 36 Felder |
| Alle Felder zuordnen -> | <- Alle Zuordnungen I | öschen        |           |
| Abbrechen               | Zurück                | W             | eiter     |

Sind die "Import-Felder" und die "Vorhanden Felder" in der gleichen Reihenfolge und stimmt die Anzahl überein, dann kannst du mit "Alle Felder zuordnen ->" eine 1:1 Zuordnung durchführen. Mit "<-Alle Zuordnungen löschen" können alle Zuordnungen auf einmal gelöscht werden. Du kannst einzelne Felder pro "Drag and Drop" zuweisen. Ziehe dazu ein Feld aus dem Bereich "Import Felder" auf ein entsprechendes Feld in Bereich "Vorhanden Felder". Hast du ein Feld versehentlich falsch zugeordnet, dann kannst du es einfach wieder zurück in "Vorhanden Felder" ziehen.

| ••                      | XLSX Import Felder zuordnen |               |
|-------------------------|-----------------------------|---------------|
| Import Felder           | Vorhandene Felder           | Import Felder |
|                         | Bezeichnung                 | Bezeichnung   |
|                         | Beschreibung                | Beschreibung  |
|                         | Material                    | Material      |
|                         | Feingehalt                  | Feingehalt    |
|                         | Zustand                     | Zustand       |
|                         | Qualität                    | Qualität      |
|                         | Kollektion                  | Kollektion    |
|                         | Prägeanstalt                | Prägeanstalt  |
|                         | Land                        | Land          |
|                         | Geprägt von                 | Geprägt von   |
| ) Felder                |                             | 36 Felder     |
| Alle Felder zuordnen -> | <- Alle Zuordnungen löschen |               |
| Abbrechen               | Zurück                      | Weiter        |

Hast du alle Felder zugeordnet, klicke auf "Weiter". Nun siehst du nochmals eine Vorschau der Import-Daten. Ist alles in Ordnung, dann klicke auf "Daten importieren". Möchtest du an den zu importierenden Daten noch etwas ändern, dann kannst du über "zurück" jeweils zum letzten Import-Fenster wechseln.

| XLSX Import Vorschau                                     |
|----------------------------------------------------------|
| Gelesene Spalten: 36                                     |
| Beschreibung                                             |
| Krüger! Die erste 1-Pfund-Goldmünze Südafrikas!          |
| th II. Historisches Original der am längsten regierend   |
| rkopf" Historischer Gold-Dollar mit imposantem "India    |
| Geprägt in der hohen Sammlerqualität Stempel             |
| Geprägt in der hohen Sammlerqualität Stempel             |
| nm" Krüger! Die erste 1-Pfund-Goldmünze Südafrikas!\n\nS |
| beth II. Historisches Original der am längsten regierend |
| erkopf Historischer Gold-Dollar mit imposantem "India    |
| Geprägt in der hohen Sammlerqualität Stempel             |
| PIE Geprägt in der hohen Sammlerqualität Stempel         |
|                                                          |
| Zurück Daten importieren                                 |
|                                                          |

Nach dem Import erhältst du noch eine Übersicht der importierten Daten.

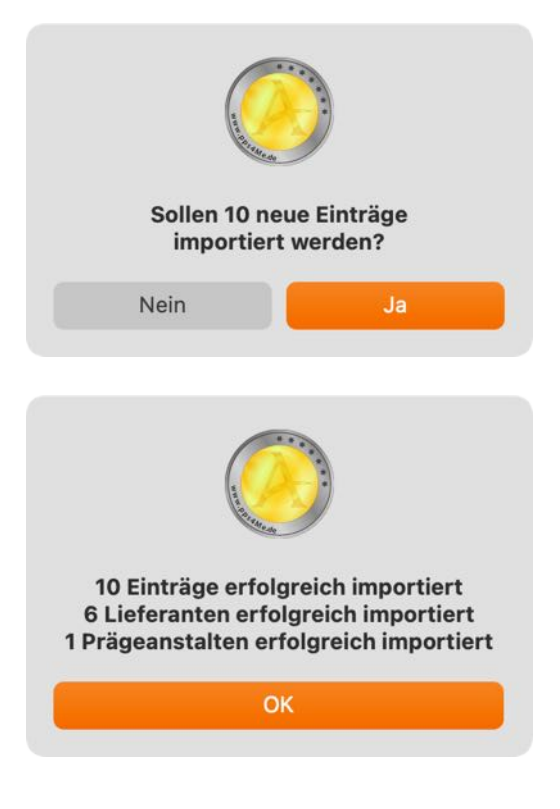

### ALLE DATEN SICHERN

Falls du TimeMachine® aktiviert hast, musst du keine weitere Datensicherung durchführen. Falls nicht, dann sichere die Daten aus folgendem Ordner: <\$HOME/Library/Containers/ de.pps4me.AcanaMyCoins/Data/Library/Application Support/AcanaMyCoins>.

Mit der Backup-Funktion kannst du die Datenbank, alle Anlagen und Bilder von «Açana Meine Münzen» sichern. Wähle dazu im "Menü -> Ablage -> Alle Daten" sichern aus.

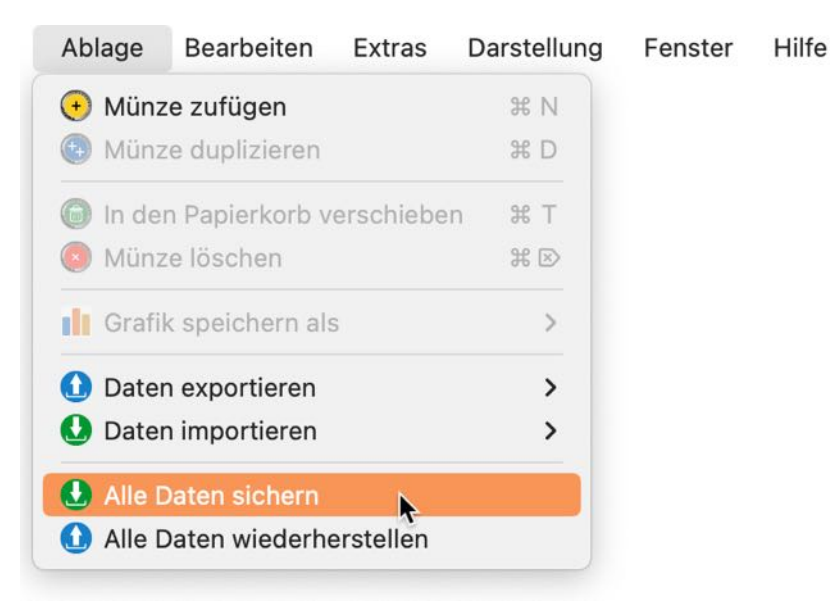

Wähle einen beliebigen Datenträger/Ordner aus. Im ausgewählten Ordner wird ein Ordner mit dem Namen "AcanaMyCoins" erstellt. In diesem Ordner werden die Datenbank, die Anlagen und die Bilder gesichert. Zusätzlich werden in diesem Ordner noch alle Daten als Excel® XLSX- und CVS-Dateien exportiert.

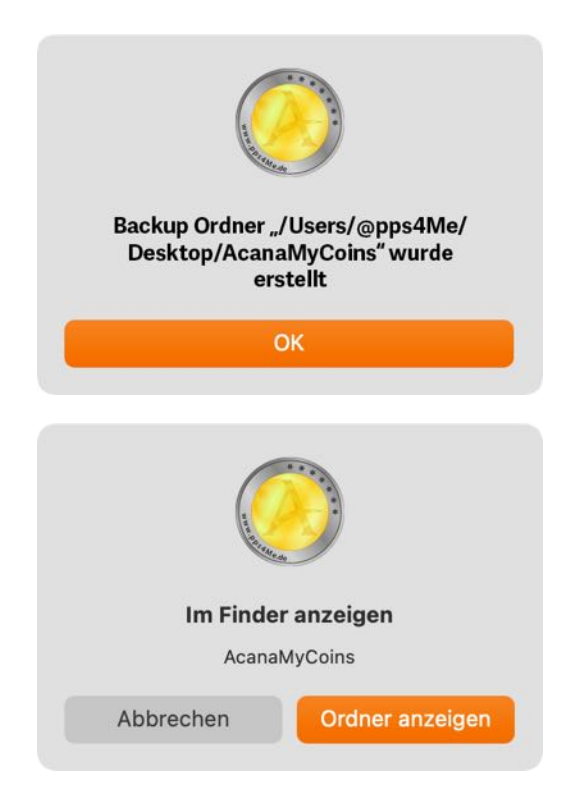

### ALLE DATEN WIEDERHERSTELLEN

Mit der Restore-Funktion kannst du die Datenbank, alle Anlagen und Bilder von «Açana Meine Münzen» wiederherstellen. Wähle dazu im "Menü -> Ablage -> Alle Daten wiederherstellen" aus.

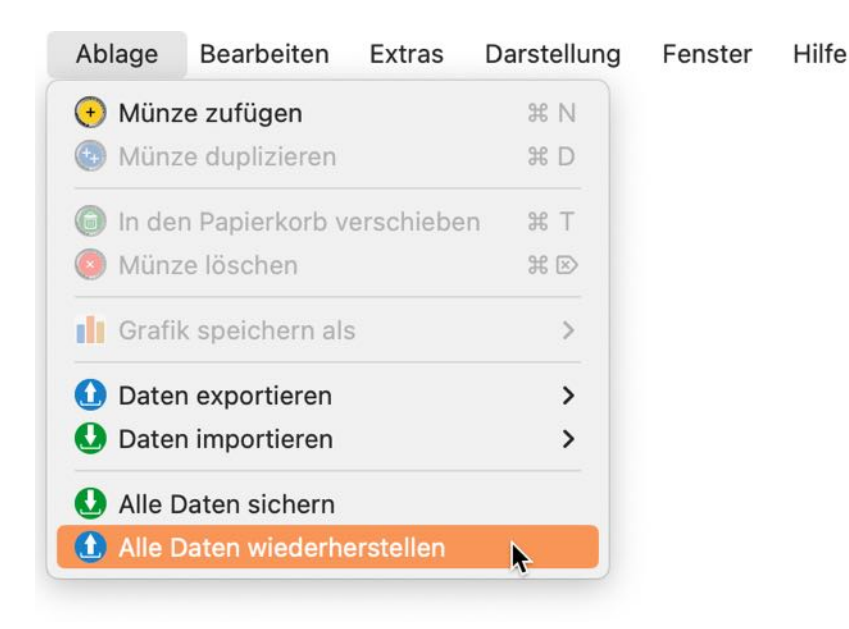

Wähle den Backup-Ordner aus. Falls du einen falschen Ordner ausgewählt hast, dann erhält du eine entsprechende Meldung.

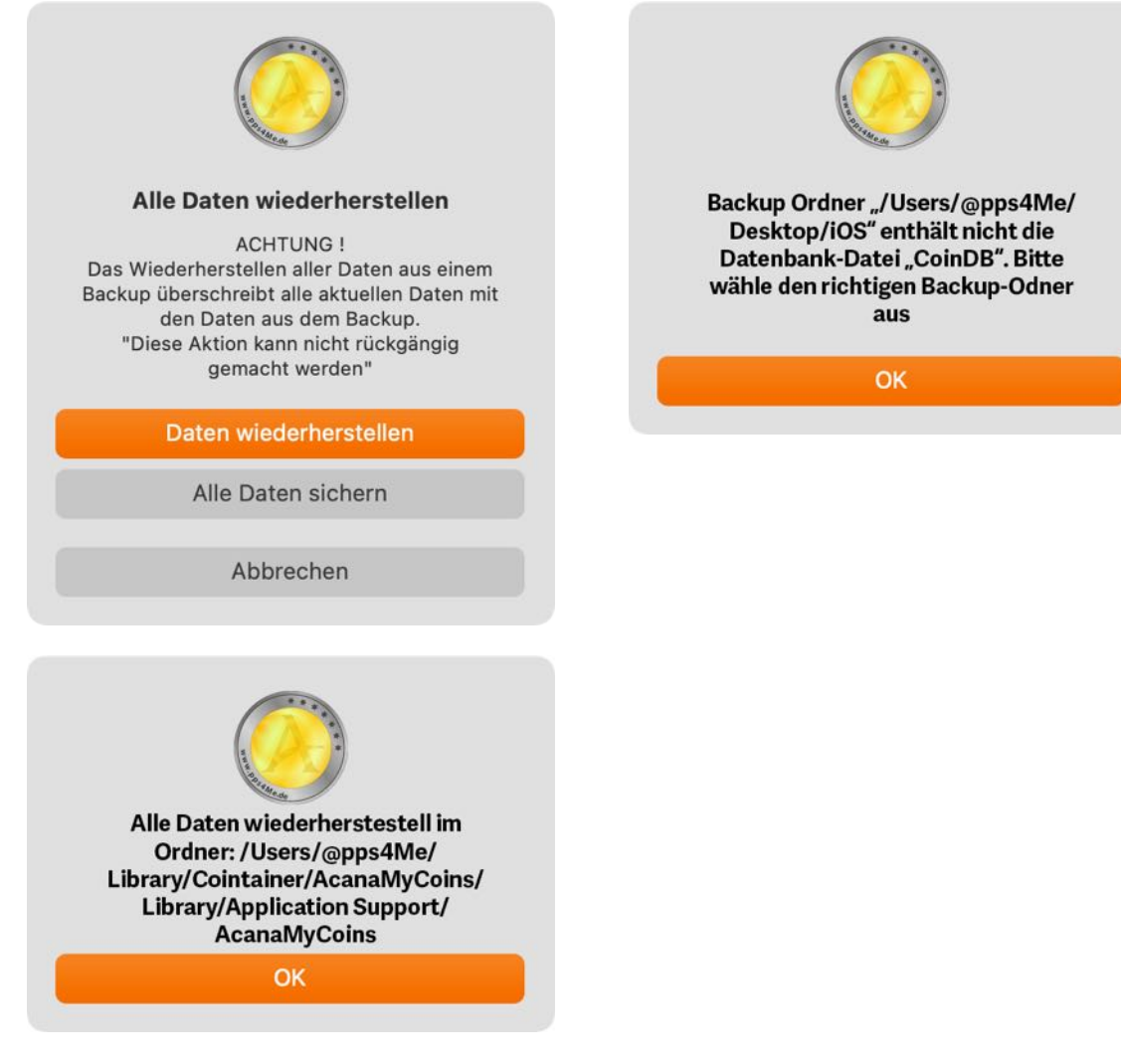

## EINSTELLUNGEN

In den Einstellungen kann folgendes festgelegt werden.

### Darstellung

- Kategorien der Baumstruktur ein- oder ausblenden
- Linien anzeigen
- Leere Einträge anzeigen
- Große Symbole anzeigen
- Standard-Kategorie aufklappen
- Standard-Kategorie festlegen

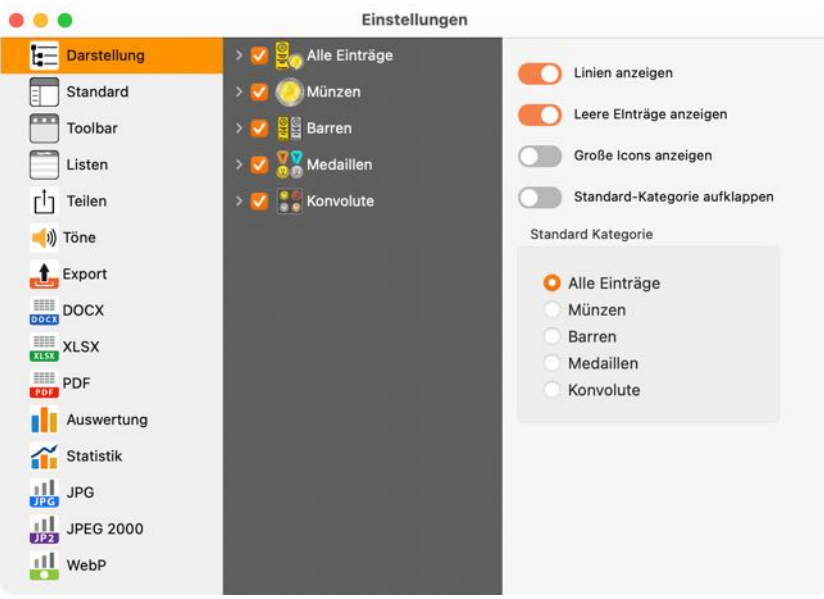

### Standard

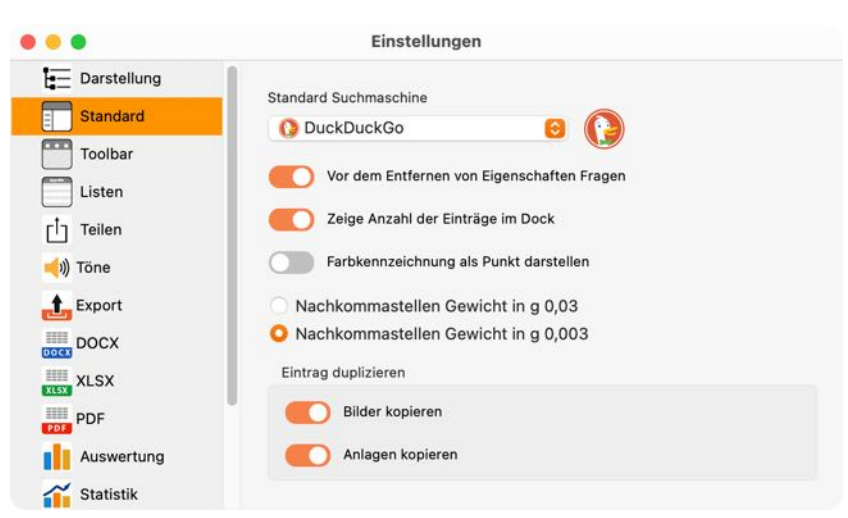

- Vor dem Entfernen von Eigenschaften fragen
- Zeige Anzahl der Münzen im Dock
- Farbkennzeichnung als Punkt darstellen
- Darstellung der Nachkommastellen festlegen

- Eintrag duplizieren
- Standard Suchmaschine festlegen:
  - bing
  - DuckDuckGo
  - Excite
  - Fireball
  - Good Search
  - Google
  - Qwant
  - Yahoo

### Toolbar

Hier kann das Aussehen aller Toolbar-Menüs festgelegt werden. Folgende Darstellungen sind möglich:

- Symbol und Text
- Nur Symbol
- Nur Text
- Große oder kleine Symbole

|             | Einstellungen                           |   |
|-------------|-----------------------------------------|---|
| Darstellung | Toolbar-Menü im Standard Fenster        | • |
| Toolbar     | Kleine Symbole                          |   |
| Listen      | Nur Symbol                              |   |
| Teilen      | Nur Text                                |   |
| Export      | Toolbar-Menü im Fenster "Alle Einträge" |   |
| DOCX        | Kleine Symbole                          |   |
| XLSX        | Symbol und Text Nur Symbol              |   |
|             | O Nur Text                              |   |
|             | Toolbar-Menü im Fenster "Auswertung"    |   |

#### Listen

Hier kann festgelegt werden ob die Spaltenbreiten automatisch berechnet werden sollen, oder sie manuell einstellbar sind. Weiterhin kann der Zoom-Faktor für die Listen festgelegt werden.

| • | •                            | Einstellungen                                                             |
|---|------------------------------|---------------------------------------------------------------------------|
|   | Darstellung Standard Toolbar | Müzen- und Barren-Symbol anzeigen Automatische Spaltenbreite Hauptfenster |
| [ | Listen                       | Automatische Spaltenbreite "Alle Einträge"                                |
| [ | Teilen                       | Zoom für Liste im Hauptfenster<br>125%                                    |
|   | Export<br>DOCX<br>XLSX       | Zoom für Liste im Fenster "Alle Einträge"<br>100%                         |

### Teilen

Hier kann festgelegt werden welche Eigenschaften der Münzen bei Teilen verwendet werden sollen.

| • • •         | Eins                | stellu   | ngen     |                        |
|---------------|---------------------|----------|----------|------------------------|
| Darstellung   | DETAILS             |          | <b>I</b> |                        |
| Standard      | Тур                 |          | V        | erwendet werden sollen |
|               | Material            |          |          |                        |
|               | Feingehalt          |          |          |                        |
| Listen        | Zustand             |          |          |                        |
| Teilen        | Qualität            |          |          |                        |
| 🛁)) Töne      | Kollektion          |          |          |                        |
| Export        | Prägeanstalt        |          |          |                        |
|               | Münzmeister         | <b>v</b> |          |                        |
|               | Münzmeister-Zeichen |          |          |                        |
| XLSX          | Signatur            |          |          |                        |
| PDF           | Beizeichen          |          |          |                        |
| Auswertung    | Land                | <        |          |                        |
| Statistik     | Geprägt von         |          |          |                        |
|               | Geprägt bis         | <        |          |                        |
|               | Ausgabejahr         |          |          |                        |
| JP2 JPEG 2000 | Auflagenmenge       |          |          |                        |
| WebP          | Durchmesser in mm   |          |          |                        |

#### Töne

Hier kann festgelegt werden ob bei Meldungen Innerhalb des Programmes ausgegeben werden sollen oder nicht. Weiterhin kann auch die Lautstärke eingestellt werden.

| • • •                   | Einstellungen       |  |
|-------------------------|---------------------|--|
| Darstellung<br>Standard | Töne Einschalten    |  |
| Toolbar                 | Klick Lautstärke 64 |  |
| Listen                  | Fehler Lautstärke   |  |
| Töne                    |                     |  |
| £xport                  |                     |  |

#### Export

Hier wird festgelegt, ob die Export-Dateien nach dem Speichern automatisch geöffnet werden sollen. Weiterhin kann der Ordner für den Export und das Ausgabeformat für das Titelbild festgelegt werden.

| • • •                                                                                              | Einstellungen                                                                                |
|----------------------------------------------------------------------------------------------------|----------------------------------------------------------------------------------------------|
| <ul> <li>Darstellung</li> <li>Standard</li> <li>Toolbar</li> <li>Listen</li> <li>Teilen</li> </ul> | Export Datei nach dem Speichern öffnen<br>Ordner für den Export<br>Schreibtisch<br>Dokumente |
|                                                                                                    | Ausgebeformat für Titelbild                                                                  |
| Export<br>DOCX                                                                                     | PNG                                                                                          |

### DOCX

Hier können verschiedene Parameter für das Word® DOCX Format festgelegt werden.

| Darstellung   Standard   Toolbar   Listen   Teilen   DOCX Seitenformat   DIN A4   US Letter   DOCX Seitenränder   DOCX Seitenränder   DOCX Seitenränder   DOCX Seitenränder   DOCX Seitenränder   DOCX Seitenränder   DOCX Seitenränder   DOCX Seitenränder   DOCX Seitenränder   DOCX Seitenränder   DOCX Seitenränder   JOPF   Auswertung   2,00   DIN A4   JPG   JPG   JPG   JPEG 2000 | • • •                                                                                                    | Einstellungen                                                                                                    |
|----------------------------------------------------------------------------------------------------|----------------------------------------------------------------------------------------------------|----------------------------------------------------------------------------------------------------|
| Export DOCX Seitenränder   DOCX 1,00   XLSX 700   PDF 2,00   Auswertung 2,00   Statistik 1,50   JPG 1,00   JPEG 2000 1,00                                                                                                    | <ul> <li>Darstellung</li> <li>Standard</li> <li>Toolbar</li> <li>Listen</li> <li>Teilen</li> <li>Töne</li> </ul> | <ul> <li>Bilder exportieren</li> <li>Details Export DOCX mit Feld "Beschreibung"</li> <li>DOCX Seitenformat</li> <li>DIN A4</li> <li>US Letter</li> </ul> |
| DOCX 1,00   XLSX Zoll   PDF 2,00   Auswertung 2,00   Statistik 1,50   JPG 1,00   JPEG 2000 1,00                                                                                                    | 🏦 Export                                                                                                    | DOCX Seitenränder                                                                                                    |
| III WebP                                                                                                    | DOCX<br>XLSX<br>PDF<br>Auswertung<br>Statistik<br>JPG<br>JPEG 2000<br>WebP                                       | 1,00 Cm<br>Zoll<br>DIN A4 1,50<br>1,00                                                                                                    |

#### XLSX

Hier können verschiedene Parameter für das Excel® XLSX Format festgelegt werden.

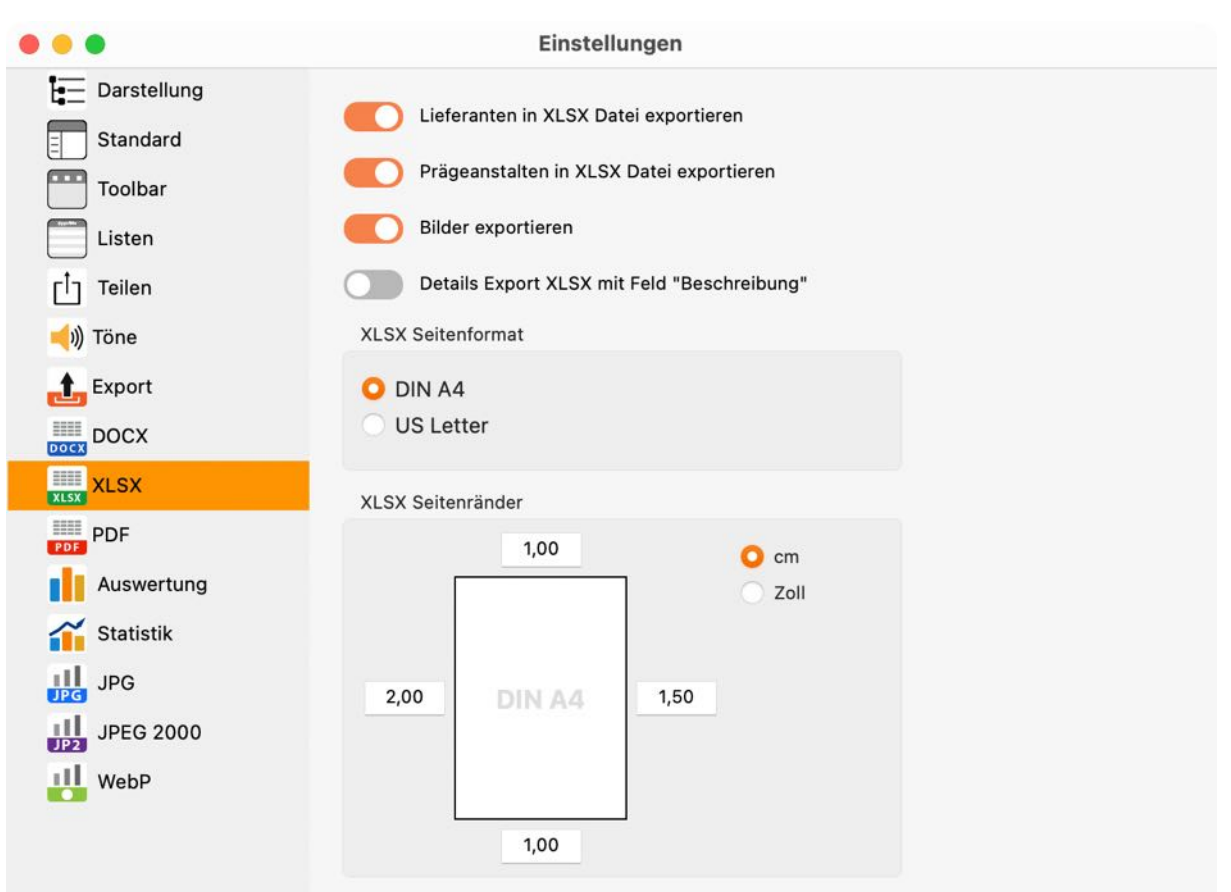

#### PDF

Hier können verschiedene Parameter für das Adobe® PDF Format festgelegt werden. Es kann hier auch eingestellt werden, ob im PDF Export der Details das Feld "<u>Beschreibung</u>" enthalten sein soll.

|                                                                                                    | Einstellungen                                                                                                    |  |
|----------------------------------------------------------------------------------------------------|----------------------------------------------------------------------------------------------------|--|
| <ul> <li>Darstellung</li> <li>Standard</li> <li>Toolbar</li> <li>Listen</li> <li>Teilen</li> <li>Töne</li> </ul> | <ul> <li>Details Export PDF mit Feld "Beschreibung"</li> <li>Bilder exportieren</li> <li>PDF Seitenformat</li> <li>DIN A4</li> <li>US Letter</li> </ul> |  |
| Export<br>DOCX                                                                                                   | PDF Seitenränder                                                                                                    |  |
| PDF<br>Auswertung<br>Statistik<br>JPG<br>JPEG 2000                                                               | 1,50 US Letter 1,50                                                                                                    |  |
| WebP                                                                                                    |                                                                                                    |  |

#### Auswertung

Hier kann folgendes festgelegt werden:

- Hintergrundfarbe
- Pixel- oder Vektor-Datei nach dem Speichern automatisch öffnen

| • • •      | Einstellungen                                |
|------------|----------------------------------------------|
| PDF        | Wähle Hintergrundfarbe                       |
| Auswertung | Gold                                         |
| Statistik  | Divel Melter Datei nach dam Speicharn öffnan |
| JPG JPG    |                                              |
| JPEG 2000  |                                              |

#### Statistik

Hier kann die Einheit für das Gewicht festgelegt werden.

| • • •      | Einstellungen                         |
|------------|---------------------------------------|
| PDF        | Berechne Gewicht in der Statistik als |
| Auswertung | O Gramm                               |
| Statistik  | <ul> <li>Kilogramm</li> </ul>         |
| JPG        |                                       |
| JPEG 2000  |                                       |

#### JPG

Hier kann die Qualität und die Glättung der JPEG-Dateien festgelegt werden.

|                   | Einste        | llungen |  |
|-------------------|---------------|---------|--|
| PDF<br>Auswertung | JPEG Qualität | 60      |  |
| Statistik         |               |         |  |
| JPG               | JPG Glättung  | 0       |  |
| JPEG 2000         |               |         |  |
| WebP              |               |         |  |

#### JPEG 2000

Hier kann die Qualität der JPEG2000-Dateien festgelegt werden.

| • | •                                                         | Einstellungen            |
|---|-----------------------------------------------------------|--------------------------|
|   | PDF<br>Auswertung<br>Statistik<br>JPG<br>JPG<br>JPEG 2000 | JPEG 2000 Qualität<br>75 |
|   | WebP                                                      |                          |

#### WebP

Hier kann die Qualität der WebP-Dateien festgelegt werden.

| • | •                | •                              | Einstellungen                                                             |
|---|------------------|--------------------------------|---------------------------------------------------------------------------|
|   |                  | PDF<br>Auswertung<br>Statistik | Verlustfreie Kompression<br>Verlustbehaftete Kompression<br>WebP Qualität |
|   | JPG<br>11<br>JP2 | JPEG 2000<br>WebP              |                                                                           |

## DIREKT HILFE

An verschieden Stellen steht eine "Direkt Hilfe" zu Verfügung. Diese Hilfe kann durch einen Klick oder über das Kontext-Menü aufgerufen werden.

Die "Direkt Hilfe" ist in folgenden Bereichen verfügbar:

| Aktuell<br>Verkauft<br>Neu<br>werden alle als "Neu<br>kennzeichneten Mür                                                                                                    | <ul> <li>FEINGEHALT         Der Feingehalt ist der Massenanteil des höchstwert<br/>Edelmetalls in einem Schmuckstück, einer Münze of<br/>anderweitigem metallischen Gegenstand.     </li> <li>Der Feingehalt wird in Promille, also in tausend Tei<br/>des Gesamtgewichts, angegeben. Vor 1888 waren<br/>andere Maße wie das Lot oder das Karat gebräuchl<br/>Die Angabe des Feingehaltes kann bei Schmuck um<br/>Gerät mit einem Feingehaltstemmel eingenröch wer     </li> </ul>                                                                                                    | tigen<br>bder<br>Material<br>Feinseh<br>ich. 917/10<br>den<br>Zustand                                                                    | i<br>silber<br>halt<br>2000                                                                                              | 1 065 NUU |
|----------------------------------------------------------------------------------------------------|----------------------------------------------------------------------------------------------------|----------------------------------------------------------------------------------------------------|----------------------------------------------------------------------------------------------------|-----------|
| ünzen die verkauft w<br>><br>Eigentümer<br>><br>Lieferanten                                                                                                    | Sie ist fakultativ. Eine Gravur oder auch eine per La<br>eingebrachte Angabe des Feingehalts in die Oberfli<br>ist nicht zulässig. Nach deutschem Recht kann Sch                                                                                                    | äche<br>muck<br>Qualität                                                                                                    | t<br>schön                                                                                                    |           |
|                                                                                                    |                                                                                                    |                                                                                                    |                                                                                                    |           |
| Stephanus Johan<br>1902 Präsident d<br>gegen die Englän                                                                                                    | nes Paulus Kruger, kurz »Paul Kruger« (eingedeutscht k<br>er Südafrikanischen Republik, nachdem er 1880/81 die F<br>der übernommen hatte. Er ist nicht nur Namensgeber fü                                                                                                    | (rüger), war<br>ührung im F<br>r die später                                                                                              | von 1882 bis<br>Freiheitskrieg<br>entwickelten                                                                           |           |
| Stephanus Johan<br>1902 Präsident d<br>gegen die Englän<br>Krügerrand-Gold<br>über 120 Jahren                                                                                               | nes Paulus Kruger, kurz »Paul Kruger« (eingedeutscht k<br>er Südafrikanischen Republik, nachdem er 1880/81 die F<br>der übernommen hatte. Er ist nicht nur Namensgeber fü<br>EPOCHE<br>Die Bezeichnung Anno Domini, abgekürzt A. D. – von                                                                                                    | Grüger), war<br>ührung im F<br>r die später<br>hutzgebiet<br>ationalparl                                                                 | von 1882 bis<br>Freiheitskrieg<br>entwickelten<br>tes von 1898. Vor<br>k.                                                |           |
| Stephanus Johan<br>1902 Präsident d<br>gegen die Englän<br>Krügerrand-Gold<br>über 120 Jahren<br>Die erste Goldmi<br>Details                                                                | nes Paulus Kruger, kurz »Paul Kruger« (eingedeutscht k<br>er Südafrikanischen Republik, nachdem er 1880/81 die F<br>der übernommen hatte. Er ist nicht nur Namensgeber fü<br><b>EPOCHE</b><br>Die Bezeichnung Anno Domini, abgekürzt A. D. – von<br>lateinisch anno Domini für "im Jahre des Herrn", vom<br>lateinischen vollständigen Ausdruck anno Domini nostri<br>lesu Christi, "im Jahre unseres Herrn Jesus Christus" –                                                                                                    | Grüger), war<br>ührung im F<br>r die später<br>hutzgebiet<br>ationalparl<br>900 mit de                                                   | von 1882 bis<br>Freiheitskrieg<br>entwickelten<br>tes von 1898. Vor<br>k.<br>em Abbild des                               |           |
| Stephanus Johan<br>1902 Präsident d<br>gegen die Englän<br>Krügerrand-Gold<br>über 120 Jahren<br>Die erste Goldmi<br>Details<br>Material                                                    | nes Paulus Kruger, kurz »Paul Kruger« (eingedeutscht k<br>er Südafrikanischen Republik, nachdem er 1880/81 die F<br>der übernommen hatte. Er ist nicht nur Namensgeber fü<br><b>EPOCHE</b><br>Die Bezeichnung Anno Domini, abgekürzt A. D. – von<br>lateinisch anno Domini für "im Jahre des Herrn", vom<br>lateinischen vollständigen Ausdruck anno Domini nostri<br>lesu Christi, "im Jahre unseres Herrn Jesus Christus" –<br>kennzeichnet die Jahreszählung der christlichen<br>Zeitrechnung, gezählt ab dem Jahr der Geburt Jesu                                                                                                    | Grüger), war<br>ührung im F<br>r die später<br>hutzgebiet<br>ationalparl<br>900 mit de<br>Geprägt b                                      | von 1882 bis<br>Freiheitskrieg<br>entwickelten<br>tes von 1898. Vor<br>k.<br>em Abbild des                               |           |
| Stephanus Johan<br>1902 Präsident d<br>gegen die Englän<br>Krügerrand-Gold<br>über 120 Jahren<br>Die erste Goldmi<br>Details<br>Material<br>Feinsilber                                      | nes Paulus Kruger, kurz »Paul Kruger« (eingedeutscht k<br>er Südafrikanischen Republik, nachdem er 1880/81 die F<br>der übernommen hatte. Er ist nicht nur Namensgeber fü<br>EPOCHE<br>Die Bezeichnung Anno Domini, abgekürzt A. D. – von<br>lateinisch anno Domini für "im Jahre des Herrn", vom<br>lateinischen vollständigen Ausdruck anno Domini nostri<br>lesu Christi, "im Jahre unseres Herrn Jesus Christus" –<br>kennzeichnet die Jahreszählung der christlichen<br>Zeitrechnung, gezählt ab dem Jahr der Geburt Jesu<br>Christi. Inhaltlich ähnliche Ausdrücke sind Anno Salutis                                                                                                    | Grüger), war<br>ührung im F<br>r die später<br>hutzgebiet<br>ationalpar<br>900 mit de<br>Geprägt b<br>1900                               | von 1882 bis<br>Freiheitskrieg<br>entwickelten<br>tes von 1898. Vor<br>k.<br>em Abbild des<br>bis                        |           |
| Stephanus Johan<br>1902 Präsident d<br>gegen die Englän<br>Krügerrand-Gold<br>über 120 Jahren<br>Die erste Goldmi<br>Details<br>Material<br>Feinsilber<br>Feingehalt                        | nes Paulus Kruger, kurz »Paul Kruger« (eingedeutscht k<br>er Südafrikanischen Republik, nachdem er 1880/81 die F<br>der übernommen hatte. Er ist nicht nur Namensgeber fü<br><b>EPOCHE</b><br>Die Bezeichnung Anno Domini, abgekürzt A. D. – von<br>lateinisch anno Domini für "im Jahre des Herrn", vom<br>lateinischen vollständigen Ausdruck anno Domini nostri<br>lesu Christi, "im Jahre unseres Herrn Jesus Christus" –<br>kennzeichnet die Jahreszählung der christlichen<br>Zeitrechnung, gezählt ab dem Jahr der Geburt Jesu<br>Christi. Inhaltlich ähnliche Ausdrücke sind Anno Salutis<br>("im Jahr des Heils") oder Anno orbis redempti<br>(abgekürzt A.O.R.).                                                                                                    | Arüger), war<br>ührung im F<br>r die später<br>hutzgebiet<br>ationalparl<br>900 mit de<br>Geprägt b<br>1900<br>Ausgabeja                 | von 1882 bis<br>Freiheitskrieg<br>entwickelten<br>tes von 1898. Vor<br>k.<br>em Abbild des<br>bis<br>AD 📀<br>ahr         |           |
| Stephanus Johan<br>1902 Präsident d<br>gegen die Englän<br>Krügerrand-Gold<br>über 120 Jahren<br>Die erste Goldmi<br>Details<br>Material<br>Feinsilber<br>Feingehalt<br>917/1000            | nes Paulus Kruger, kurz »Paul Kruger« (eingedeutscht k<br>er Südafrikanischen Republik, nachdem er 1880/81 die F<br>der übernommen hatte. Er ist nicht nur Namensgeber fü<br><b>EPOCHE</b><br>Die Bezeichnung Anno Domini, abgekürzt A. D. – von<br>lateinisch anno Domini für "im Jahre des Herrn", vom<br>lateinischen vollständigen Ausdruck anno Domini nostri<br>lesu Christi, "im Jahre unseres Herrn Jesus Christus" –<br>kennzeichnet die Jahreszählung der christlichen<br>Zeitrechnung, gezählt ab dem Jahr der Geburt Jesu<br>Christi. Inhaltlich ähnliche Ausdrücke sind Anno Salutis<br>("im Jahr des Heils") oder Anno orbis redempti<br>(abgekürzt A.O.R.).                                                                                                    | Arüger), war<br>ührung im F<br>r die später<br>hutzgebiet<br>ationalparl<br>900 mit de<br>Geprägt b<br>1900<br>Ausgabeja<br>333          | von 1882 bis<br>Freiheitskrieg<br>entwickelten<br>tes von 1898. Vor<br>k.<br>em Abbild des<br>bis<br>AD 😒<br>ahr         |           |
| Stephanus Johan<br>1902 Präsident d<br>gegen die Englän<br>Krügerrand-Gold<br>über 120 Jahren<br>Die erste Goldmi<br>Details<br>Material<br>Feinsilber<br>Feingehalt<br>917/1000<br>Zustand | nes Paulus Kruger, kurz »Paul Kruger« (eingedeutscht k<br>er Südafrikanischen Republik, nachdem er 1880/81 die F<br>der übernommen hatte. Er ist nicht nur Namensgeber fü<br><b>EPOCHE</b><br>Die Bezeichnung Anno Domini, abgekürzt A. D. – von<br>lateinisch anno Domini für "im Jahre des Herrn", vom<br>lateinischen vollständigen Ausdruck anno Domini nostri<br>lesu Christi, "im Jahre unseres Herrn Jesus Christus" –<br>kennzeichnet die Jahreszählung der christlichen<br>Zeitrechnung, gezählt ab dem Jahr der Geburt Jesu<br>Christi. Inhaltlich ähnliche Ausdrücke sind Anno Salutis<br>("im Jahr des Heils") oder Anno orbis redempti<br>(abgekürzt A.O.R.).<br>Die Abkürzung wird dabei der Jahreszahl vorangestellt,<br>etwa "A.D. 1981". Die christliche Zeitrechnung kennt<br>Durchmesser | Arüger), war<br>ührung im F<br>r die später<br>hutzgebiet<br>ationalparl<br>900 mit de<br>Geprägt b<br>1900<br>Ausgabeja<br>333<br>Unzen | von 1882 bis<br>Freiheitskrieg<br>entwickelten<br>tes von 1898. Vor<br>k.<br>em Abbild des<br>bis<br>AD 😒<br>ahr<br>AD 😂 |           |

#### "Direkt Hilfe"

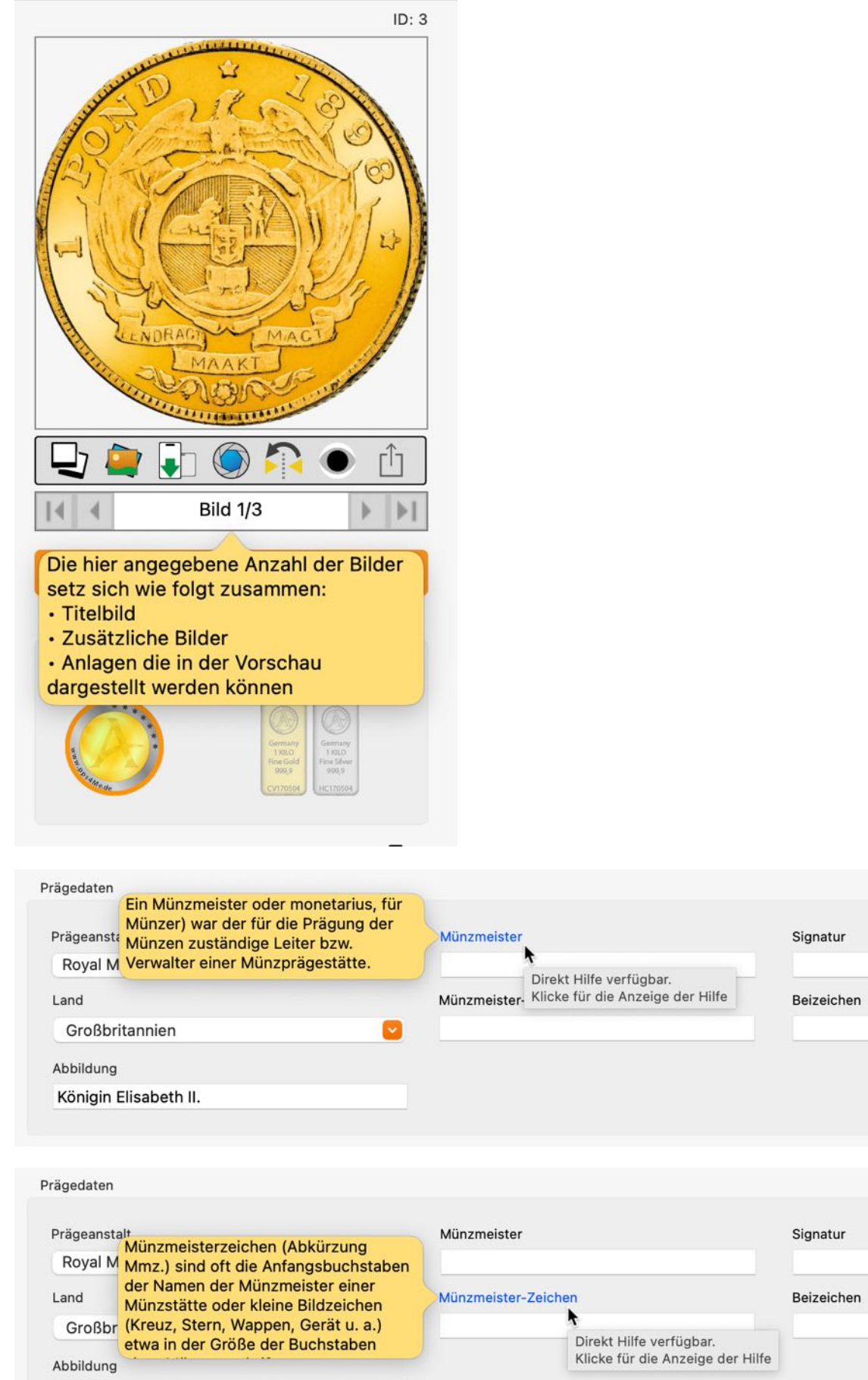

Königin Elisabeth II.

**A**ÇANA **M**EIN **S**CHMUCK

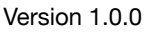

#### Inhaltsverzeichnis

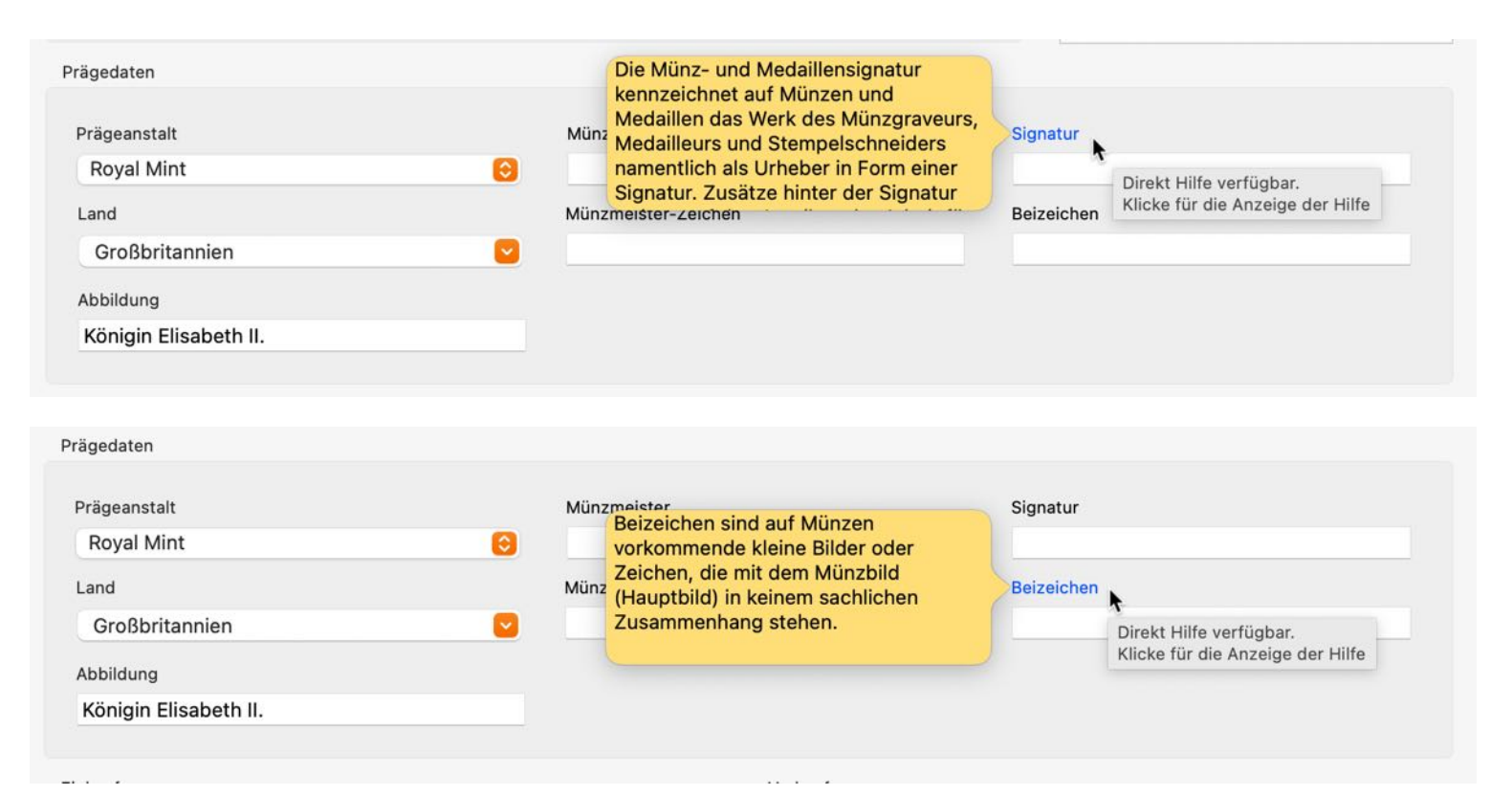

#### "Direkt Hilfe" in der Verwaltung der zusätzlichen Bilder.

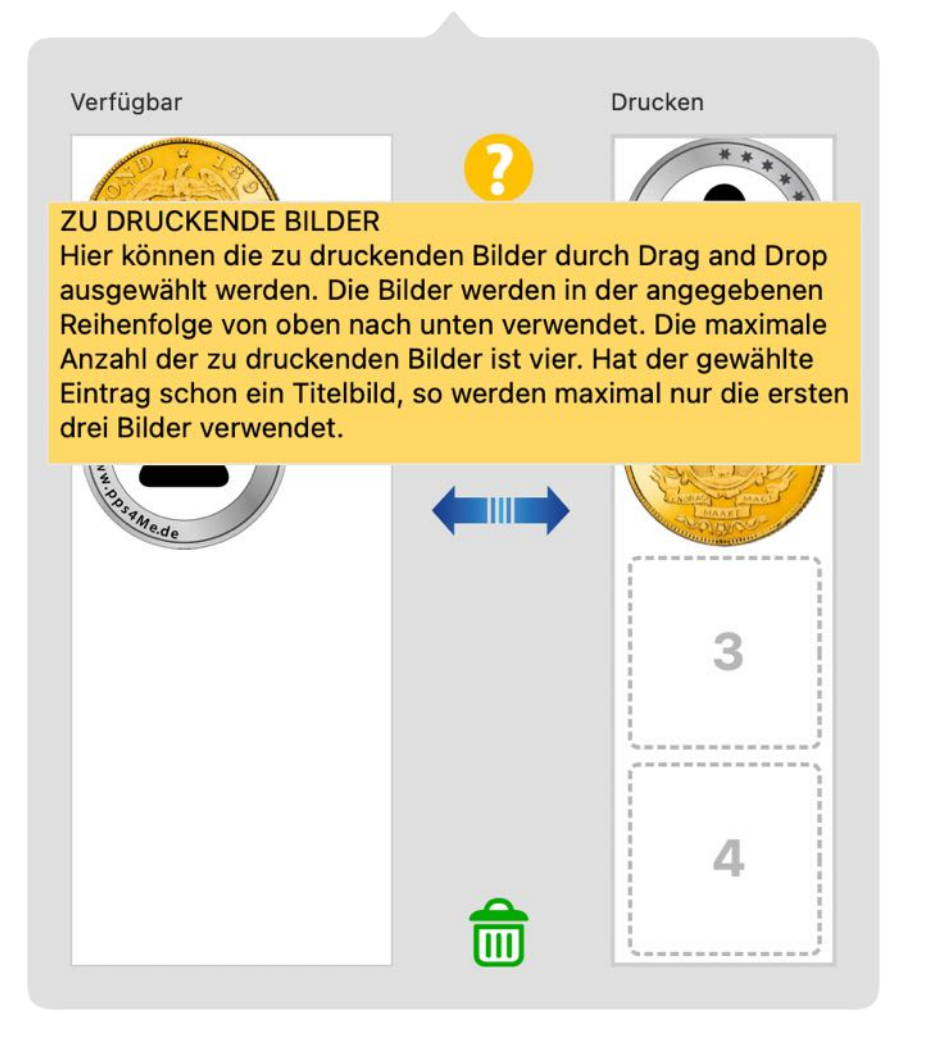

## HILFE MENÜ

Über das Menü "Hilfe" erreichst du folgende Funktionen:

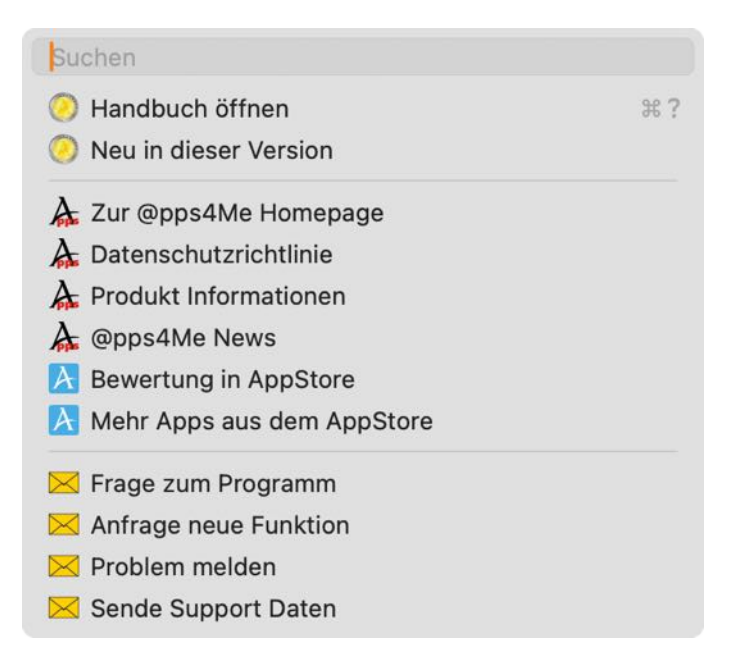

### MEHR APPS VON @PPS4ME

Klicke hier für weitere Apps von @pps4Me.

### KONTAKT ZU UNS

Falls Du noch unbeantwortet Fragen hast, sende uns bitte eine E-Mail an <u>Contact@Support</u>. Oder besuche unsere <u>Homepage</u>.

## COPYRIGHT & NUTZUNGSBEDINGUNGEN

Allgemeine Nutzungsbedingungen für die Verwendung dieses Handbuches.

#### I. Rechteinhaber, Vervielfältigung, Copyright

**1.** Das Copyright dieses Handbuches liegt bei CIMSoft, @pps4Me, Inhaber Horst Jehle, Bahnhofstraße 21, 71063 Sindelfingen (im folgenden "Autor" genannt). Das Copyright bezieht sich auf die Grafiken, den Text sowie den elektronischen Quelltext zu Grafiken und allen Texten insgesamt.

**2.** Im Quelltext der Vorlage (Template) ist der Copyrightvermerk des Autors enthalten. Dieser Copyright-Vermerk © im Quelltext des Handbuchs darf nicht entfernt werden. Bereits das Entfernen des Copyrights stellt eine Urheberrechtsverletzung dar und ist u. U. strafbar.

Das Hinzufügen eines eigenen Copyrightvermerks ist nicht zulässig.

**3.** Das Bereitstellen dieses Handbuches mit Möglichkeit des Downloads auf eigenen oder dritten Webseiten, das Vervielfältigen und Kopieren auf CD's/DVD's oder anderen Datenträgern zum Zwecke der Weitergabe an Dritte sowohl entgeltlich als auch unentgeltlich (außer zum privaten Gebrauch) sowie eine direkte Verlinkung auf die Download-Dateien ist untersagt.

**4.** Mit dem Download dieses Handbuches erkennt der Nutzer die Nutzungsbedingungen uneingeschränkt an.

#### II. Kostenfreie private Nutzung

**1.** Dieses Handbuch darf kostenfrei zu eigenen, privaten, nicht gewerblichen Zwecken genutzt.

**2.** Mit dem Download dieses Handbuches erhält der Nutzer das Recht, das Handbuch im Sinne dieser Nutzungsbedingungen zu nutzen. Die Eigentumsrechte am Inhalt verbleiben uneingeschränkt beim Autor.

#### III. Kommerzielle kostenpflichtige Nutzung

**1.** Kommerzielle und damit kostenpflichtige Nutzung im Sinne dieser Nutzungsbedingungen liegt vor, wenn mit Buch ein eigenes oder drittes Erwerbsgeschäft unabhängig vom Umfang in irgendeiner Weise beworben wird, kostenpflichtige Dienste unter einer URL zur Verfügung gestellt werden.

#### IV. Umfang der kommerziellen Nutzung

**1.** Die Verwendung dieses Handbuches ist jeweils nur für eine Firma gestattet. Das Nutzungsrecht erlischt mit der Verwendung bei einem anderen Unternehmen oder einem Tochterunternehmen oder Mutterkonzern. Das Nutzungsrecht ist jede eingetragene Firma oder angemeldetes Gewerbe neu zu erwerben.

**2.** Mit jedem Erwerb des Handbuches ist die Internetadresse (URL) unter der das Handbuch online geht, anzugeben.

**3.** Für jede Nutzung gem. Ziffer IV. der Nutzungsbedingungen ist ein einmaliges Nutzungsentgelt zu zahlen. Die Höhe des Nutzungsentgeltes kann per <u>E-Mail</u> angefragt werden.

**4.** Mit Zahlung des einmaligen Nutzungsentgeltes erwirbt der Anwender lediglich das Nutzungsrecht im Sinne dieser Nutzungsbedingungen. Das Eigentum am Handbuch verbleibt uneingeschränkt beim Autor.

# AÇANA MEIN SCHMUCK

**5.** Das Bearbeiten, kopieren von Inhalten (Text, Bilder usw.), sowie das Verändern von Text oder Bildern ist nicht gestattet.

6. Jeder kommerzielle Nutzer erhält eine Rechnung mit ausgewiesener Mehrwertsteuer.

#### V. Urheberrechtsverletzungen

**1.** Jede festgestellte Urheberrechtsverletzung wird verfolgt. Der Autor, bedient sich dazu grundsätzlich anwaltlicher Hilfe. Geltend gemacht werden - nötigenfalls im Rahmen vorläufigen Rechtsschutzes - Unterlassungs-, Auskunfts- und Schadenersatzansprüche.

**2.** Eine Urheberrechtsverletzung liegt auch vor, wenn das Handbuch mit strafbaren Inhalten durch den Nutzer oder durch Dritte versehen wird. Der Autor wird neben der Geltendmachung von zivilrechtlichen Ansprüchen sofort nach Kenntnis Strafanzeige erstatten.

**3.** Verantwortlich im Sinne des UrhG und dieser Nutzungsbedingungen ist neben dem Inhaber der Firma bzw. des Gewerbes bei nicht vorliegender Personenidentität der Ersteller der Website unter Verwendung der dieses Buch zum Download angeboten wird oder auf sonstige Weise vertrieben wird.

**4.** Auskunft über die Rechtmäßigkeit einer geplanten Nutzung des Buches erteilt der Autor. Die Kontaktdaten zum Autor sind im <u>Webseiten-Impressum</u> ersichtlich.

#### VI. Haftung

Der Autor übernimmt keinerlei Haftung, ganz gleich aus welchem Rechtsgrund, die aus der Verwendung und/oder Nutzung des Buches oder in sonstiger Weise im Zusammenhang mit dem Erwerb, der Nutzung und Verwendung des Buches herzuleiten sein könnte, außer bei Vorliegen von Vorsatz und grober Fahrlässigkeit.

Die hier im Handbuch verwendeten Markennamen sind eingetragene Warenzeichen der jeweiligen Eigentümer.